# **Docker for Web Developers**

Craig Buckler, @craigbuckler

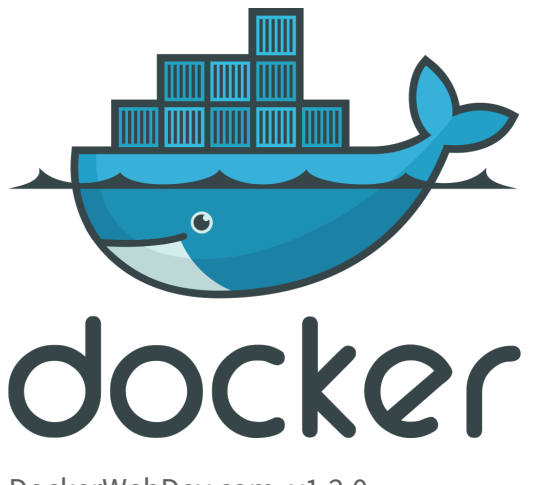

DockerWebDev.com, v1.2.0

# Contents

|   | 0.1   | Version history                               | 1  |
|---|-------|-----------------------------------------------|----|
|   | 0.2   | Preface                                       | 2  |
|   | 0.3   | Prerequisites                                 | 3  |
|   | 0.4   | Course website                                | 4  |
|   | 0.5   | Book and/or videos?                           | 4  |
|   | 0.6   | Example code                                  | 4  |
|   | 0.7   | Chat room                                     | 5  |
|   | 0.8   | Code conventions                              | 5  |
|   | 0.9   | Further tips                                  | 5  |
|   | 0.10  | About me                                      | 6  |
|   | 0.11  | Copyright and distribution                    | 7  |
| 1 | Intro | oduction                                      | 9  |
|   | 1.1   | "It works on my machine, buddy"               | 9  |
|   | 1.2   | Virtual machining                             | 10 |
|   | 1.3   | Docker delivers                               | 11 |
|   | 1.4   | Nah, I'm still not convinced                  | 11 |
|   | 1.5   | Isn't {insert-technology-here} where it's at? | 13 |
|   | 1.6   | Key points                                    | 15 |
| 2 | Wha   | t is Docker?                                  | 17 |
|   | 2.1   | Containers                                    | 18 |
|   | 2.2   | Images                                        | 23 |
|   | 2.3   | -<br>Volumes                                  | 25 |
|   | 2.4   | Networks                                      | 26 |
|   |       |                                               |    |

|   | 2.5                                                                                                    | Docker Compose                                                                                                    | 27                                                                                                    |
|---|----------------------------------------------------------------------------------------------------|----------------------------------------------------------------------------------------------------|----------------------------------------------------------------------------------------------------|
|   | 2.6                                                                                                    | Orchestration                                                                                                    | 27                                                                                                    |
|   | 2.7                                                                                                    | Docker client-server application                                                                                                    | 28                                                                                                    |
|   | 2.8                                                                                                    | Docker deployment strategies                                                                                                    | 28                                                                                                    |
|   | 2.9                                                                                                    | Simpler development and production                                                                                                    | 30                                                                                                    |
|   | 2.10                                                                                                    | When <i>not</i> to use Docker                                                                                                    | 30                                                                                                    |
|   | 2.11                                                                                                    | Docker alternatives                                                                                                    | 32                                                                                                    |
|   | 2.12                                                                                                    | Key points                                                                                                    | 33                                                                                                    |
| 3 | How                                                                                                    | to install Docker                                                                                                    | 35                                                                                                    |
|   | 3.1                                                                                                    | Install Docker on Linux                                                                                                    | 36                                                                                                    |
|   | 3.2                                                                                                    | Install Docker on macOS                                                                                                    | 38                                                                                                    |
|   | 3.3                                                                                                    | Install Docker on Windows                                                                                                    | 39                                                                                                    |
|   | 3.4                                                                                                    | Test your Docker installation                                                                                                    | 48                                                                                                    |
|   | 3.5                                                                                                    | Key points                                                                                                    | 50                                                                                                    |
| 4 | Laun                                                                                                    | ich a MySQL database with Docker                                                                                                    | 51                                                                                                    |
|   | 4.1                                                                                                    | Locate a suitable MySQL image on Docker Hub                                                                                                    | 52                                                                                                    |
|   |                                                                                                    | Laws also McCOL as a tain an                                                                                                    |                                                                                                    |
|   | 4.2                                                                                                    | Launch a MySQL container                                                                                                    | 54                                                                                                    |
|   | 4.2<br>4.3                                                                                                    | Connect to the database using a MySQL client                                                                                                    | 54<br>57                                                                                                    |
|   | 4.2<br>4.3<br>4.4                                                                                                    | Connect to the database using a MySQL client                                                                                                    | 54<br>57<br>58                                                                                                    |
|   | 4.2<br>4.3<br>4.4<br>4.5                                                                                                    | Connect to the database using a MySQL client                                                                                                    | 54<br>57<br>58<br>60                                                                                                    |
|   | <ol> <li>4.2</li> <li>4.3</li> <li>4.4</li> <li>4.5</li> <li>4.6</li> </ol>                                                                                             | Launch a MySQL container                                                                                                    | 54<br>57<br>58<br>60<br>61                                                                                                    |
|   | <ol> <li>4.2</li> <li>4.3</li> <li>4.4</li> <li>4.5</li> <li>4.6</li> <li>4.7</li> </ol>                                                                                | Launch a MySQL container       Connect to the database using a MySQL client         Connect to a container shell       Connect to a container shell         View, stop, and restart containers       Containers         Define a Docker network       Containers | 54<br>57<br>58<br>60<br>61<br>63                                                                                                    |
|   | <ul> <li>4.2</li> <li>4.3</li> <li>4.4</li> <li>4.5</li> <li>4.6</li> <li>4.7</li> <li>4.8</li> </ul>                                                                   | Launch a MySQL container                                                                                                    | 54<br>57<br>60<br>61<br>63<br>66                                                                                                    |
|   | <ul> <li>4.2</li> <li>4.3</li> <li>4.4</li> <li>4.5</li> <li>4.6</li> <li>4.7</li> <li>4.8</li> <li>4.9</li> </ul>                                                      | Launch a MySQL container                                                                                                    | 54<br>57<br>60<br>61<br>63<br>66<br>70                                                                                                    |
| 5 | <ul> <li>4.2</li> <li>4.3</li> <li>4.4</li> <li>4.5</li> <li>4.6</li> <li>4.7</li> <li>4.8</li> <li>4.9</li> <li>Word</li> </ul>                                        | Connect to the database using a MySQL client                                                                                                    | <ul> <li>54</li> <li>57</li> <li>58</li> <li>60</li> <li>61</li> <li>63</li> <li>66</li> <li>70</li> <li>71</li> </ul>                                                 |
| 5 | 4.2<br>4.3<br>4.4<br>4.5<br>4.6<br>4.7<br>4.8<br>4.9<br>Word<br>5.1                                                                                                    | Launch a MySQL container                                                                                                    | 54<br>57<br>60<br>61<br>63<br>66<br>70<br><b>71</b><br>72                                                                                                    |
| 5 | <ul> <li>4.2</li> <li>4.3</li> <li>4.4</li> <li>4.5</li> <li>4.6</li> <li>4.7</li> <li>4.8</li> <li>4.9</li> <li>Word</li> <li>5.1</li> <li>5.2</li> </ul>              | Launch a MySQL container                                                                                                    | 54<br>57<br>58<br>60<br>61<br>63<br>66<br>70<br><b>71</b><br>72<br>73                                                                                                  |
| 5 | <ul> <li>4.2</li> <li>4.3</li> <li>4.4</li> <li>4.5</li> <li>4.6</li> <li>4.7</li> <li>4.8</li> <li>4.9</li> <li>Word</li> <li>5.1</li> <li>5.2</li> <li>5.3</li> </ul> | Launch a MySQL container                                                                                                    | <ul> <li>54</li> <li>57</li> <li>58</li> <li>60</li> <li>61</li> <li>63</li> <li>66</li> <li>70</li> <li>71</li> <li>72</li> <li>73</li> <li>75</li> </ul>             |
| 5 | 4.2<br>4.3<br>4.4<br>4.5<br>4.6<br>4.7<br>4.8<br>4.9<br><b>Word</b><br>5.1<br>5.2<br>5.3<br>5.4                                                                         | Launch a MySQL container                                                                                                    | <ul> <li>54</li> <li>57</li> <li>58</li> <li>60</li> <li>61</li> <li>63</li> <li>66</li> <li>70</li> <li>71</li> <li>72</li> <li>73</li> <li>75</li> <li>79</li> </ul> |

Docker for Web Developers

|   | 5.6                                                                                                    | Local WordPress Development    83                                                                                                    |
|---|----------------------------------------------------------------------------------------------------|----------------------------------------------------------------------------------------------------|
|   | 5.7                                                                                                    | Key points                                                                                                    |
| 6 | Appl                                                                                                    | ication development with Docker 87                                                                                                    |
|   | 6.1                                                                                                    | Container-based application development                                                                                                    |
|   | 6.2                                                                                                    | What is Node.js?                                                                                                    |
|   | 6.3                                                                                                    | Hello World application overview                                                                                                    |
|   | 6.4                                                                                                    | Docker configuration plan                                                                                                    |
|   | 6.5                                                                                                    | Dockerfiles                                                                                                    |
|   | 6.6                                                                                                    | Build an image                                                                                                    |
|   | 6.7                                                                                                    | Launch a production container from your image                                                                                                    |
|   | 6.8                                                                                                    | Launch a development environment with Docker Compose                                                                                                    |
|   | 6.9                                                                                                    | Live code editing                                                                                                    |
|   | 6.10                                                                                                    | Remote container debugging                                                                                                    |
|   | 6.11                                                                                                    | Create an image from a container                                                                                                    |
|   | 6.12                                                                                                    | Key points                                                                                                    |
|   |                                                                                                    |                                                                                                    |
| 7 | Pusł                                                                                                    | your Docker image to a Repository 119                                                                                                    |
| 7 | <b>Push</b><br>7.1                                                                                       | <b>119 Why push an image to Docker Hub?</b>                                                                                                    |
| 7 | <b>Push</b><br>7.1<br>7.2                                                                                | your Docker image to a Repository119Why push an image to Docker Hub?119Docker Hub alternatives120                                                                                                    |
| 7 | <b>Push</b><br>7.1<br>7.2<br>7.3                                                                         | your Docker image to a Repository119Why push an image to Docker Hub?119Docker Hub alternatives120Image names and tags120                                                                                                    |
| 7 | <b>Push</b><br>7.1<br>7.2<br>7.3<br>7.4                                                                  | your Docker image to a Repository119Why push an image to Docker Hub?119Docker Hub alternatives120Image names and tags120Create a Docker Hub repository121                                                                                                    |
| 7 | Push<br>7.1<br>7.2<br>7.3<br>7.4<br>7.5                                                                  | your Docker image to a Repository119Why push an image to Docker Hub?119Docker Hub alternatives120Image names and tags120Create a Docker Hub repository121Log in locally122                                                                                                    |
| 7 | Push<br>7.1<br>7.2<br>7.3<br>7.4<br>7.5<br>7.6                                                           | your Docker image to a Repository119Why push an image to Docker Hub?119Docker Hub alternatives120Image names and tags120Create a Docker Hub repository121Log in locally122Build an application image122                                                                                                    |
| 7 | Push<br>7.1<br>7.2<br>7.3<br>7.4<br>7.5<br>7.6<br>7.7                                                    | your Docker image to a Repository119Why push an image to Docker Hub?119Docker Hub alternatives120Image names and tags120Create a Docker Hub repository121Log in locally122Build an application image122Tag an image123                                                                                                    |
| 7 | Push<br>7.1<br>7.2<br>7.3<br>7.4<br>7.5<br>7.6<br>7.7<br>7.8                                             | your Docker image to a Repository119Why push an image to Docker Hub?119Docker Hub alternatives120Image names and tags120Create a Docker Hub repository121Log in locally122Build an application image122Tag an image123Push to Docker Hub124                                                                                                    |
| 7 | Push<br>7.1<br>7.2<br>7.3<br>7.4<br>7.5<br>7.6<br>7.7<br>7.8<br>7.9                                      | your Docker image to a Repository119Why push an image to Docker Hub?119Docker Hub alternatives120Image names and tags120Create a Docker Hub repository121Log in locally122Build an application image122Tag an image123Push to Docker Hub124Distribute your image125                                                                                                    |
| 7 | Push<br>7.1<br>7.2<br>7.3<br>7.4<br>7.5<br>7.6<br>7.7<br>7.8<br>7.9<br>7.10                              | your Docker image to a Repository119Why push an image to Docker Hub?119Docker Hub alternatives120Image names and tags120Create a Docker Hub repository121Log in locally122Build an application image123Push to Docker Hub124Distribute your image125Key points126                                                                                                    |
| 8 | Push<br>7.1<br>7.2<br>7.3<br>7.4<br>7.5<br>7.6<br>7.7<br>7.8<br>7.9<br>7.10<br>Dock                      | your Docker image to a Repository119Why push an image to Docker Hub?119Docker Hub alternatives120Image names and tags120Create a Docker Hub repository121Log in locally122Build an application image122Tag an image123Push to Docker Hub124Distribute your image125Key points126                                                                                       |
| 8 | Push<br>7.1<br>7.2<br>7.3<br>7.4<br>7.5<br>7.6<br>7.7<br>7.8<br>7.9<br>7.10<br><b>Doch</b><br>8.1        | your Docker image to a Repository119Why push an image to Docker Hub?119Docker Hub alternatives120Image names and tags120Create a Docker Hub repository121Log in locally122Build an application image122Tag an image123Push to Docker Hub124Distribute your image125Key points126Tage of the stration on production serversDependency planning127                       |
| 8 | Push<br>7.1<br>7.2<br>7.3<br>7.4<br>7.5<br>7.6<br>7.7<br>7.8<br>7.9<br>7.10<br><b>Dock</b><br>8.1<br>8.2 | your Docker image to a Repository119Why push an image to Docker Hub?119Docker Hub alternatives120Image names and tags120Create a Docker Hub repository121Log in locally122Build an application image122Tag an image123Push to Docker Hub124Distribute your image125Key points126Image non-production serversImage names127Dependency planning127Application scaling128 |

|    | 8.4   | Docker Swarm                           | 130 |
|----|-------|----------------------------------------|-----|
|    | 8.5   | Kubernetes                             | 133 |
|    | 8.6   | Key points                             | 138 |
| 9  | Your  | Docker journey                         | 139 |
|    | 9.1   | Docker's future                        | 139 |
|    | 9.2   | Further Docker help                    | 140 |
| 10 | Арре  | endix A: Docker command-line reference | 141 |
|    | 10.1  | Log into Docker Hub                    | 141 |
|    | 10.2  | Search Docker Hub                      | 141 |
|    | 10.3  | Pull a Docker Hub image                | 142 |
|    | 10.4  | List Docker images                     | 142 |
|    | 10.5  | Build an image from a Dockerfile       | 142 |
|    | 10.6  | Tag an image                           | 143 |
|    | 10.7  | Push tagged images to Docker Hub       | 143 |
|    | 10.8  | Launch a container from an image       | 143 |
|    | 10.9  | List containers                        | 145 |
|    | 10.10 | Run a command in a container           | 145 |
|    | 10.11 | Attach to a container shell            | 145 |
|    | 10.12 | Restart a container                    | 145 |
|    | 10.13 | Pause a container                      | 146 |
|    | 10.14 | Unpause (resume) a container           | 146 |
|    | 10.15 | View container metrics                 | 146 |
|    | 10.16 | Increase container resources           | 146 |
|    | 10.17 | Stop a container                       | 147 |
|    | 10.18 | Remove stopped containers              | 147 |
|    | 10.19 | View Docker volumes                    | 148 |
|    | 10.20 | Delete a volume                        | 148 |
|    | 10.21 | Bind mount a host directory            | 148 |
|    | 10.22 | Define a Docker network                | 149 |
|    | 10.23 | View networks                          | 149 |
|    | 10.24 | Delete a network                       | 149 |

|    | 10.25View system disk usage                     | 149 |
|----|-------------------------------------------------|-----|
|    | 10.26 Full clean start                          | 150 |
|    |                                                 |     |
| 11 | Appendix B: Dockerfile reference                | 151 |
|    | 11.1 # comment                                  | 151 |
|    | 11.2 ARG arguments                              | 151 |
|    | 11.3 ENV environment variables                  | 152 |
|    | 11.4 FROM <image/> starting image               | 152 |
|    | 11.5 WORKDIR working directory                  | 153 |
|    | 11.6 COPY files from the host to image          | 153 |
|    | 11.7 ADD files                                  | 153 |
|    | 11.8 Mount a VOLUME                             | 153 |
|    | 11.9 Set a USER                                 | 154 |
|    | 11.10 RUN a command                             | 154 |
|    | 11.11EXPOSE a port                              | 154 |
|    | 11.12CMD execute container                      | 155 |
|    | 11.13 ENTRYPOINT execute container              | 155 |
|    | 11.14.dockerignore file patterns                | 156 |
| 12 | Annendiy C. Docker Compose reference            | 157 |
| 12 | 12.1. Docker Compose CU                         | 157 |
|    |                                                 | 157 |
|    | 12.2 docker - compose, ymt outime               | 159 |
|    | 12.3 Starting Image                             | 109 |
|    | 12.4 build an image from a Dockerfile           | 160 |
|    | 12.5 Set the container_name                     | 160 |
|    | 12.6 Container depends_on another               | 160 |
|    | 12.7 Set environment variables                  | 160 |
|    | 12.8 Set environment variables from a env_file  | 161 |
|    | 12.9 Attach to Docker networks                  | 161 |
|    | 12.10 Attach persistent Docker volumes          | 162 |
|    | 12.11Set a custom dns server                    | 163 |
|    | 12.12 expose ports                              | 163 |
|    | 12.13 Define external_links to other containers | 164 |

|    | 12.14Override the default command    | 164 |
|----|--------------------------------------|-----|
|    | 12.15Override the default entrypoint | 164 |
|    | 12.16 Specify a restart policy       | 164 |
|    | 12.17 Run a healthcheck              | 165 |
|    | 12.18Define a logging service        | 165 |
| 13 | Appendix D: quiz project             | 167 |
|    | 13.1 Project overview                | 168 |
|    | 13.2 Launch in development mode      | 170 |
|    | 13.3 Launch in production mode       | 171 |
|    | 13.4 Clean up                        | 171 |
|    | 13.5 Project file structure          | 172 |
|    | 13.6 nodejs Docker image             | 173 |
|    | 13.7 nginx Docker image              | 177 |
|    | 13.8 mongodb Docker image            | 180 |
|    | 13.9 Node.js build process           | 181 |
|    | 13.10Node.js Express.js application  | 182 |
|    | 13.11Client-side files               | 189 |
|    | 13.12Key points                      | 194 |

## 0.1 Version history

#### v1.2.0, January 2021 release

- revisions to MySQL (chapter 4) and WordPress (chapter 5)
- GitHub Container Registry link (chapter 7)
- example quiz project update (appendix D)
- minor updates throughout

#### v1.1.0, October 2020 release

- image description clarification (chapter 2)
- Windows WSL2 installation and settings (chapter 3)
- MySQL credentials (chapter 4)
- docker compose down usage (chapter 4)
- reddit.com link (chapter 9)
- Dockerfile command corrections (Appendix B)
- links to example code directories
- minor updates and clarifications throughout

#### v1.0.0, July 2020

• initial release

## 0.2 Preface

Docker is the most useful web development tool you're not using.

Using Docker, you can:

- **install and run dependencies in minutes**. This includes web servers, databases, language runtimes, applications such as WordPress, and more.
- **manage isolated applications**. Your PC is not *polluted*; you can run multiple editions of any software on the same device at the same time, e.g. MySQL 5 and 8.
- **use your favorite development tools**, editors, and workflows. Web development with Docker is no more difficult than developing code on your local system.
- **distribute your web application** to others on your team. It won't matter if they use another operating system or some dependencies are not available on their platform.
- **deploy your application** to live production servers. It's guaranteed to work and offers scaling opportunities.

Despite these benefits, Docker is often shunned by web developers. It's considered too technical, unnecessary, or something for DevOps experts. Terminology and resources can be impenetrable and tutorials rarely explain how to use Docker during development. I first tried Docker in 2016 and gave up. It took another three years before I realised what I'd been missing.

This course concisely illustrates how to setup good Docker development environments with examples you can adapt for your own web development projects. You'll be running a database, a WordPress environment, and a Node.js application on Windows, macOS, or Linux in minutes. You'll discover how to edit and debug live code using browser DevTools and VS Code. You'll find out how to share your application with others and push to production servers.

I considered naming this book "Docker: the Good Parts" or "Docker Essentials".

Perhaps "How to Use Docker Quickly and Easily for Web Development Projects Without Having to Wade Through Complex Documentation First" is more apt, but a little long (unless you're into SEO).

## 0.3 Prerequisites

This book is technology-agnostic where possible. The examples refer to specific web development dependencies such as PHP, Node.js, MySQL, and WordPress but you do not require working knowledge of those technologies. All Docker commands and techniques can be used on Windows, macOS, or Linux and adapted to your own stack.

Ideally, you should know a little about web development concepts:

- 1. web servers and browsers
- 2. client-side HTML, CSS, and JavaScript
- 3. server-side languages or runtimes such as Node.js, PHP, Python, Ruby, .NET, etc.
- 4. databases such as MySQL, PostgreSQL, MongoDB, etc.
- 5. other dependencies used by your web application, such as build tools, queuing systems, caches, etc.

You don't need to be a full-stack developer, but it's practical to have some knowledge of how these technologies mesh together.

You will also require a terminal and a text editor. Some familiarity with the command-line and Git will be useful.

### 0.3.1 Docker Community Edition

You should be running a recent edition of Windows, macOS, or Linux which supports Docker. All commands shown are cross-platform unless stated otherwise.

The open source (free) Docker Community edition version 19 and Docker Compose 1.26 have been used to create examples and code snippets. These should be compatible with later versions, but consider upgrading if you have earlier installations.

The commercial Docker Enterprise Edition (EE) is primarily a support plan, so it *should* be compatible.

#### 0.3.2 Docker Hub

Docker Hub is a service for finding and sharing container images. It's not necessary to create a DockerHub account, but you will need to sign-up at https://hub.docker.com/ if you want to push your own images.

## 0.4 Course website

Course resources, links, announcements, and breaking amendments can be found at dockerwebdev.com

## 0.5 Book and/or videos?

This course is provided as a book and a set of videos depending where you purchased it. The book contains in-depth information but the videos quickly demonstrate concepts, code, and results. They cover the same topics so use either as you prefer.

You can purchase either, both, or the other option on the dockerwebdev.com website.

# 0.6 Example code

You may have received the example code in a ZIP archive, but you can also access the GitHub repository:

https://github.com/craigbuckler/docker-web

Those comfortable with Git can fork the repository and clone their own version. Alternatively, click the **Clone or download** button and choose **Download ZIP**.

## 0.7 Chat room

A course chat room is available at discord.com for registered users to discuss Docker concepts and problems. Your registration invite link is available in your book/course receipt email.

## 0.8 Code conventions

Terminal commands are presented in a code block. A backslash denotes a line break for easier reading, e.g.

```
docker run -d --rm \
    --name mongodb \
    -p 27017:27017 \
    --mount "src=mongodata,target=/data/db" \
    mongo:4
```

These commands can be copied and pasted as-is on Linux, macOS, and Windows terminals using the Windows Subsystem for Linux (WSL).

Windows cmd and PowerShell terminal users must remove the \ and line breaks before pasting.

Code examples such as JavaScript may have additional whitespace in the book. Please refer to the original source and avoid copying directly from the PDF.

## 0.9 Further tips

Additional information and asides are shown in a breakout box.

These tips show useful options but are not part of the main tutorial.

## 0.10 About me

I'm Craig Buckler – a freelance UK web developer. I've been coding web sites and apps since the mid-1990s (using IE2, kids!) and have been fortunate to undertake projects and technologies which interest me.

You may have encountered my work at SitePoint.com where I've written more than 1,200 tutorials and authored several books including Jump Start Web Performance, Browser DevTool Secrets, and Your First Week With Node.js. I've also developed video courses for O'Reilly.

I mainly bang on about web standards, performance, and keeping things simple.

## 0.10.1 Hire me

I'm available for consultancy, coding, speaking, mentoring, or training. My specialisms include system design, resilient web development, Progressive Web Apps, performance, accessibility, and ... *Docker*.

More information and contact details:

- craigbuckler.com personal site
- optimalworks.net business site

# 0.11 Copyright and distribution

Copyright 2021 Craig Buckler. All rights reserved. No part of this book may be reproduced without the prior written permission of the author.

Kindle editions of the book purchased from Amazon use Digital Rights Management (DRM): you will only be able to view it on a compatible device.

The book and video files purchased from the dockerwebdev.com website do not use DRM. You are free to copy and use the files on any of your devices without restriction.

Of course, that means you *could* distribute, re-brand, or sell this to others. *Please don't!* This course is the culmination of many months effort. It's self-published – I don't receive income or commission from a publishing company.

Benefits to those buying the course:

- 1. You'll receive updates and amendments as necessary.
- 2. You can access the chat room for further support.
- 3. You can become an affiliate and receive income from your sales.
- 4. You're enabling the production of further courses.
- 5. You'll receive my eternal gratitude and can sleep well at night.

Many thanks for buying this course. I hope you find it useful and it changes the way you approach web development. I look forward to receiving your comments and feedback on Twitter @craigbuckler or the course chat room.

# **1** Introduction

Does our web development stack really need another technology?

Modern web development involves a deluge of files, systems, and components:

- HTML content and templates
- CSS stylesheets and preprocessors such as Sass
- client-side JavaScript including frameworks such as React, Vue.js, and Svelte
- build tools such as bundlers, minifiers, etc.
- web servers such as NGINX or Apache
- server-side runtimes and frameworks including Node.js, PHP, Python, Ruby, .NET etc.
- databases such as MySQL, MariaDB, SQL Server, or MongoDB
- other services for caching, message queues, email, process monitoring, etc.
- Git and Github for source control

#### Managing this stack can be a *challenge*.

How many hours do you spend installing, configuring, updating, and managing software dependencies on your development PC?

## 1.1 "It works on my machine, buddy"

Imagine your latest application has become successful. You've had to hire another developer to give you more time to rake in money. They turn up at work on day one, clone your repository, launch the code, and – **BANG** – it fails with an obscure error message.

Debugging may help, but your environments are not the same...

- you use a Mac, they use Windows
- you developed the app using Node.js v10, they have v14 installed
- you used MongoDB v3.6, they're on v4.2

The differences mount up.

You may be able to solve these issues within a few hours, but...

- Can you keep every dependency synchronized?
- Is that practical as the team and number of devices grow?
- Are those dependencies available on all development OSes and the production servers?

Some companies would implement a locked-down device policy, where you're prevented from using the latest or most appropriate tools. (*Please don't be that boss!*)

## **1.2 Virtual machining**

Rather than restricting devices and software, the application could be run within a Virtual Machine (VM). A VM allows an operating system to be installed in an emulated hardware environment; in essence, it's a PC running on your PC.

Cross-platform VM options include VMware and VirtualBox. You could create a Linux (or other) VM with your application and all its dependencies. The VM is just data: it can be copied and run on any *real* Windows, macOS, or Linux device. Every developer – and the live server – could run the same environment.

Unfortunately, VMs quickly become impractical:

- VM disk images are large and difficult to clone
- an individual VM could be updated automatically or by a single developer so it's out of sync with others
- a VM requires considerable computing resources: *it's a full OS running on emulated hardware within another OS*.

## **1.3 Docker delivers**

Docker solves all these problems and more. Rather than installing dependencies on your PC, you run them in lightweight isolated VM-like environments known as *containers*.

In a single command, you can download, configure, and run whatever combination of services or platforms you require. Yes, a single command. (*Admittedly, it can be quite a complicated command, but that's where this book comes in!*)

Development benefits include:

- all developers can use the same Docker containers on macOS, Linux, and Windows
- installation, configuration, maintenance, and testing of applications becomes easier
- applications run in virtual environment isolated from your development PC
- multiple versions of the same application or runtime can be used on the same PC at the same time, e.g. PHP 5.6, 7.0, 7.4 etc.
- developers retain all the benefits of local development and can experiment without risk.

Similar Docker environments can also be deployed in production:

- continuous integration and delivery processes can be simplified for rapid deployment with zero downtime
- performance can be improved with horizontal scaling. It's possible to add more application containers to cope with increased traffic.
- services are more robust. If a container fails, it can be automatically restarted with zero downtime.
- applications can be secured. Containers can be configured to communicate only with each other and not the outside world. A MySQL database could be made available to a WordPress container without exposing itself to the host OS and beyond.

# 1.4 Nah, I'm still not convinced

Neither was I.

When I first encountered Docker, it seemed like an unnecessary and somewhat daunting hurdle. I had plenty of experience running VMs and configuring software dependencies – *surely I didn't need it?* 

Docker documentation is comprehensive but it has a steep learning curve. Tutorials are often poor and:

- 1. presume the reader fully understands all the jargon,
- 2. fail to explain or over-explain esoteric points, and
- 3. rarely address how Docker can be used during development.

When I started, I presumed Docker couldn't handle dynamic application restarts or debugging. Tutorials often claimed every code change required a slow and cumbersome application rebuild.

#### I gave up.

I was eventually shown the light by another developer *(thanks Glynne!)* That led to several months deep-diving into Docker and I realised what I'd been missing.

**Example:** I've created many WordPress-based websites.

I'd usually develop these directly on Windows or an Ubuntu VM, where it's necessary to install/update Apache, SSL, PHP, MySQL, and WordPress itself. All before commencing the real development work.

The equivalent Docker process takes minutes to initialize and can be cloned for every new project (see WordPress development with Docker). Each installation exists in its own isolated environment which can be source-controlled and distributed to other developers.

That said, I've never deployed WordPress to a production server using Docker. WordPress hosting is ubiquitous and inexpensive; I'm happy to let someone else manage those dependencies. However, potential problems are minimized because I replicated the production server environment on my development PC.

It is considerably easier to build applications with Docker. Without wanting to sound like a salesperson, *Docker will revolutionize your development!* 

# 1.5 Isn't {insert-technology-here} where it's at?

Docker helps regardless of which web development approach and stack you're using. It provides a consistent environment at build time and/or closely matches the dependencies on your production server(s).

Your Docker environment:

- 1. works without an active/fast internet connection (useful when travelling, during demonstrations, etc.)
- 2. permits experimentation without risk. No one will mind if you accidentally wipe your local MySQL database.
- 3. is free from cost and usage restrictions.

#### 1.5.1 Monolithic web applications

Monolithic applications contain a mix of front-end and back-end code. Typically, the application uses a web server, server language runtime, data stores, and client-side HTML, CSS, JavaScript and frameworks to render pages and provide APIs. WordPress is a typical example.

Docker can be used to replicate that environment so all dependencies are available on your development PC.

#### 1.5.2 Serverless web applications

Serverless applications implement most functionality in the browser typically with a JavaScript framework to create a Single Page Application (SPA). The core site/application is downloaded once.

Additional data and services are provided by small APIs perhaps running as serverless functions. Despite the name, servers are still used – but you don't need to worry about managing them. You create a function which is launched on demand from a JavaScript Ajax request, e.g. code that emails form data to a sales team.

Docker can be used in development environments to:

- 1. run build processes such as JavaScript module bundling and Sass preprocessing
- 2. serve the web application, and
- 3. emulate infrastructures for serverless function testing.

#### 1.5.3 Static sites

A static site is constructed using a build process which places content (markdown files, JSON data, database fields, etc.) into templates to create folders of static HTML, CSS, JavaScript, and media files. Those pre-rendered files can be deployed anywhere: no server-side runtime or database is required.

Static sites are often referred to as the *JAMstack* (JavaScript, APIs, and Markdown). All content is pre-rendered where possible, but dynamic services such as a site search can adopt server-based APIs.

Docker can be used to provide a reproducible build environment on any development PC.

# 1.6 Key points

What you've learned in this chapter:

1. Docker can launch all your application's dependencies in individual containers.

This includes servers, databases, language runtimes, etc. In most cases, these will require little or no configuration.

2. Docker is cross-platform.

It runs on Windows, macOS, and Linux. Your application will work on any PC.

3. Docker can – and should – be used in your development environment.

You can also use it in production systems if it's practical to do so.

The next chapter describes Docker concepts in more detail.

# 2 What is Docker?

Most tutorials attempt to explain Docker concepts first. That can be daunting so here's the TL;DR alternative...

• Docker runs an application such as MySQL in a single **container**.

It's a lightweight virtual machine-like package containing an OS, the application files, and all dependencies.

- Your web application will probably require several containers; your code (and language runtime), a database, a web server, etc.
- A container is launched from an **image**.

In essence, it's a container template which defines the OS, installation processes, settings, etc. in a **Dockerfile** configuration. Any number of containers can be started from the same image.

• Containers start in clean (image) state and data is not permanently stored.

You can mount Docker volumes or bind host folders to retain state between restarts.

• Containers are isolated from the host and other containers.

You can define a **network** and open TCP/IP ports to permit communication.

• Each container is started with a single Docker command.

**Docker Compose** is a utility which can launch multiple containers in one step using a docker-compose.yml configuration file.

• Optionally, **orchestration** tools such as Docker Swarm and Kubernetes can be used for container management and replication on production systems.

You're welcome to skip the rest of this chapter and jump straight into the Docker examples. It's worth coming back later: the concepts discussed below may change how you approach web development.

# 2.1 Containers

Recall how you could use a Virtual Machine (VM) to install a web application and its dependencies. VM software such as VMware and VirtualBox are known as *hypervisors*. They allow you to create a new virtual machine, then install an appropriate operating system with the required application stack (web server, runtimes, databases, etc.):

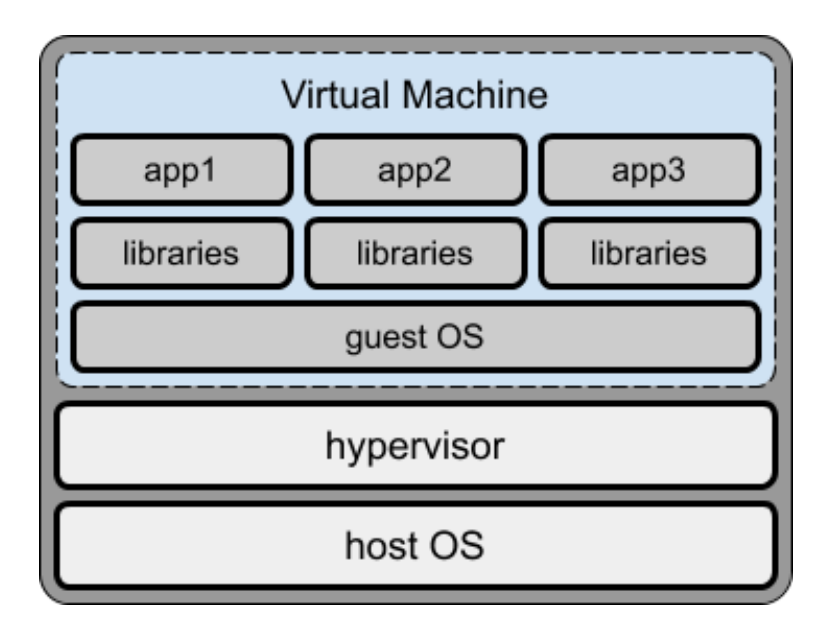

Figure 2.1: single Virtual Machine

In some cases, it may **not** be possible to install all applications in a single VM so multiple VMs become necessary:

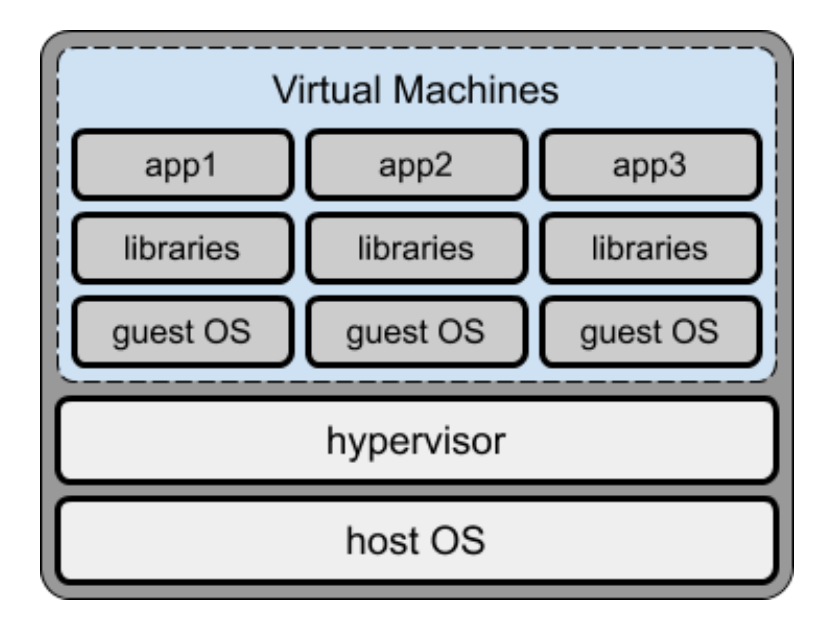

Figure 2.2: multiple Virtual Machines

Each VM is a full OS running on emulated hardware in a host OS with access to resources such as networks via the hypervisor. This is a considerable overhead, especially when a dependency could be tiny.

Docker launches each dependency in a separate *container*. It helps to think of a container as a mini VM with its own operating system, libraries, and application files.

In reality:

- a virtual machine hypervisor emulates hardware so you can run a full Operating System
- Docker emulates an Operating System so you can run isolated applications within their own file system.

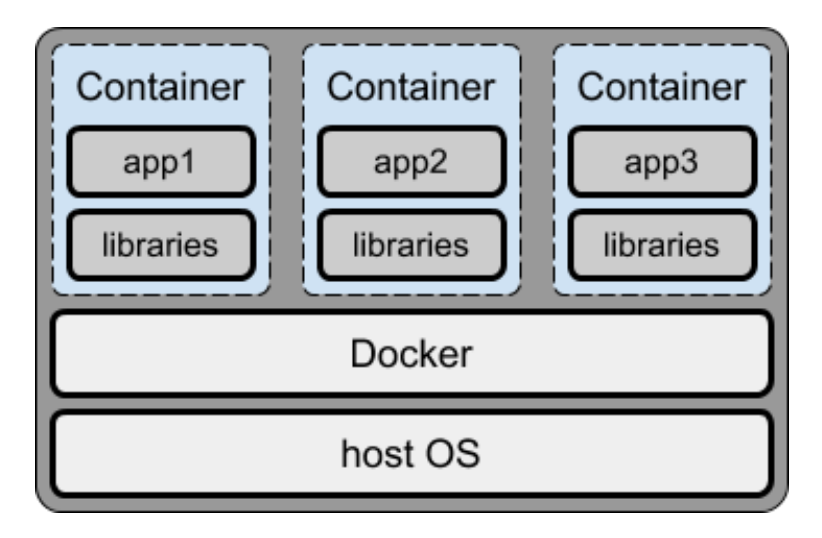

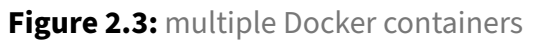

A container is effectively an isolated wrapper around an executable so Docker requires far fewer host OS resources than a VM.

It's technically possible to run all your application's dependencies in a single container, but there are no practical benefits for doing so and management becomes more difficult.

# Always use separate containers for your application, the database, and any other dependencies you require.

#### 2.1.1 Containers are isolated

Each container is available at localhost or 127.0.0.1, but a TCP port must be exposed to communicate with the application it runs, e.g.

- port 80 or 443 for a HTTP or HTTPS web servers
- 3306 for MySQL
- 27017 for MongoDB

Docker also allows you to access the container shell to enter terminal commands and expose further ports to attach debuggers and investigate problems.

## 2.1.2 Containers are stateless and disposable

#### Data written to the container's file system is lost the moment it is shuts down!

Any number of containers can be launched from the same base image (see below). This makes scaling easy because every container instance is identical and disposable.

This may change the way you approach application development if you want to use Docker on production servers. Presume your application has a variable which counts the number of logged-in users. If it's running in two containers, either could handle a login so each would have a different user count.

Dockerized web applications should therefore avoid retaining state data in variables and local files. Your application can store data in a database such as redis, MySQL, or MongoDB so state persists between container instances.

It may be impractical to deploy an existing application using Docker containers if it was developed in a non-stateless way from the start. However, you can still run the application in Docker containers during development.

#### Which begs the question: what if your database is running in a container?

It will also lose data when it restarts, so Docker offers volumes and host folder bind mounts.

You may be thinking, "ahh, I can get around the state issue by never stopping a container!" That's true. Presuming your application is 100% bug-free. And your runtime is 100% reliable. And the OS never crashes. And you never need update the host OS or the container itself.

### 2.1.3 Containers run on Linux

It doesn't matter what host OS you're using: *Docker containers run natively on Linux*. Even Windows and macOS run Docker containers inside Linux...

The macOS edition of Docker requires VirtualBox.

The Windows edition of Docker allows you to switch between either:

- 1. the Windows Subsystem for Linux (WSL) 2: a highly-integrated seamless VM which is available on all editions of Windows, or
- 2. Hyper-V: the Microsoft hypervisor provided with Windows 10 Professional and Enterprise.

It is therefore more efficient to run Docker on Linux but this rarely matters on a development PC. *Use whatever OS and tools you prefer.* 

However, if you are using Docker to deploy your application, Linux is the best choice for your live server.

## 2.2 Images

A Docker image is a snapshot of a file and operating system with libraries and application executables. In essence, an image is a *recipe* or *template* for creating a container. (In a similar way that some computer languages let you define a reusable **class** template for instantiating objects of the same type.)

Any number of containers can be started from a single image. This permits scaling on production servers, although you're unlikely to launch multiple containers from the same image during development.

The Docker Hub provides a repository of commonly-used images for:

- dependencies such as NGINX, MySQL, MongoDB, Elasticsearch, redis etc.
- language runtimes or frameworks such as Node.js, PHP, Python, Ruby, Rust, and any other language you've heard of.
- applications such as WordPress, Drupal, Joomla, Nextcloud etc. (These often require additional containers such as databases.)

Reminder: sign-up for Docker Hub account if you'd like to publish your own images.

### 2.2.1 Dockerfile

An image is configured using a Dockerfile. It typically defines:

- 1. a starting base image usually an operating system
- 2. work directories and user permissions
- 3. all necessary installation steps, such as defining environment variables, copying files from the host, running install processes, etc.
- 4. whether the container should attach one or more volumes for data storage
- 5. whether the container should join a **network** to communicate with others
- 6. which ports (if any) are exposed to localhost on the host
- 7. the application launch command.

In some cases, you will use an image as-is from Docker Hub, e.g. MySQL. However, your application will require it's own custom Dockerfile.

### 2.2.2 Development and production Dockerfiles

It is possible to create two Dockerfile configurations for your application:

1. one for development.

It would typically activate logging, debugging, and remote access. For example, during Node.js development, you might want to launch your application using Nodemon to automatically restart it when files are changed.

2. one for production.

This would run in a more efficient and secure mode. For Node.js deployment, it's likely to use the standard node runtime command.

However, a simpler process is described throughout this book.

### 2.2.3 Image tags

Docker Hub is to Docker images what Github is to Git repositories.

Any image you create can be pushed to Docker Hub. Few developers do this, but it may be practical for deployment purposes or when you want to share your application with others.

Images are name-spaced with your Docker Hub ID to ensure no one can use the same name. They also have a tag so you can create multiple versions of the same image, e.g. 1.0, 1.1, 2.0, latest etc.

<Your-Docker-ID>/<Your-Docker-Hub-Repository>:<tag>

Examples: yourname/yourapp:latest, craigbuckler/myapp:1.0.

Official images on Docker Hub don't require a Docker ID, e.g. mysql (which presumes mysql:latest), mysql:5, mysql:8.0.20, etc.

## 2.3 Volumes

Containers do not retain state between restarts. This is generally a *good thing*; any number of containers can be started from the same base image and each can handle incoming requests regardless of how or when they were launched (see Orchestration).

However, some containers – such as databases – absolutely must retain data so Docker provides two storage mechanism types:

- 1. Volumes: a Docker-managed file system, and
- 2. *Bind mounts*: a file or directory on the host machine.

Either can map to a directory on the container, such as /data/db for MongoDB storage.

Volumes are the recommended way to persist data. In some cases, it's the only option – for example, MongoDB does not currently support bind mounts on Windows or macOS file systems.

However, bind mounts are practical during development. An application folder on the host OS can be mounted within the container so any file changes trigger an application restart, browser refresh, etc.

It is possible to mount the same volume or bind mount on two or more containers. Read-only access should be fine, but you could encounter issues if more than one container attempted to write to the same file at the same time!

## 2.4 Networks

Any TCP/IP port can be exposed on a container, such as 3306 for MySQL. This allows the applications on the host to communicate with the database system at localhost: 3306.

An application running in another container could **not** communicate with MySQL because localhost resolves to itself. For this reason, Docker creates a virtual network and assigns each running container a unique IP address. It's then becomes possible for one container to communicate with another using its address.

Unfortunately, Docker IP addresses can change every time a container is launched. An easier option is to create your own Docker virtual network. Any container added to that network can communicate with another using its name, i.e. mysql: 3306 resolves to the correct address.

Container TCP/IP ports can be exposed:

- 1. within the virtual network only, or
- 2. within the virtual network and to the host.

Presume you are running two containers on the same Docker network:

- 1. a container named phpapp which exposes a web application on port 80
- 2. a container named mysql which exposes a database on port 3306.

During development, you would want both ports exposed to the host. The application can be launched in a web browser at http://localhost/ (port 80 is the default) and MySQL clients can connect to http://localhost:3306/.

In production environments, the mysql port need not be exposed to the host. The phpapp container can still communicate with mysql:3306, but unscrupulous crackers would not be able to probe port 3306 on the host.

With careful planning, it's possible to create complex Docker networks which heighten security, e.g. mysql and redis containers can be accessed by phpapp but they cannot access each other.

## 2.5 Docker Compose

A single container is launched with a single docker command. An application requiring several containers – say Node.js, NGINX, and MongoDB – must be started with three commands. You could launch each in three terminals in the correct order (probably MongoDB, then the Node.js application, then NGINX).

Docker Compose is a tool for managing multiple containers with associated volumes and networks. A single configuration file, normally named docker-compose.yml, defines the containers and can override Dockerfile settings where necessary.

It's practical to create a Docker Compose configuration for development. You could also create one for production, but there are better options...

# 2.6 Orchestration

Containers are portable and reproducible. A single application can be scaled by launching identical containers on the same server, another server, or even a different data center on the other side of the world.

The process of managing, scaling, and maintaining containers is known as *orchestration*. Docker Compose can be used for rudimentary orchestration, but it's better to use specialist tools such as:

- Docker Swarm or
- Kubernetes

Cloud hosts offer their own orchestration solutions, such as AWS Fargate, Microsoft Azure, and Google Cloud. These are often based on Kubernetes but may have custom options or tools.

## 2.7 Docker client-server application

Docker is a client-server application. The server is responsible for container management and is controlled via a REST API. The command-line interface (CLI) communicates with this API, so it's possible to run a server daemon anywhere and connect from another device.

This rarely matters during development: the Docker server and CLI is installed on the same PC.

You can **communicate with the API** using any HTTP client such as cURL. This is beyond the scope of this book, but it allows you to programmatically run any Docker process.

## 2.8 Docker deployment strategies

You can use Docker and containers in any way that is practical for your project.

This book suggests you **always** use Docker during development. It allows you to create robust and portable environments where your application and each dependency run in separate containers. Chapters 4, 5, 6, and Appendix D provide recipes you can adapt to your projects.

However, deploying your application to a live server raises further options to consider...

## 2.8.1 Use Docker for development only

Docker is used to emulate your live server's production environment on your development PC. The live server itself does not use containers.

This may be practical when you're using infrastructures, platforms, or software as a service (IaaS, PaaS, SaaS) where a pre-built environment is provisioned for you. Possible examples include serverless and WordPress hosts.
## 2.8.2 Use Docker on production servers where practical

Your live production server uses Docker containers for some – *but not all* – dependencies. Your application is likely to be a good candidate, but a database could be provided by a cloud service, and a load balancer could be supplied by the hosting company.

Your development PC can still emulate this environment using Docker containers. That said, a test database could be provided by the same cloud service to eliminate compatibility issues.

## 2.8.3 Use Docker for both development and production

You use *mostly* identical Docker containers in both development and production. It may be necessary to create slightly different live server configurations or consider orchestration options.

## 2.8.4 Concurrent processing considerations

Runtimes such as Node.js and Python run scripts on a single processing thread. A server with 16 CPU cores executing a single instance of an application will have fifteen cores sitting idle!

Note: some stacks alleviate this situation with a web server. PHP is single-threaded, but Apache launches a thread for each user request so multiple PHP processes run in parallel. This method has its own resourcing problems, though.

Multiple instances of Node.js applications can be launched on the same server using clustering or process managers such as PM2. However, it is generally more practical to use Docker to launch and manage multiple application containers as resources permit. Each container is isolated so, if an individual instance crashes, it will not affect others and can be restarted.

# 2.9 Simpler development and production

This book uses the following approach where practical:

- 1. An application **Dockerfile** configures the **production** environment only.
- 2. Docker Compose is used to override this base configuration for **development** purposes.

An image can therefore be used as-is on production servers regardless of whichever orchestration or deployment process is adopted.

Don't worry about this for now – the process will become clearer in the following chapters.

## 2.10 When not to use Docker

Using Docker during development has no downsides. It enables you to install dependencies on any OS and emulate a live system. You can easily share that isolated environment with others while retaining your favorite editor and tools.

However, Docker is not a magical solution which solves all your production woes! There are situations when Docker may not be appropriate...

## 1. Your application is not stateless

Dockerizing an existing monolithic application can be difficult if it was not originally designed for a container-based deployment. Programs which store state in variables or files will need to be adapted to use other data stores.

#### 2. You're using a Windows Server

Docker is native on Linux but Windows runs containers in a Hyper-V virtual machine or WSL2 (effectively another VM). It's an additional overhead and, although Docker lets you run Linux dependencies, it may be more practical to provision a Linux server.

### 3. Performance is critical

Docker containers have imposed CPU and RAM limits. These are configurable, but an application running on the host OS will always be faster.

That said, Docker *can* implement parallel processing by scaling horizontally if your application generally runs on a single CPU core.

### 4. Stability is important

Docker is mature, but it's another dependency to install, update, and manage. *Do you have in-house container management expertise?* 

Your application may seem more robust since containers can be scaled and automatically restarted. That doesn't mean it's crashing less often than before!

### 5. To store mission-critical data

Volumes and bind mounts can store persistent data, but these are more difficult to manage and back-up than standard file system options.

#### 6. To improve security

Containers are isolated but, unlike a real VM, they are not fully sandboxed from the host OS. Docker provides options for hiding dependencies, but it's not a substitute for robust security.

#### 7. To create GUI applications

Someone, somewhere will have created a cross-platform graphical interface application using containers. That doesn't make Docker the ideal solution!

#### 8. Because Docker is cool

Jumping on a technology bandwagon without proper investigation and justification is doomed to fail.

# 2.11 Docker alternatives

Docker is the most-used container solution but it's not the only option. Alternatives include:

- Apache Mesos
- containerd
- Linux containers
- RedHat OpenShift and its Docker-compatible podman manager
- OpenVz

# 2.12 Key points

What you've learned in this chapter:

1. The Docker server manages containers.

It's an isolated wrapper around an application, which seems similar to a virtual machine but is more lightweight.

2. Containers are launched from a single *image* template configured by a *Dockerfile*.

Images for hundreds of applications are available on Docker Hub.

- 3. Containers are stateless, but can attach to Docker disk *volumes* or *bind-mounted* folders on the host OS.
- 4. Containers can expose application ports and communicate over internal Docker *networks*. Ports can also be exposed to the host OS.
- 5. *Docker Compose* can be used to launch multiple containers at once.
- 6. *Orchestration* tools such as Docker Swarm and Kubernetes can be used to launch and scale containers across multiple systems in production environments.
- 7. Docker is practical during development.

However, it's not necessarily essential or practical to use it for every application component on production systems.

Enough theory. It's time to install Docker...

# **3 How to install Docker**

Docker can be installed on Linux, mac OS, or Windows 10.

Requirements and installation instructions can be found on the Docker Docs help pages.

|                                          | Guides | Product manu                              | uals Refere                               | nce S                      | amples                                   |                                            |                              |
|------------------------------------------|--------|-------------------------------------------|-------------------------------------------|----------------------------|------------------------------------------|--------------------------------------------|------------------------------|
| Docker Engine<br>Overview                |        | Install D<br>Estimated rea                | ocker Eng<br>ding time: 6 minu            | gine<br><sup>tes</sup>     |                                          |                                            |                              |
| Installation per distro<br>Release notes |        | Docker Engi<br>through Doo<br>system belo | ne is available (<br>ker Desktop, a<br>w. | on a variet<br>nd as a sta | ty of Linux platfo<br>atic binary instal | rms, macOS and Wi<br>lation. Find your pre | ndows 10<br>ferred operating |
| Previous versions<br>Deprecated features |        | DESKTOP                                   |                                           |                            |                                          |                                            |                              |
| Docker App<br>Docker Buildx              |        | Platform<br>Docker De                     | sktop for Mac (                           | macOS)                     |                                          | x86_64                                     | ∮/ amd64<br>ঔ                |
| Docker Context                           |        | Docker De                                 | sktop for Wind                            | ows                        |                                          |                                            | •                            |
| Docker Compose                           |        | SERVER                                    |                                           |                            |                                          |                                            |                              |
| Docker Desktop                           |        | Docker prov<br>architecture               | ides .deb and<br>s:                       | d .rpm p                   | ackages from th                          | e following Linux dis                      | tributions and               |
| Docker Hub                               |        |                                           |                                           |                            |                                          |                                            |                              |
| Open-source projects                     |        | Platform                                  | x86_64 /<br>amd64                         | ARM                        | ARM64 /<br>AARCH64                       | IBM Power<br>(ppc64le)                     | IBM Z<br>(s390x)             |
| Release notes                            |        | CentOS                                    | •                                         |                            | ۲                                        |                                            |                              |
| Superseded products and tools            |        | Debian                                    | ۲                                         | 0                          | ۲                                        |                                            |                              |
| Docker Desktop Enterprise                |        | Fedora                                    | 0                                         |                            | •                                        |                                            |                              |
| Docker Enterprise                        |        | Raspbian                                  |                                           | •                          | •                                        |                                            |                              |
|                                          |        | Ubuntu                                    | 0                                         | •                          | •                                        | 0                                          | 0                            |

Figure 3.1: Docker Docs installation

# 3.1 Install Docker on Linux

Docker is often available in official Linux repositories, although these usually offer older editions. The latest edition is supported on recent 64-bit editions of popular Linux distros:

- Ubuntu (and derivatives such as Mint)
- CentOS
- Debian
- Fedora

Static binaries are available for other distros, although Googling *"install Docker on [your OS]"* may provide easier instructions, e.g. *"install Docker on a Raspberry Pi"*.

Follow the Docker documentation for your distro. For example, Docker for Ubuntu is installed with the following commands:

```
sudo apt-get remove docker docker-engine docker.io containerd runc
sudo apt-get update
sudo apt-get install \
 apt-transport-https \
 ca-certificates \
 curl \
 gnupg-agent \
 software-properties-common
curl -fsSL https://download.docker.com/linux/ubuntu/gpg | \
 sudo apt-key add -
sudo apt-key fingerprint OEBFCD88
sudo add-apt-repository \
 "deb [arch=amd64] https://download.docker.com/linux/ubuntu \
 $(lsb_release -cs) \
 stable"
sudo apt-get update
sudo apt-get install docker-ce docker-ce-cli containerd.io
```

Convenience scripts are also available to run these commands for you, but the Docker documentation warns they are a security risk and should not be used in production environments:

```
curl -fsSL https://get.docker.com -o get-docker.sh
sudo sh get-docker.sh
```

To run Docker commands as a non-root user (without sudo), create and add yourself to a docker group:

```
sudo groupadd docker
sudo usermod -aG docker $USER
```

Then reboot to apply all changes.

## 3.1.1 Install Docker Compose on Linux

```
Docker Compose is installed separately using the command:
```

```
sudo curl \
  -L "https://github.com/docker/compose/releases/download/<VERSION>/ \
      docker-compose-$(uname -s)-$(uname -m)" \
      -o /usr/local/bin/docker-compose
sudo chmod +x /usr/local/bin/docker-compose
```

where <VERSION> is the latest release number, e.g. 1.27.4.

# 3.2 Install Docker on macOS

Docker Desktop for macOS Sierra 10.13 and above can be downloaded from Docker Hub. The package includes the Docker server, CLI, Docker Compose, Docker Swarm, and Kubernetes.

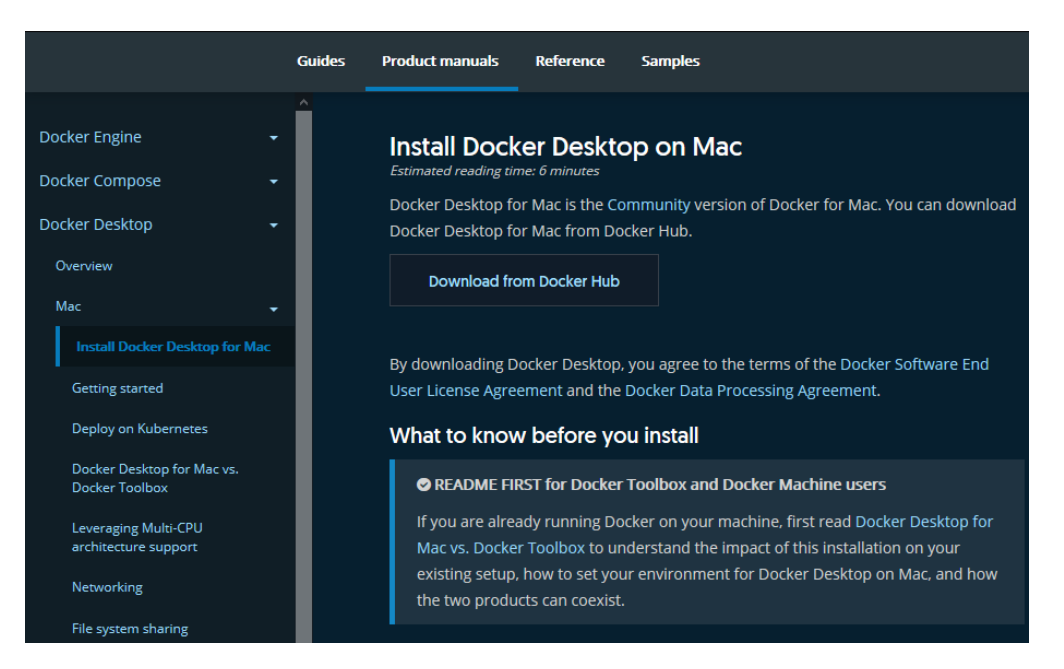

Figure 3.2: Docker Desktop for macOS

Two editions are available: **stable** and **edge** with experimental features. The **stable** version is best for most developers.

Double-click Docker.dmg to open the installer, then drag the Docker icon to the **Applications** folder. Double-click **Docker.app** in that folder to launch Docker.

After completion, the whale icon in the status bar indicates Docker is running and commands can be entered in the terminal.

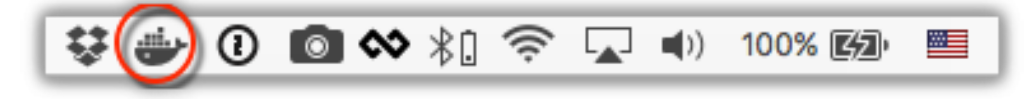

Figure 3.3: Docker icon on macOS status bar

# 3.3 Install Docker on Windows

Docker Desktop for Windows requires either WSL2 or Hyper-V.

## 3.3.1 Windows Subsystem for Linux (WSL) 2

WSL allows you to run full Linux environments directly on Windows 10.

IMPORTANT! You can **not** install the Linux edition of Docker within a WSL-powered Linux distro. You must **install Docker Desktop for Windows** which allows Docker commands to be run in all Windows and Linux terminals.

# WSL2 is the recommended default option for Docker on Windows. It is faster than Hyper-V and available in all editions of Windows from the May 2020 update (version 2004, OS build 19041).

Windows 10 S is not supported but you can normally upgrade to Home in the Settings.

You may be able to trigger the 2004 update: click **Check for updates** in the **Update & Security** panel of **Settings**. If your PC reports that 2004 is not yet available, you must either wait until Microsoft releases a fix for your device or use **Hyper-V** and switch to WSL2 later.

## To install WSL2:

1. Enable hardware virtualization support in your BIOS.

This will be active on most devices, but check by rebooting and accessing your PC's BIOS panels —- typically by hitting DEL, F2, or F10 as your system starts. Look for **Virtualization Technology**, **VTx** or similar options. Ensure they are enabled, save, and reboot.

WARNING! Be careful when changing BIOS settings – one wrong move could trash your PC.

2. Enable the Virtual Machine Platform and Windows Subsystem for Linux options in the Turn Windows features on or off panel:

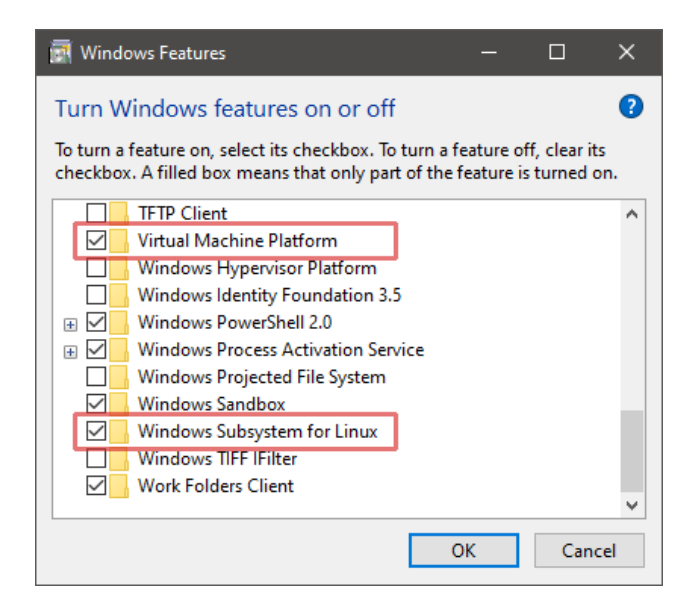

Figure 3.4: Enable WSL in Windows

This can be accessed by hitting the Start button and typing the panel name or from **Programs and Features** in the classic Control Panel.

3. Reboot, then enter the following command in a Windows Powershell or cmd prompt to set WSL2 as the default:

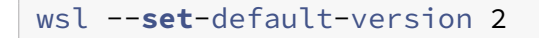

4. Download and install your preferred distro by searching for "Linux" in the **Microsoft Store** app. **Ubuntu** is a good choice.

| Microsoft Store                |                                              |               |                   |                   |         | -    | × |
|--------------------------------|----------------------------------------------|---------------|-------------------|-------------------|---------|------|---|
| $\leftarrow$ Home Gaming       | Home Gaming Entertainment Productivity Deals |               |                   |                   | , С Sea | arch |   |
| Results for: linu              | ix                                           |               |                   |                   |         |      |   |
| Departments<br>All departments |                                              | ~             | Available o<br>PC | n                 |         |      | ~ |
|                                |                                              |               |                   |                   |         |      |   |
| Apps (91) Show all             |                                              |               |                   |                   |         |      |   |
|                                |                                              |               |                   |                   |         |      |   |
|                                | KALL                                         |               | 5                 |                   |         | 0    |   |
|                                | BY OFFENSIVE SECURITY                        |               |                   |                   |         |      | ' |
| Ubuntu                         | Kali Linuv                                   | Ubuntu 18.0   | 4 1 1 5           | Ilbuntu 20.04 ITS | Debian  |      | > |
| ***** 95<br>모                  | ★★★★★ 48                                     | ***** 18<br>모 |                   | *****1<br>모       | ****    | 17   |   |
| -                              | -                                            | -             |                   | _                 |         |      |   |
| Free                           | Free                                         | Free          |                   | Free              | Free    |      |   |
|                                |                                              |               |                   |                   |         |      |   |

Figure 3.5: Windows Store

5. To complete the installation, launch your distro by clicking its Store's **Launch** button or choosing its icon from the Start menu.

You *may* be prompted to install a kernel update – follow the instructions and launch the distro again.

6. Enter a Linux username and password. These are separate from your Windows credentials although choosing the same ones can be practical.

7. Ensure your distro is up-to-date. For example, on an Ubuntu bash prompt enter:

sudo apt update && sudo apt upgrade

You can now install Docker Desktop (see below). For the best performance and stability, store development files in your Linux file system and run Docker from your Linux terminal.

More information about installing and using WSL2:

- Windows Subsystem for Linux 2: The Complete Guide, and
- optionally, Windows Terminal: The Complete Guide.

## 3.3.2 Hyper-V

The Microsoft Hyper-V hypervisor is provided free with Windows 10 Professional and Enterprise. *(Windows Home users must use WSL2.)* 

To install Hyper-V:

1. Enable hardware virtualization support in your BIOS.

This will be active on most devices, but check by rebooting and accessing your PC's BIOS panels —- typically by hitting DEL, F2, or F10 as your system starts. Look for **Virtualization Technology**, **VTx** or similar options. Ensure they are enabled, save, and reboot.

WARNING! Be careful when changing BIOS settings – one wrong move could trash your PC.

2. Enable the Hyper-V option in the Turn Windows features on or off panel then reboot.

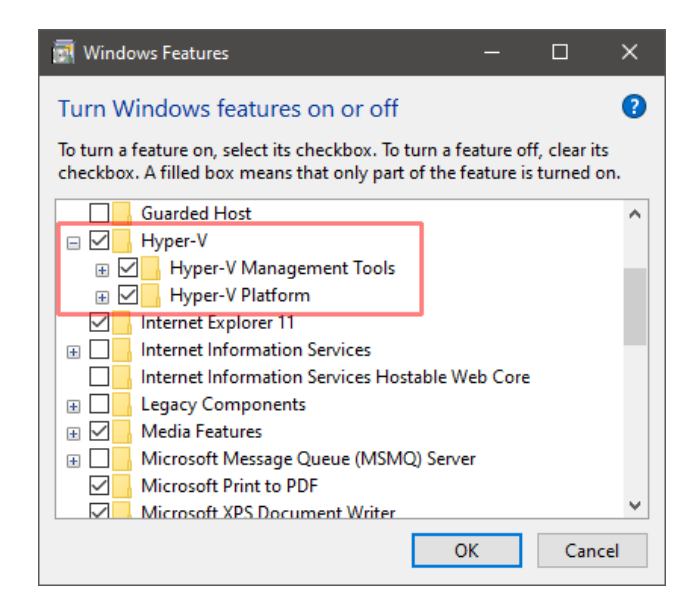

Figure 3.6: Enable Hyper-V in Windows

This can be accessed by hitting the Start button and typing the panel name or from **Programs and Features** in the classic Control Panel.

You can now install Docker Desktop (see below).

## 3.3.3 Install Docker Desktop for Windows

Docker Desktop for Windows 10 can be downloaded from Docker Hub. The installer includes the Docker server, CLI, Docker Compose, Docker Swarm, and Kubernetes.

Two editions are available: **stable** and **edge** with experimental features. The **stable** version is best for most developers.

Double-click Docker Desktop Installer.exe to start the installation process. After completion and launch, the whale icon in the notification area of the task bar indicates Docker is running and ready to accept commands in the Windows Powershell/cmd terminal (and Linux if using WSL2).

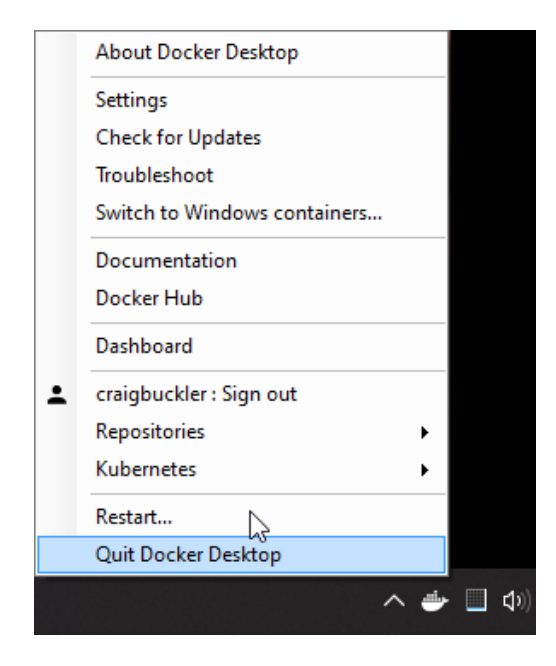

Figure 3.7: Docker icon on Windows task bar

## 3.3.4 Docker Engine Settings

Docker uses WSL2 as the default engine when available. You will be prompted to confirm this choice during installation and after WSL2 is installed.

Alternatively, WSL2 can be enabled by checking **Use the WSL 2 based engine** in the **General** tab of **Settings** accessed from the Docker task bar icon. Unchecking the option reverts to Hyper-V.

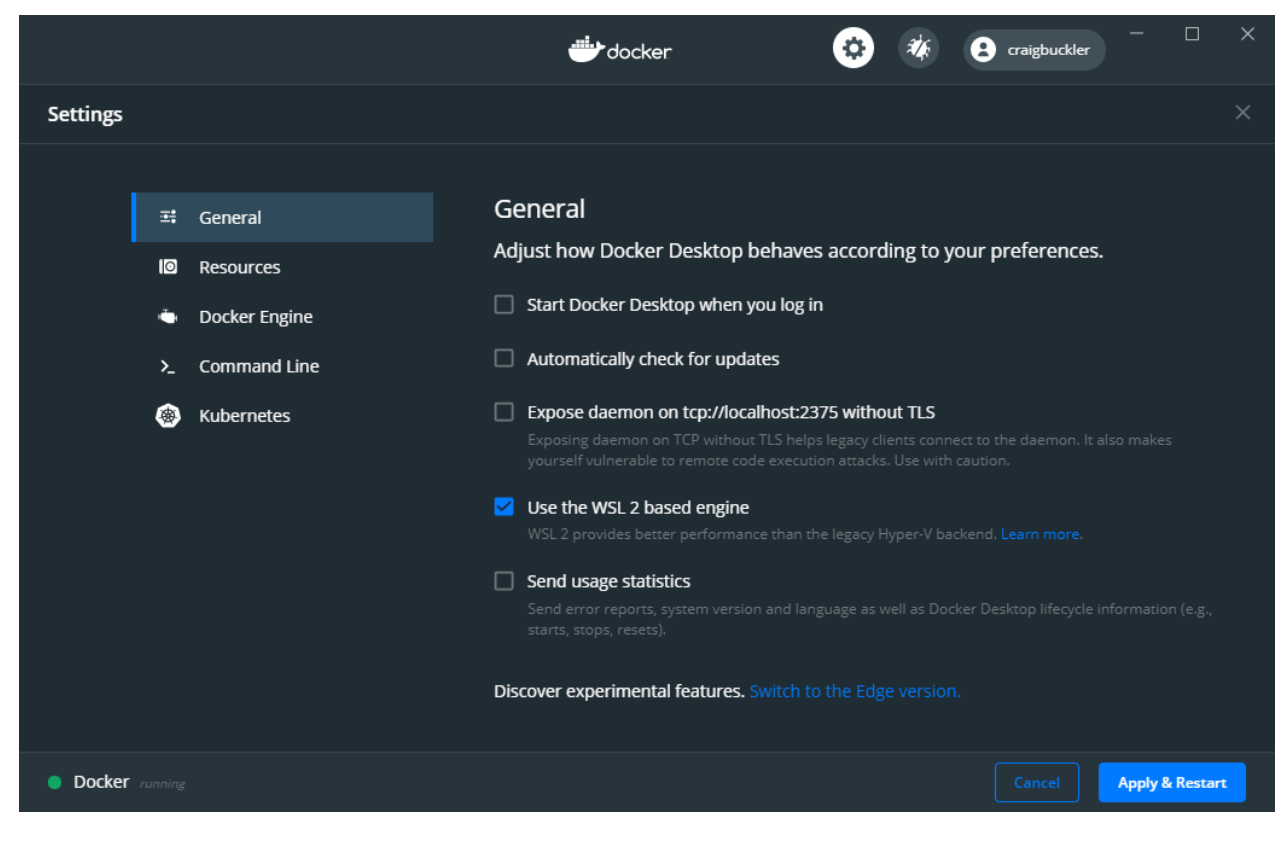

Figure 3.8: Docker Windows engine

#### DockerWebDev.com, v1.2.0

**When using WSL2**, at least one Linux distro must be enabled – the default is chosen. You can also permit Docker commands in other distros by accessing the **WSL integration** panel in the **Resources** section of the Docker **Settings**:

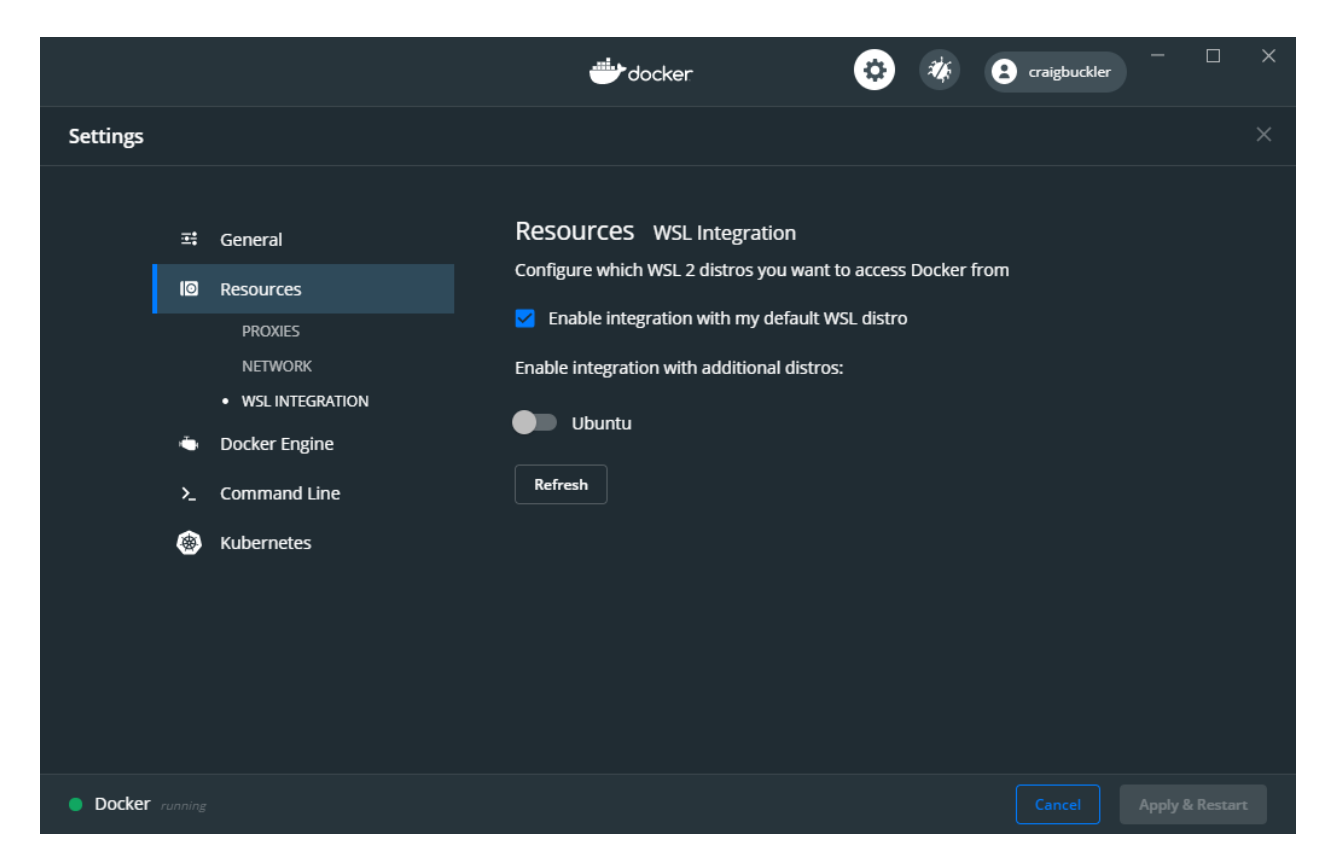

Figure 3.9: Docker Windows WSL2 selection

**When using Hyper-V**, Docker must be granted access to the Windows file system. Select the drives it is permitted to use by accessing the **File Sharing** panel in the **Resources** section of the Docker **Settings**:

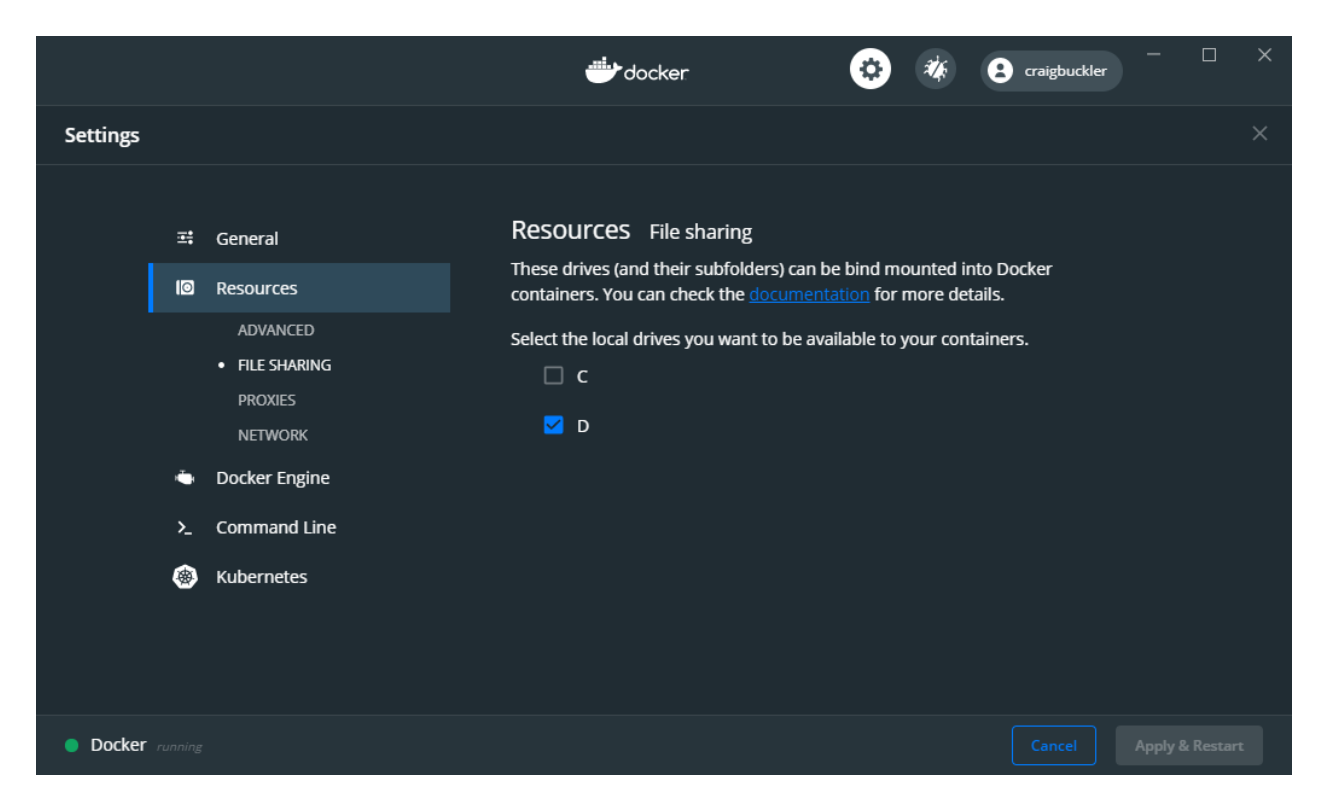

Figure 3.10: Docker file sharing in Windows

(This option was named **Shared Drives** in previous editions of Docker Desktop.)

# 3.4 Test your Docker installation

Check Docker has successfully installed by entering the following command in your terminal:

```
docker version
```

A response similar to the following is displayed:

```
Client: Docker Engine - Community
Version:
                     19.03.12
API version:
                     1.40
AP1 version.Go version:go1.13.10Git commit:abcdef0
                    Mon Jun 22 15:45:36 2020
Built:
OS/Arch:
OS/Arch: linux,
Experimental: false
                     linux/amd64
Server: Docker Engine - Community
Engine:
 Version:
                     19.03.12
 API version:
                     1.40 (minimum version 1.12)
  ...etc...
```

Ensure Docker Compose is working by entering:

docker-compose version

To receive something like:

```
docker-compose version 1.27.2, build 8d51620a
docker-py version: 4.3.1
CPython version: 3.7.7
OpenSSL version: OpenSSL 1.1.1c 10 Sep 2019
```

#### Optionally, try entering:

docker run hello-world

to verify Docker can pull an image from Docker Hub and start containers as expected...

```
Unable to find image 'hello-world:latest' locally
latest: Pulling from library/hello-world
1b930d010525: Pull complete
Digest: sha256:f9dfddf63636d84ef479d645ab5885156ae030f611a56f3a7ac
Status: Downloaded newer image for hello-world:latest
Hello from Docker!
This message shows your installation appears to be working correctly.
```

# 3.5 Key points

What you've learned in this chapter:

- 1. How to install and configure Docker on your Linux, macOS, or Windows system.
- 2. How to install Docker Compose.
- 3. How to test the Docker installation.

The following chapters demonstrate how to use Docker during development. The first shows how to run the MySQL database, but it could be *any* software dependency you could need.

# 4 Launch a MySQL database with Docker

In this chapter you will discover how to launch a MySQL container using both the Docker CLI and Docker compose.

MySQL is a popular SQL database if you're developing an application which requires data storage. It doesn't matter if you've never used MySQL or a database before – the tutorial will help you become familiar with launching Docker containers. The concepts can be applied to any dependencies your application requires.

The files created in this chapter are contained in the mysql directory of the example code repository provided at https://github.com/craigbuckler/docker-web

# 4.1 Locate a suitable MySQL image on Docker Hub

Access Docker Hub, and enter "MySQL" in the search box to locate the page with the official images:

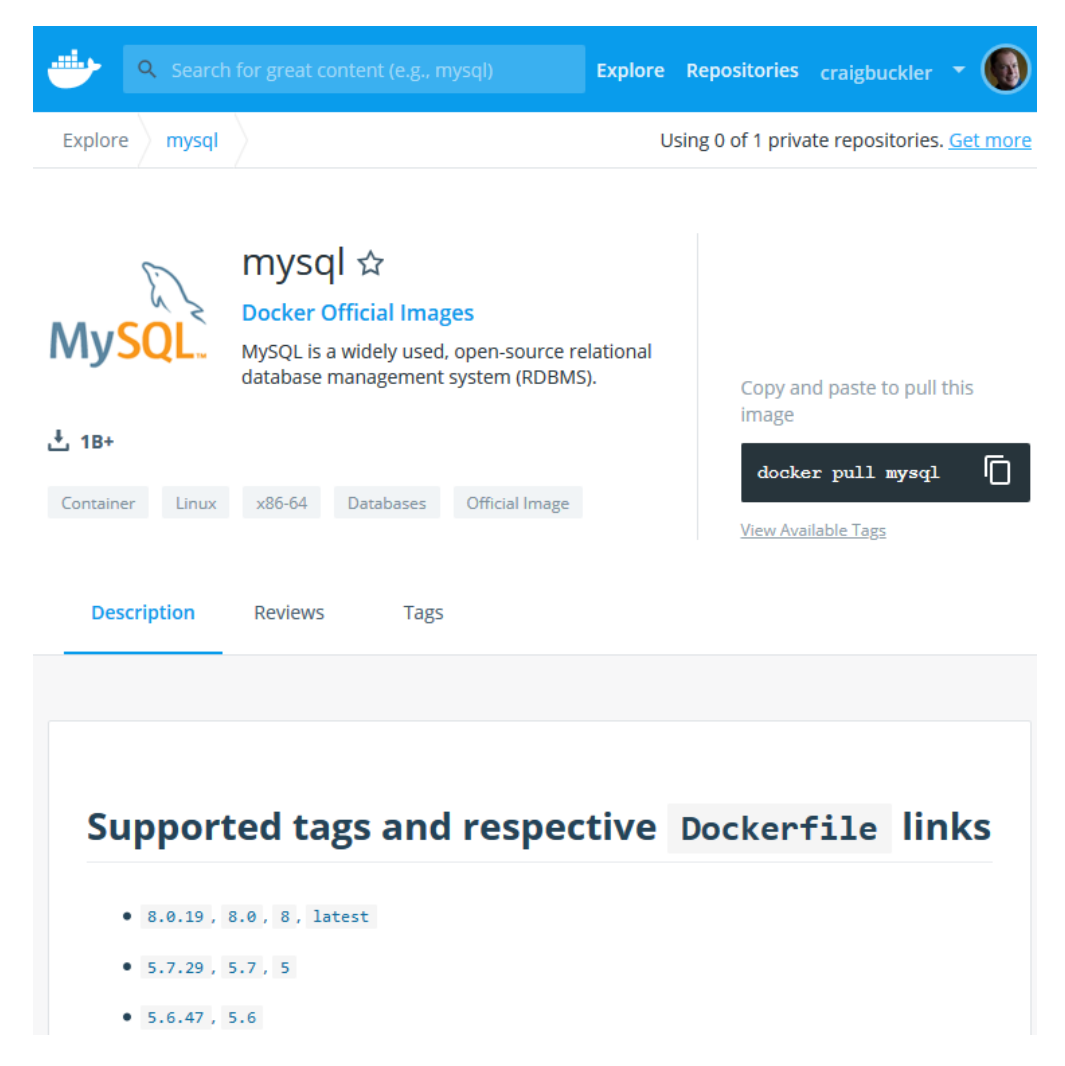

Figure 4.1: Docker Hub MySQL images

Despite the prompts, you can use Docker Hub without signing in. You only require an account to push your own application images.

Docker repositories offer one or more variations of an image each with its own *tag*. Tags often match the application's MAJOR.MINOR.PATCH number if releases follow semantic versioning concepts.

For MySQL, you can choose from various releases such as 5.6, 5.7, or 8.0:

- If you select an exact version, such as 8.0.19, that edition of MySQL will always be installed.
- Selecting the major and minor version, such as 8.0, will install the latest release of that minor edition. That could be 8.0.19 now, but become 8.0.20 tomorrow.
- Selecting just the major version, such as 8, will install the latest major release. That could be 8.0.19 now, but could become 8.1.0 next week.
- Selecting latest (or not specifying a tag) will install the latest release regardless of version. That could be 8.0.19 now, but could be version 9.0.0 or higher next month.

For this example, latest is a good choice but you would normally use an exact edition so all developers and the production server are using the same dependency.

Docker makes it easy to install and test database upgrades at any time.

# 4.2 Launch a MySQL container

Launch a MySQL container by entering the following command in your terminal (**Windows users:** please remove the back-slashes and line breaks):

```
docker run \
    -it --rm --name mysql \
    -p 3306:3306 \
    --mount "src=mysqldata,target=/var/lib/mysql" \
    -e MYSQL_ROOT_PASSWORD=mysecret \
    mysql
```

All Docker CLI commands start with docker and an instruction such as run followed by options.

docker run creates a container from a specified image (mysql on the last line) and starts it. That image is downloaded if it's not already available on the host.

It can take several minutes to download the image, launch a container, and initialize MySQL the first time the command is run. Subsequent launches will be almost instantaneous. The database will be ready to use when you see:

[System] [MY-010931] [Server] /usr/sbin/mysqld: ready for connections.

| option | description                                                                                                  |
|--------|----------------------------------------------------------------------------------------------------|
| -d     | run a container as a background process<br>(which exits when the application ends)                           |
| -it    | keep a container running in the foreground<br>(even after the application ends), and show<br>an activity log |
| rm     | remove the container after it stops                                                                          |
| name   | name a container (a random GUID is used<br>otherwise)                                                        |

docker run offers numerous options (refer to Appendix A) but the main ones you will use are:

| option     | description                                                                                                    |
|------------|----------------------------------------------------------------------------------------------------|
| -р         | map a host port to a container port                                                                                                    |
| mount      | create a persistent Docker-managed volume<br>to retain data. The string specifies a src<br>volume name and a target where it is<br>mounted in the container's file system |
| -v         | <pre>mount a host folder using the notation <hostdir>:<containerdir></containerdir></hostdir></pre>                                                                       |
| -е         | define an environment variable                                                                                                    |
| env-file   | read environment variables from a file where each line defines a VAR=value                                                                                                |
| net        | connect to specific Docker network                                                                                                    |
| entrypoint | override the default starting application                                                                                                    |

If you do not specify --rm, the container will remain available even once it has stopped. It's possible to restart it, but there's rarely any benefit – it's simpler to execute the same docker run command again.

## 4.2.1 MySQL credentials

MySQL stores user access credentials such as the root user's password in an internal database. This is created when MySQL initializes storage space on its first launch.

The docker run command above stores all database data in a Docker volume named mysqldata. This retains data between restarts – *including the* **first** *root password you set*.

If you alter the run command to use a different password on a subsequent launch (e.g. -e MYSQL\_ROOT\_PASSWORD=NewSecret), it will be ignored. To change the root password, you can either issue a MySQL ALTER USER command using a MySQL client or – *more drastically* – delete the Docker volume and initialize the database again.

It's good practice to create a MySQL user which is granted limited rights to a specific database, i.e. it can read data but not alter table structures or examine other databases. Application configuration often achieved by setting environment variables (see the MySQL image documentation).

Your application *could* launch its own MySQL container, so using a **root** user with all privileges seems less dangerous. However, a locked-down user will always be more secure and prevent malicious or accidental damage.

The examples shown in this chapter use **root** for brevity, but you should use better credentials during development and deployment.

# 4.3 Connect to the database using a MySQL client

Once the database container has started, you can use any MySQL client application installed on your host PC to connect to localhost: 3306 with the user ID root and password mysecret.

If you don't have a MySQL client to hand, Adminer is a lightweight PHP-based option. It is also available as a Docker image and can be launched in another terminal with:

```
docker run \
  -it --rm --name adminer \
  -p 8080:8080 \
  adminer
```

After it's started, open http://localhost:8080/ in your browser and enter your MySQL login credentials:

| Language: English ~ |                       |  |  |
|---------------------|-----------------------|--|--|
| Adminer 4.7.6       | Login                 |  |  |
|                     |                       |  |  |
|                     | System MySQL ~        |  |  |
|                     | Server 192.168.1.20   |  |  |
|                     | Username root         |  |  |
|                     | Password ••••••       |  |  |
|                     | Database              |  |  |
|                     | Login Permanent login |  |  |

Figure 4.2: Adminer login screen

Note that you **cannot** use localhost as the server name since Adminer will resolve that to its own container! Instead, you can:

1. Enter host.docker.internal.

Docker Desktop routes this domain to your PC's network IP address, but it may not be available on all systems.

2. Use your actual network IP address (192.168.1.20 is shown in the screen above)

This can be obtained with the ifconfig command on macOS and Linux or ipconfig on Windows.

3. Or use the container's IP address assigned by Docker.

Docker creates it's own virtual network. docker inspect mysql returns information about the container in JSON format. You can locate the "IPAddress" value using the -f format option:

```
docker inspect \
  -f '{{range .NetworkSettings.Networks}}{{.IPAddress}}{{end}}' \
  mysql
```

Alternatively, you can define a Docker network (see below). Any container attached to that network can reference another container by its defined – name and have it resolve correctly, i.e. you can enter mysql as the server name on the Adminer login screen.

# 4.4 Connect to a container shell

Every Docker container runs an isolated Linux environment. You can connect to its shell and run commands, examine logs, or perform any other activities.

Remember containers are stateless! Any changes you make will be lost whenever the container is restarted.

Presuming your MySQL container is still running, open another terminal and enter:

```
docker exec -it mysql bash
```

Some lightweight images using Alpine Linux do not offer the bash shell. If the command fails, try using docker exec -it mysql shinstead.

For example, you could access the MySQL command line and list databases:

```
> mysql -u root -pmysecret
Welcome to the MySQL monitor. Commands end with ; or g.
Your MySQL connection id is 9
Server version: 8.0.19 MySQL Community Server - GPL
Copyright (c) 2000, 2021, Oracle and/or its affiliates.
All rights reserved.
Oracle is a registered trademark of Oracle Corporation and/or its
affiliates. Other names may be trademarks of their respective
owners.
Type 'help;' or '\h' for help.
Type '\c' to clear the current input statement.
mysql> show databases;
+----+
Database
+----+
information_schema
mysql
performance_schema
sys
+----+
5 rows in set (0.00 sec)
mysql>
```

Enter an exit command to quit the shell.

# 4.5 View, stop, and restart containers

Containers running in interactive mode (started with the -it switch) can normally be stopped by pressing Ctrl|Cmd + C.

By "*normally*", I mean "*it won't work some of the time*". Applications will not always shut down gracefully or signal they have terminated. If an interactive container fails to stop, you'll need to execute the stop command described below.

#### A list of running containers can be viewed by entering:

docker container ls

#### or the shorter:

docker **ps** 

(Run this in another terminal tab/window if your containers are running in interactive mode.)

A list of active containers is displayed. This can be quite wide – a truncated version is shown here:

CONTAINER IDIMAGESTATUSPORTSNAMESef3bab04fc8fadminerUp 16 mins8080->8080/tcpadminer793003e459e6mysqlUp 17 mins3306->3306/tcpmysql

Each container is assigned a hexadecimal ID which can be used as a reference in Docker commands. However, specifying a container ––name makes management considerably easier.

Containers can be restarted by providing a list of one or more names to docker container restart. This could be useful if you want to erase browser sessions or temporary data:

```
docker container restart adminer mysql
```

You can also pause and unpause running containers if, for example, you wanted to test how an application reacted to a database failure:

```
docker container pause mysql
docker container unpause mysql
```

Similarly, containers can be stopped with docker container stop:

docker container stop adminer mysql

Containers started with the -rm option are removed when they are stopped. If you do not use that option (or experience Docker issues), you can list all containers with:

docker **ps** -a

Individual containers can be removed using their name or ID, e.g.

docker container rm mysql

Alternatively, remove all stopped containers with:

docker container prune

## 4.6 Define a Docker network

When a container is started, it's assigned an IP address on the default Docker network. However, this can change on subsequent restarts so it is difficult to communicate between containers using an IP address.

docker run has --ip and --ip6 options so you can define a fixed IP, but it is generally easier to refer to another container using it's --name. That can be achieved by creating your own Docker network.

Stop any running containers then create a new network, e.g. named mysqlnet here:

```
docker network create --driver bridge mysqlnet
```

Any container can connect to this network using the --net option when it is launched. MySQL example:

```
docker run \
  -d --rm --name mysql \
  -p 3306:3306 \
  --mount "src=mysqldata,target=/var/lib/mysql" \
  -e MYSQL_ROOT_PASSWORD=mysecret \
  --net mysqlnet \
  mysql
```

#### and Adminer:

```
docker run \
  -d --rm --name adminer \
  -p 8080:8080 \
  --net mysqlnet \
  adminer
```

Each container's name now resolves on the Docker mysqlnet network. You can therefore enter mysql as the server name on the Adminer login screen.

You could hard-code the mysql name and access credentials into your application. However, it's more practical to define these using environment variables.

# 4.7 Cleaning up

Docker can use significant quantities of disk space! Scary usage statistics are returned when entering:

docker system df

To view all containers, both running and stopped, enter:

docker container ls -a

Note that containers are usually small because they are stateless and launch from a specific image.

To view all images, both active and dangling (those not associated with a container), enter:

docker image ls -a

To view all Docker-managed disk volumes, enter:

docker volume ls

To view all Docker networks, enter:

```
docker network ls
```

With just MySQL and Adminer, you'll have used almost 1GB of space. This will rise as you start using further dependencies and creating your own images.

Stop containers by specifying their name in a stop command:

docker container stop adminer mysql

All stopped containers, unused networks, and dangling images can be removed with:

docker system prune

This is safe and probably a good idea to run every so often.

The following command will do the same and also wipe any image not associated with a running container:

docker system prune -a

The latest mysql and adminer images will therefore have to be downloaded again if you require them.

## 4.7.1 Deleting disk volumes

Removing a Docker volume will wipe it's data forever! *There is no going back.* 

If you're developing a database-driven application, it's usually practical to retain one or more data dumps which can be used to re-create the database in various states. Most MySQL client tools provide a dump or export facility, such as the **Export** link in Adminer.

Alternatively, the mysqldump utility provided with MySQL can be run by attaching to the container shell or using the docker exec command.

To back up a database named mydb to a file named backup.sql using the root MySQL credentials on Linux or macOS, enter:

or on Windows PowerShell:

```
docker exec mysql /usr/bin/mysqldump -u root -pmysecret -r mydb | \
   Set-Content backup.sql
```

Assuming you're happy to proceed, you can view Docker volumes with:

```
docker volume ls
```

#### then delete any by ID or name:

docker volume rm <name>
Unused Docker volumes – *those not currently attached to a running container* – can be removed with:

docker volume prune

Alternatively, use docker volume prune -a will delete them all. *You only have yourself to blame!...* 

#### 4.7.2 Full clean start

Every unused container, image, volume, and network can be wiped with:

```
docker system prune -a --volumes
```

Add – f if you want to force the wipe without a confirmation prompt.

# 4.8 Launch multiple containers with Docker Compose

Starting Docker containers individually is not fun – especially when commands are long and difficult to remember. Fortunately, Docker Compose provides a way to build and launch containers, networks, and volumes from a single configuration file named docker-compose.yml.

YAML is a cheeky mnemonic for *YAML Ain't Markup Language*: a common, compact data format often used for configuration purposes. It uses new lines and tab stops rather than the quotes and brackets favored by JSON.

Docker Compose offers many configuration options (refer to Appendix C), but an example is the best way to illustrate common settings. Create the following docker-compose.yml anywhere on your system:

```
version: '3'
services:
  mysql:
    image: mysql
    container_name: mysql
    environment:
      - MYSQL_ROOT_PASSWORD=mysecret
    volumes:
      - mysqldata:/var/lib/mysql
    ports:
      - "3306:3306"
    networks:
      - mysqlnet
    restart: on-failure
  adminer:
    image: adminer
    container_name: adminer
    depends_on:
      - mysql
    ports:
      - "8080:8080"
    networks:
      - mysqlnet
    restart: on-failure
volumes:
  mysqldata:
networks:
  mysqlnet:
```

This creates identical containers to the docker run commands you used above with the volumes and networks listed at the bottom. It also defines two new settings:

- depends\_on start-up dependencies: adminer will start after mysql has launched
- restart on-failure: the container is automatically restarted if the application stops with an exit code.

If you've not stopped your existing containers, do so now with:

```
docker container stop adminer mysql
docker system prune
```

Now launch Docker Compose from the same directory as your docker-compose.yml file using:

docker-compose up

The mysql and adminer images will be downloaded if necessary and the two containers are started. By default, docker-compose runs as a foreground task and shows a log of all container activity. MySQL is ready to use when you see:

mysql | ... [Server] X Plugin ready for connections.

You can now start Adminer at http://localhost:8080/ and connect to the mysql server using the user ID root and password mysecret.

The mysql and adminer network names resolve within the Docker network. If you want to connect to MySQL using a client installed on your host OS, enter localhost: 3306 as the server/port.

If you specify a single port value in docker-compose.yml, it is only exposed within the Docker network, e.g.

```
ports:
- "3306"
```

In this case, MySQL would *not* be accessible to the host, although Adminer could still communicate with mysql:3306 on the internal network.

You can use the services and connect to their shells in the same way as before. The containers will continue to run until:

- 1. you press Ctrl | Cmd + C in the terminal where you launched docker-compose, or
- 2. you enter docker-compose down in another terminal in the same directory as your docker-compose.yml file.

From this point forward, docker-compose will be used where possible. It's rarely necessary to enter individual docker commands, but it's useful to know they're available since Docker Compose may not be available on every system.

#### 4.8.1 Other Docker Compose options

Docker Compose configuration files specify a version at the top:

version: '3'

This specifies a level of compatibility. At the time of writing, 3.8 is the latest version, but you would only need to specify that if you used options unavailable in previous releases.

The -f option allows you to specify an alternative configuration filename, e.g.

docker-compose -f ./my-config.yml up

Docker Compose can be run as a background service using –d. This may be practical on a live server where foreground logging is not required:

docker-compose up -d

The active containers can then be viewed using docker ps or:

docker-compose **ps** 

#### and stopped using:

docker-compose down

Note that docker-compose stop stops containers without removing them. They can then be restarted with docker-compose start.

Refer to Appendix C for further options.

# 4.9 Key points

What you've learned in this chapter:

- 1. Finding application images on Docker Hub.
- 2. Launching MySQL and Adminer containers.
- 3. Mounting Docker volumes to store persistent data.
- 4. Connecting to a container's shell to issue commands.
- 5. Stopping running containers.
- 6. Defining a Docker network for easier name resolution.
- 7. Cleaning Docker files.
- 8. Launching multiple containers with Docker Compose.

For bonus points, try launching a PostgreSQL or MongoDB database as a container.

Running MySQL as a containerized service is a simple example of the possibilities offered by Docker. The first launch may have taken a few minutes, but how long would it have taken you to download, install, and configure MySQL on your host OS? Could you have retained that version, upgraded, or even run multiple editions on the same PC at the same time?

In the next chapter, you'll use Docker to install and develop a WordPress-powered website. It introduces the concept of Docker *bind mounts* – a way to update source files on your host PC which are executed in a running container.

# **5** WordPress development with Docker

WordPress is a PHP and MySQL-based open-source Content Management System first launched in 2003. It powers 40% of all websites, is supported by many web hosts, is easy to set-up, and offers thousands of free themes and plugins.

If you're a web developer, you've probably encountered WordPress at some point in your career. Even modern static sites can adopt WordPress as a headless CMS where it is used to edit content that is fed into a site generator.

Even if you don't use *(or don't want to use)* WordPress, the concepts demonstrated in this chapter show how to execute an application in a Docker container but continue to edit code on your local PC. This is essential for development but the technique is rarely discussed in Docker tutorials.

The files created in this chapter are contained in the wordpress directory of the example code repository provided at https://github.com/craigbuckler/docker-web

## **5.1 WordPress requirements**

To develop a WordPress-powered site, you must install:

- 1. a web server, typically Apache
- 2. the PHP runtime and extensions, then configure the web server accordingly
- 3. MySQL or MariaDB then define a new database for WordPress use
- 4. WordPress itself, plus any required themes and plugins.

Tools such as XAMPP can ease some of that effort but, with Docker, you'll be running WordPress and developing code within minutes.

Windows users will also discover WordPress runs significantly faster on a Docker-powered Linux-based file system than a native NTFS drive.

# 5.2 Docker configuration plan

You will be pulling two Docker images:

1. wordpress

The latest image is a good choice. It provides the stable versions of Debian Linux, Apache, PHP, and WordPress. There are more lightweight alpine images, although these do not match production hosting environments and may not work as expected.

2. mysql:5

At the time of writing, WordPress is not compatible with the new authentication methods the latest releases of MySQL. You can resolve those issue, but it's easier to use version 5.

The containers launched from these images will be added to a wpnet Docker network.

#### 5.2.1 Docker volumes

Two Docker volumes will be created:

- wpdata for the MySQL database (mounted to /var/lib/mysql in the MySQL container), and
- 2. wpfiles for WordPress application files (mounted to the Apache server root directory at /var/www/html in the WordPress container).

Some developers will claim that mounting the wpfiles volume is an anti-pattern because the WordPress container is no longer stateless. This is true, but WordPress is not a stateless application. Docker is being used to emulate a live server environment for development purposes. You are unlikely to use the same configuration in production.

#### Mounting the wpfiles volume has a number of benefits:

1. Docker start-up is faster.

There's no need to copy the core WordPress files every time the container is launched.

2. The WordPress application can be updated automatically.

This would happen on live installations, so replicating it during development is useful.

If you choose not to mount a wpfiles volume, you can run docker pull wordpress every so often to download the latest application image.

It should not be necessary to inspect or modify files stored on either volume. However, the MySQL data can be accessed at localhost: 3306 from any MySQL client installed on your PC.

### 5.2.2 Development directory bind mount

A wp-content sub-directory will be created in the project directory on your host PC. This contains all plugins, themes, and uploaded assets and mounts to /var/www/html/wp-content in the WordPress container.

WordPress developers should only ever create and modify files in the wp-content directory.

There's nothing to stop you editing core WordPress files, but the changes would disappear the moment the application is updated. Don't bother trying!

As a bonus, this makes it easier to commit wp-content files to Git/other repositories – it is the only WordPress folder on your host PC.

### 5.2.3 localhost domain alternative

WordPress will be launched from the localhost domain on port 8001. However, that can be impractical when you're developing several sites:

- your browser may cache files from one site and show them on another.
- WordPress stores the domain in its database, so you might want to use something similar to the production name.

Optionally, you can configure other domains for development use in your hosts file. This is located at:

- /etc/hosts on Linux and macOS, and
- C:\Windows\System32\drivers\etc\hosts on Windows (administrator permissions are required to view and edit it).

Add a line to the bottom of the hosts file, e.g.

127.0.0.1 dev.wordpress

and save it. The changes are applied immediately on Linux and macOS, but Windows users must run nbtstat -R or reboot.

From then on, you can use http://dev.wordpress rather than http://localhost – both resolve to the loopback address 127.0.0.1.

## **5.3 Docker Compose configuration**

Create a new WordPress project directory – wordpress is a good choice:

```
mkdir wordpress
cd wordpress
```

You'll be using Docker Compose, so create a docker-compose.yml file in the root of the directory and add:

```
version: '3'
services:
  mysql:
    image: mysql:5
    container_name: mysql
    environment:
      - MYSQL_DATABASE=wpdb
      - MYSQL_USER=wpuser
      - MYSQL_PASSWORD=wpsecret
      - MYSQL_ROOT_PASSWORD=mysecret
    volumes:
      - wpdata:/var/lib/mysql
    ports:
      - "3306:3306"
    networks:
      - wpnet
    restart: on-failure
  wordpress:
    image: wordpress
    container_name: wordpress
    depends_on:
      - mysql
    environment:
      - WORDPRESS_DB_HOST=mysql
      - WORDPRESS_DB_NAME=wpdb
      - WORDPRESS_DB_USER=wpuser
      - WORDPRESS_DB_PASSWORD=wpsecret
    volumes:
      - wpfiles:/var/www/html
      - ./wp-content:/var/www/html/wp-content
    ports:
      - "8001:80"
    networks:
      - wpnet
    restart: on-failure
volumes:
  wpdata:
  wpfiles:
networks:
  wpnet:
```

The following sections describe this configuration in detail.

#### 5.3.1 Environment variables

The MySQL environment variables MYSQL\_DATABASE, MYSQL\_USER, and MYSQL\_PASSWORD define a new database named wpdb which can be accessed by the user wpuser using the password wpsecret.

These database access values are then set in the WordPress environment variables WORDPRESS\_DB\_NAME, WORDPRESS\_DB\_USER, and WORDPRESS\_DB\_PASSWORD.

A password is also defined for the MySQL root user in MYSQL\_ROOT\_PASSWORD. You're unlikely to need the root user, but it could be useful to back-up data or perform other database maintenance.

#### 5.3.2 Exposed ports

MySQL's port 3306 is exposed to the host PC so it's possible to connect and inspect a database using any MySQL client.

Alternatively, you could set:

```
ports:
- "3306"
```

This would make the port available to other containers within the Docker network but **not** expose it to the host. The WordPress container would be unaffected, but MySQL clients on the host would be unable to connect to the database.

Finally, the Apache's port 80 is exposed as 8001 on the host.

Linux and macOS systems do not normally allow applications to use ports under **1000** unless they are running with root user privileges. Windows users may also find port 80 is hogged by the Skype app.

#### 5.3.3 WordPress volume and bind mount

The wordpress container defines:

- a wpfiles Docker volume mounted to the Apache server root directory at /var/www/html, and
- a wp-content sub-directory in the host's project directory mounted to /var/www/html/wp-content.

If you were using docker run rather than Docker Compose, the equivalent options are:

```
--mount "src=wpfiles,target=/var/www/html"
-v $PWD/wp-content:/var/www/html/wp-content
```

\$PWD references the current directory on Linux and macOS. It is not available on Windows so the full path must be specified using forward-slash notation, e.g.

```
-v /c/projects/wordpress/wp-content:/var/www/html/wp-content
```

This is not necessary in Docker Compose configurations which support relative file references.

# 5.4 Launch your WordPress environment

Ready? Open a terminal, access your project directory, and enter:

```
docker-compose up
```

The process can take several minutes on the first run since Docker must download the images, initialize the database, and copy application files.

Various errors may be logged, such as:

```
wordpress | MySQL Connection Error: (2002) Connection refused
```

but don't worry about them. Eventually, MySQL will be ready:

mysql [Note] mysqld: ready for connections.

Check that a wp-content directory has been created in your project directory. It should contain plugins and themes sub-directories as well as an index.php file.

# 5.5 Install WordPress

Open http://localhost:8001/ (or the hosts domain you created) in your browser. The first time you do this, the WordPress installation screen appears:

| Welcome                                    |                                                                                                    |
|--------------------------------------------|----------------------------------------------------------------------------------------------------|
| Welcome to the fam<br>on your way to using | ous five-minute WordPress installation process! Just fill in the information below and you'll be<br>g the most extendable and powerful personal publishing platform in the world. |
| Information                                | needed                                                                                                    |
| Please provide the fo                      | illowing information. Don't worry, you can always change these settings later.                                                                                                    |
| Site Title                                 |                                                                                                    |
| Username                                   |                                                                                                    |
|                                            | Usernames can have only alphanumeric characters, spaces, underscores, hyphens, periods, and the $@$ symbol.                                                                       |
| Password                                   | ••••••••••••••••••••••••••••••••••••••                                                                                                    |
|                                            | Strong Important: You will need this password to log in. Please store it in a secure location.                                                                                    |
| Your Email                                 |                                                                                                    |
|                                            | Double-check your email address before continuing.                                                                                                    |
| Search Engine<br>Visibility                | Discourage search engines from indexing this site                                                                                                    |
| Install WordPress                          | it is up to search engines to nonor this request.                                                                                                    |

Figure 5.1: WordPress installation screen

#### Complete the fields and click **Install WordPress** to configure the database.

Check *Discourage search engines from indexing the site*. Search engines won't be able to access your local installation, so there's little point pinging them every time a page or post is added.

You will now be prompted to log on (at http://localhost:8001/wp-admin). Enter the username and password you specified to access the administration dashboard:

|                                                                                                    | 🕅 🎢 My WordPress Site 🛡 0 🕇 New Howdy, craig 🛐                                                          |                                                          |                  |        |  |  |
|----------------------------------------------------------------------------------------------------|----------------------------------------------------------------------------------------------------|----------------------------------------------------------|------------------|--------|--|--|
| Bashboard Dashboard                                                                                     |                                                                                                    |                                                          | Screen Options 🔻 | Help 🔻 |  |  |
| Home At a Glance                                                                                        |                                                                                                    | Quick Draft                                              |                  |        |  |  |
| Posts     Posts     Post     Vedia     WordPress 5.4 running Twee                                       | 1 Page<br><u>aty Twenty</u> theme.                                                                      | Title Content What's on your mind?                       |                  |        |  |  |
| Comments     Site Health Status     No infor                                                            | ▲<br>mation yet                                                                                         |                                                          |                  |        |  |  |
| Plugins     Site health checks will auton gather information about yo Site Health screen to gather now. | natically run periodically to<br>our site. You can also <u>visit the</u><br>information about your site | Save Draft Activity                                      |                  | •      |  |  |
| Collapse menu                                                                                           |                                                                                                    | Recently Published<br>Today, 11:53 am<br>Recent Comments | Hello world!     |        |  |  |

Figure 5.2: WordPress dashboard

The WordPress-controlled website can be viewed at http://localhost:8001/ (your site may look different depending on the WordPress version, theme, and settings):

| Q<br>Search | My WordPress Site<br>Just another WordPress site                                      | ●●●<br>Menu |
|-------------|---------------------------------------------------------------------------------------|-------------|
|             | UNCATEGORIZED                                                                         |             |
|             | Hello world!                                                                          |             |
|             | A By craig                                                                            |             |
|             | Welcome to WordPress. This is your first post. Edit or delete it, then start writing! |             |
|             | 🖄 Edit                                                                                |             |
|             |                                                                                       |             |

Figure 5.3: WordPress website

## 5.6 Local WordPress Development

You can now add, edit, or remove themes and plugins in the wp-content directory on your host PC.

#### 5.6.1 Administration panel permissions

WordPress allows you to install, edit, and delete theme and plugin files directly from its administration panels. This is permitted on Windows, but Linux and mac OS users must grant access rights to the project's wp-content folder by entering the following command on the host:

chmod 777 ./wp-content -R

If you do **not** grant access rights:

- WordPress and users testing your site will not be able to change code in the wp-content directory (that could be a *good thing*).
- You must manually download plugins and themes from WordPress.org or elsewhere. Extract the ZIP file to an appropriate wp-content sub-directory before enabling it in the administration panels.
- Some plugins, such as caching systems, will not operate.

#### 5.6.2 Develop a new theme

To start developing a new WordPress theme, create a directory in wp-content/themes on your PC, e.g. docker-basic. Add a style.css file with the following code:

```
/*
Theme Name: Docker Basic Theme
Version: 1.0.0
License: MIT
*/
```

#### DockerWebDev.com, v1.2.0

Now add an index.php file with the following code:

```
<!DOCTYPE html>
<html <?php language_attributes(); ?>>
<head>
<title><?php bloginfo('name'); ?></title>
k rel="stylesheet" href="<?php bloginfo('stylesheet_url'); ?>">
<?php wp head(); ?>
</head>
<body>
 <header>
    <h1><?php bloginfo('name'); ?></h1>
    <?php bloginfo('description'); ?>
 </header>
 <main>
    <?php
     if ( have_posts() ) : while ( have_posts() ): the_post(); ?>
      <article id="post-<?php the ID(); ?>">
        <h2><?php the_title(); ?></h2>
        <?php the_excerpt(); ?>
      </article>
    <?php
     endwhile;
   endif;
    ?>
 </main>
 <?php wp_footer(); ?>
</body>
</html>
```

Activate this theme in the **Appearance** > **Themes** screen of the WordPress administration panels.

Open or refresh the http://localhost:8001/ home page to see your new theme in its award-winning glory:

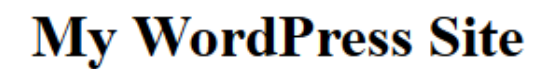

Just another WordPress site

### Hello world!

Welcome to WordPress. This is your first post. Edit or delete it, then start writing!

Figure 5.4: new WordPress theme

This is a minimal example, but you can add content and edit the WordPress theme using any editors and tools installed on your host PC.

To finish for the day, stop Docker by running docker-compose down in the project directory or pressing Ctrl|Cmd + C in the terminal. Subsequent restarts of docker-compose up will take a few seconds.

# 5.7 Key points

What you've learned in this chapter:

- 1. Running WordPress and its MySQL database in Docker containers.
- 2. Mounting host OS directories into a container.
- 3. Local development with changes instantly applied to running containers.

For bonus points, try adding Adminer to your environment. Perhaps attempt to create Dockerized versions of the Drupal CMS or PrestaShop ecommerce system.

You've now used several pre-built Docker images. In the next chapter, you'll create an image containing a simple Node.js application. This introduces the concept of Dockerfiles and the Docker image building process.

# 6 Application development with Docker

Until now, you've used pre-built Docker images such as MySQL, Adminer, and WordPress. They're useful but you'll eventually want to run your own programs in a container.

In this chapter, you'll be creating a Node.js *"Hello World"* application which is built into a Docker image and launched as a container. By default, the image will be ready for deployment on a production server, but Docker Compose will be used to override some settings to create a development and debugging environment. You'll be able to edit source code on your host PC but the files will be executed within a continually-running container. This has several benefits:

- Docker will manage dependencies for you there's no need to install and maintain language runtimes
- the process is little different to developing locally you can use whatever editor and tools you prefer
- the container is isolated your application cannot do anything nasty such as crash the host PC or wipe files
- you can distribute your application to other developers or testers it will run identically on any other device with zero configuration.

The files created in this chapter are contained in the nodejs directory of the example code repository provided at https://github.com/craigbuckler/docker-web

# 6.1 Container-based application development

Docker simplifies web development: **any** web application you create can be run in a single container.

**BUT...** if you want deploy similar containers to live production servers, the application should be stateless. Any number of instances can be started and any can react to requests. In practical terms, your application should *not* store essential state data in local files or memory.

Example: an application stores login credentials in memory when a user logs in. A single container is used during development so everything works as expected.

The application is then deployed to a production server and run in two containers which receives requests via a load balancer. A user accesses the system and has their login processed by container1. Their next request is served by container2: it does not have the user's state and redirects to the login page.

This may change the way you approach application development. Isolated containers should retain data in central repositories such as a database.

My advice: stateless web applications are a *good thing*. They permit horizontal scaling – you can add more machines/containers as usage demands increase. It's easy to make that decision at the start of a project, but converting a legacy stateful application may not be viable.

Applications written in PHP can be easier to containerize because HTTP requests are stateless by default. It may be more difficult to convert a monolithic Node.js or Python application which was designed to run on a single production server.

None of this matters during development because you'll usually run your application in a single container. You don't have to use containers in production if it's not practical.

# 6.2 What is Node.js?

Node.js is a popular, high-performance, JavaScript runtime built with the Chrome browser's V8 JavaScript engine. It's typically used for server-side web development, but has also been adopted for client-side build tools, desktop applications, embedded systems, and more.

After installing Node.js, you can execute a JavaScript file using:

```
node ./index.js
```

where index.js is a single entry script. It can be named anything but many projects use that name.

Until now, you've been using Docker images provided at Docker Hub. This chapter illustrates how to build your own Docker image which installs and executes your application in both development and production environments.

You may have no interest in Node.js, but it's similar to other runtimes such as PHP, Python, Ruby, Go, and Rust. The same Docker concepts apply regardless of the runtime language you're using.

# 6.3 Hello World application overview

This project creates a "Hello World" application using the Express.js framework for Node.js.

Express.js is overkill for this example, but it makes the application less verbose and easier to extend with your own code.

The <a href="http://localhost:3000/">http://localhost:3000/</a> root URL returns "Hello World!" as plain text:

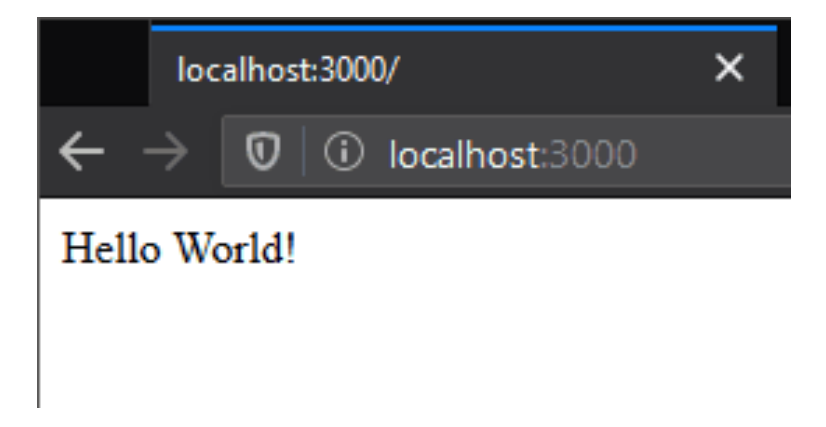

#### Figure 6.1: Node.js Hello World

Calling the same URL from a client-side Ajax request returns the JSON-encoded object:

```
{ "message": "Hello World!" }
```

Ajax calls can be identified when an incoming request has a X-Requested-With HTTP header set to XMLHttpRequest. This is added by most Ajax libraries.

You can also add a string to the URL path, e.g. http://localhost:3000/Craig returns "Hello Craig!" as text or { "message": "Hello Craig!"} as appropriate.

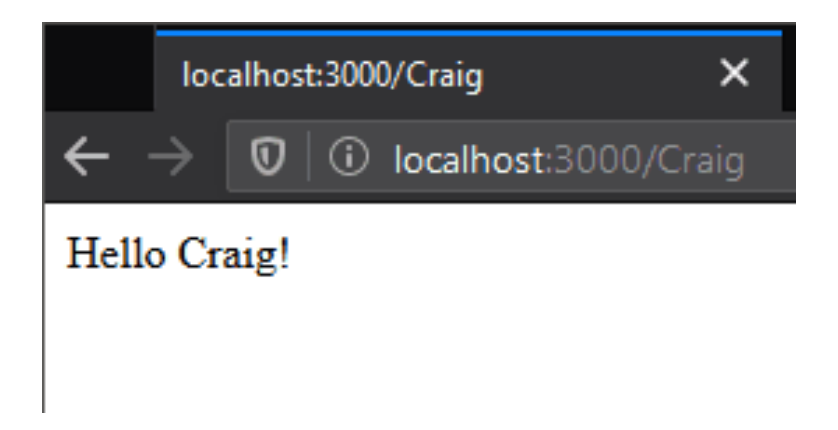

Figure 6.2: Node.js Hello custom string

### 6.3.1 package.json settings

Node.js applications require a **package**.json file in the project's root directory. This defines settings and required modules which are pulled using npm – the Node.js package manager:

```
{
  "name": "hello-world".
  "version": "1.0.0",
  "description": "A basic hello-world application.",
  "main": "index.js",
  "scripts": {
    "debug":
      "nodemon --trace-warnings --inspect=0.0.0.0:9229 ./index.js",
    "start": "node ./index.js"
  },
  "author": "Craig Buckler",
  "license": "MIT",
  "dependencies": {
    "express": "^4.17.1"
  },
  "devDependencies": {
    "nodemon": "^2.0.2"
  }
}
```

Two launch commands are defined in the scripts section:

- 1. start (run with npm start) for production systems, and
- 2. debug (run with npm run debug) for development systems.

During development:

- Nodemon is used to restart the application when an application file is changed. It is
  installed as a "devDependency" when the NODE\_ENV environment variable is set to
  development.
- --trace-warnings outputs stack traces when JavaScript Promises fail, and
- --inspect starts the V8 inspector so debuggers can be attached.

Nodemon use a nodemon.json configuration file which specifies which directories to watch and ignore:

```
{
    "script": "./index.js",
    "ext": "js json",
    "ignore": [
        "node_modules/"
    ],
    "legacyWatch": true,
    "delay": 200,
    "verbose": true
}
```

Note: legacyWatch is best for Alpine Docker images (see below).

### 6.3.2 index.js application script

A single index.js script handles all functionality to start Express.js and define a / root route *(the application route taken when the / root URL path is entered!)*. It is not necessary to read or understand this code:

```
// main application
'use strict';
const
 // HTTP port from NODE_PORT environment variable
 port = process.env.NODE_PORT || 3000,
 // Express.js module
 express = require('express'),
 app = express();
// root route with optional name
app.get('/:name?', (req, res) => {
 // returned message
  const message = `Hello ${ req.params.name || 'World' }!`;
 if (req.xhr) {
   // JSON response (HTTP header "X-Requested-With: XMLHttpRequest")
    res
      .set('Access-Control-Allow-Origin', '*')
      .json({ message });
  }
  else {
    // text response for all other requests
    res.send( message );
 }
});
// start HTTP server
app.listen(port, () =>
 console.log(`server running on port ${port}`)
);
```

#### 6.3.3 Local Node.js development

To run this application on your local PC, you would need to:

- 1. Install Node.js.
- 2. Navigate (cd) to the project directory in your terminal.
- 3. Run npm install to download the module "dependencies" (and "devDependencies" when NODE\_ENV is set to development).
- 4. Launch the application with npm start or npm run debug.

None of this is necessary because it will be handled by Docker. You do not need to install Node.js locally, although you may require it to run debugging tools on your host PC.

# 6.4 Docker configuration plan

A Dockerfile configuration file specifies the steps required to build and run your bespoke application in an image which can be launched as a Docker container.

Some developers create two Dockerfiles: one for development that is optimized for debugging and one for production that is optimized for speed and security. However, in this example, you will create:

- 1. a single Dockerfile for production use, and
- 2. a single docker-compose.yml which uses the production image but overrides the settings for development purposes.

#### This should require less effort and fewer system resources.

You *could* use Docker Compose on your production server and define a specific configuration file, i.e. docker-compose-production.yml. However, the orchestration chapter suggests better alternatives.

# 6.5 Dockerfiles

A Dockerfile defines the build steps required to install and execute an application in order to create a ready-to-run image.

It's common to start with a base image from Docker Hub. This application requires a Node.js image:

| عند المعند المعند المعند المعند المعند المعند المعند المعند المعند المعند المعند المعند المعند المعند المعند ال |                                                                                                    | Explore Repositories craigbuckler -                            |
|----------------------------------------------------------------------------------------------------|----------------------------------------------------------------------------------------------------|----------------------------------------------------------------|
| Explore node                                                                                                    | $\rangle$                                                                                                    | Using 0 of 1 private repositories. <u>Get more</u>             |
| <ul> <li>▲ 1B+</li> <li>Container Linux</li> <li>x86-64 Applicatio</li> </ul>                                   | Node ☆         Docker Official Images         Node.js is a JavaScript-based platform for server-side an networking applications.         ARM 64       IBM Z         PowerPC 64 LE       ARM         ARM 64       IBM Z         PowerPC 64 LE       ARM         Structure       Official Image | nd<br>Linux - x86-64 ( latest )                                |
| Description                                                                                                    | Reviews Tags                                                                                                    | ckerfile links                                                 |
| <ul> <li>13.12.0-;</li> <li>13.12.0-;</li> <li>13-slim,</li> <li>13.12.0-1</li> </ul>                           | stretch, 13.12-stretch, 13-stretch, stretch, 13.12.6<br>stretch-slim, 13.12-stretch-slim, 13-stretch-slim, s<br>slim<br>puster, 13.12-buster, 13-buster, buster                                                                                                    | 0, 13.12, 13, latest<br>tretch-slim, 13.12.0-slim, 13.12-slim, |
| <ul> <li>13.12.0-4</li> <li>13.12.0-4</li> <li>13.12.0-4</li> <li>alpine, a</li> </ul>                          | ouster-slim, 13.12-buster-slim, 13-buster-slim, bust<br>alpine3.10, 13.12-alpine3.10, 13-alpine3.10, alpine3<br>alpine3.11, 13.12-alpine3.11, 13-alpine3.11, alpine3<br>alpine                                                                                                    | er-slim<br>3.10<br>3.11, 13.12.0-alpine, 13.12-alpine, 13-     |

Figure 6.3: Docker Hub Node.js images

Each tag references a separate image (created with its own Dockerfile). For Node.js:

- many images are large and require a 100MB+ download because they contain a full Linux OS. These are recommended for most applications.
- slim images are are cut-down versions of the main Linux images with a minimum set of packages required to run Node.js. These may be useful if you're deploying Node.js containers to an environment with space constraints.
- alpine images are based on Alpine Linux and are typically around 5MB. These are useful if you need the smallest possible image and have limited reliance on OS libraries.

lts-alpine is adequate for this example application – it provides a tiny image with the most recent Long-Term Support version of Node.js.

Create a Dockerfile in the application's root directory with the content:

```
# base Node.js LTS image
FROM node: lts-alpine
# define environment variables
ENV HOME=/home/node/app
ENV NODE ENV=production
ENV NODE PORT=3000
# create application folder and assign rights to the node user
RUN mkdir -p $HOME && chown -R node:node $HOME
# set the working directory
WORKDIR SHOME
# set the active user
USER node
# copy package.json from the host
COPY -- chown=node:node package.json $HOME/
# install application modules
RUN npm install && npm cache clean --force
# copy remaining files
COPY --chown=node:node . .
# expose port on the host
EXPOSE $NODE_PORT
# application launch command
CMD [ "node", "./index.js" ]
```

Starting from the FROM node:lts-alpine base image, each line defines a step to install and run the Node.js application in production mode.

| command    | description                                                                                                    |
|------------|----------------------------------------------------------------------------------------------------|
| #          | a comment                                                                                                    |
| FROM       | build the image from a Docker Hub starting image                                                                |
| ARG        | define a variable that can be passed by the build command                                                       |
| ENV        | set an environment variable                                                                                     |
| WORKDIR    | set a working directory                                                                                         |
| USER       | set the active user                                                                                             |
| VOLUME     | create a volume mount point so that<br>directory can be accessed from other<br>containers in the Docker network |
| RUN        | execute a command, such as npm install to download modules                                                      |
| COPY       | copy files from the host machine                                                                                |
| EXPOSE     | expose a port to the host                                                                                       |
| CMD        | default launch command (which can be<br>overridden)                                                             |
| ENTRYPOINT | default launch command for executable images                                                                    |

Various Dockerfile commands can be used (refer to Appendix B), but the most important are:

Refer to Appendix B for more information.

#### 6.5.1 User security

Dockerfile commands run as a root (super) user when the image is created. This is generally safe; you could restart a container if something catastrophic occurred.

That said, it is safer to run your application as a more restricted user. A node user is created to launch the application in the Dockerfile above. It does not have rights to wipe the file system even if the application misbehaved or was maliciously controlled by a nefarious criminal!

#### 6.5.2 Native launch command

It's best to launch applications by directly calling their executable:

```
CMD [ "node", "./index.js" ]
```

This ensures system messages such as STDERR are returned to Docker so it can react accordingly, e.g. restart a container when an application crashes.

Failure messages may not be detected if you use a third-party launch system, e.g. npm start. The npm application would receive errors, but it may not pass them through to Docker. This matters less when running Docker in development mode since you'll normally see logged errors.
#### 6.5.3 Image layers

Every line of the Dockerfile creates a separate (hidden) image.

```
After building, you can see every layer by entering docker image ls -a
```

These layers allow changes to be made more efficiently. For example, modifying the EXPOSE port is instantaneous because none of the previous build steps would change. However, using a different FROM image would require a complete re-build.

Ideally, Dockerfile commands should be ordered from least-likely to most-likely to change. This is the reason **package.j** son is copied and modules are installed (npm install) *before* copying other application files. Imported modules are less likely to change than your own source files.

#### 6.5.4 .dockerignore

The COPY . . command copies all application files from the host directory to the Docker image. It's unlikely you'll need everything so a .dockerignore file can be defined to omit files or directories which match name patterns. It will be familiar to anyone who has used Git's .gitignore file:

```
Dockerfile
docker*.yml
.git
.gitignore
.config
.npm
.vscode
node_modules
README.md
```

### 6.6 Build an image

To build an image named nodehello from your Dockerfile, run the following command in the project's root directory:

```
docker image build -t nodehello .
```

The period at the end of the command is essential – it references the application path. You can also use -f <file> if you didn't name your build file "Dockerfile".

The build process could take several minutes as all steps are executed. Once it has completed, run docker image ls to view the new nodehello image (as well as the base lts-apline image it was created FROM):

| REPOSITORY | TAG        | IMAGE ID     | CREATED        | SIZE   |
|------------|------------|--------------|----------------|--------|
| nodehello  | latest     | f5bf8030cd5a | 20 seconds ago | 89.9MB |
| node       | lts-alpine | f77abbe89ac1 | 12 days ago    | 88.1MB |

Enter docker image ls -a to reveal the hidden images created at each step of your Dockerfile:

| REPOSITORY    | TAG           | IMAGE ID             | CREATED       | SIZE   |
|---------------|---------------|----------------------|---------------|--------|
| nodehello     | latest        | f5bf8030cd5a         | 2 minutes ago | 89.9MB |
| <none></none> | <none></none> | <b>9</b> ceef3937b4a | 2 minutes ago | 89.9MB |
| <none></none> | <none></none> | e5bb2afb74b5         | 2 minutes ago | 89.9MB |
| <none></none> | <none></none> | 89b2f587c265         | 2 minutes ago | 89.8MB |
| <none></none> | <none></none> | <b>17</b> e464183259 | 2 minutes ago | 88.1MB |
| <none></none> | <none></none> | 481fc173212a         | 2 minutes ago | 88.1MB |
| <none></none> | <none></none> | <b>8</b> e078964714e | 2 minutes ago | 88.1MB |
| <none></none> | <none></none> | <b>3</b> bfa8ac75748 | 2 minutes ago | 88.1MB |
| <none></none> | <none></none> | 21439fb6ba1e         | 2 minutes ago | 88.1MB |
| <none></none> | <none></none> | 22a986df6cdd         | 2 minutes ago | 88.1MB |
| <none></none> | <none></none> | <b>79</b> c4ae3fc5b5 | 2 minutes ago | 88.1MB |
| node          | lts-alpine    | f77abbe89ac1         | 12 days ago   | 88.1MB |

Each image is an incremental difference from the previous one. Therefore, docker system df reports that 89.9MB has been used in total (rather than 88MB for each hidden image):

| ТҮРЕ          | TOTAL | ACTIVE | SIZE       | RECLAIMABLE    |
|---------------|-------|--------|------------|----------------|
| Images        | 2     | 0      | 89.89MB    | 89.89MB (100%) |
| Containers    | 0     | 0      | 0 <b>B</b> | <b>0</b> B     |
| Local Volumes | 0     | 0      | 0 <b>B</b> | <b>0</b> B     |
| Build Cache   | 0     | 0      | 0 <b>B</b> | <b>0</b> B     |

# 6.7 Launch a production container from your image

A container named nodehello (or whatever you prefer) can be launched from your image in interactive mode:

```
docker run -it --rm --name nodehello -p 3000:3000 nodehello
```

Open http://localhost:3000/ in your browser to see "Hello World!"

The container runs in its default production mode. If you make any changes to the application, you would need to rebuild the image again. This is clearly impractical, so press Ctrl|Cmd + C to stop and remove the container.

# 6.8 Launch a development environment with Docker Compose

Docker Compose can override the image's default production settings to launch a container in development mode.

Create the following docker-compose.yml in your project's root directory:

```
version: '3'
services:
nodehello:
    environment:
        - NODE_ENV=development
    build:
        context: ./
        dockerfile: Dockerfile
        container_name: nodehello
        volumes:
            - ./:/home/node/app
        ports:
            - "3000:3000"
            - "9229:9229"
        command: /bin/sh -c 'npm install && npm run debug'
```

In previous chapters, you referenced a specific image: from Docker Hub. In this file, you're using a build: option to create an image from a Dockerfile:

- context: is the relative path to the location of your Dockerfile, and
- dockerfile: is the name of your Dockerfile.

#### Additionally:

- 1. the NODE\_ENV environment variable is set to development
- 2. port 9229 is exposed for remote Node.js debugging
- 3. no restart option is defined if the application crashes, you want to know about it!

- 4. the application directory on your host PC is mounted to /home/node/app in the container's file system, and
- 5. the Dockerfile CMD application launch command is replaced with /bin/sh to start a new shell and execute npm install followed by npm run debug.

When the host directory is mounted into the container, none of the module "dependencies" required in **package.j**son will be found. There are also "devDependencies" which were never installed. The npm install installs all modules to the host's application directory when the container is launched for the first time.

Directories named .config, .npm, and node\_modules will be created in the project's root directory on the host. Note:

- If you encounter any npm failures during installation, try deleting those directories before trying again.
- Add those names to .gitignore to ensure the directories are not committed to your Git repository.
- Do not attempt to run the Node.js application from your host OS! The modules may be configured for Linux.

Creating these directories can be slow on Windows hosts. The **quiz project in Appendix D** shows how to mount them in Docker volumes which makes building considerably faster.

#### Ensure any existing containers have been stopped then launch Docker Compose:

docker-compose up

The nodehello container will be started in development mode.

Docker Compose will use the nodehello image built earlier or initiate a build when that does not exist. You can also instruct Docker Compose to rebuild the image – perhaps after making changes to your Dockerfile:

docker-compose up --build

Docker Compose can be stopped with Ctrl|Cmd + C or entering docker-compose down in another terminal. Try live code editing and debugging before you do that.

#### 6.8.1 Launch a development environment with docker run

Below the surface, Docker Compose issues a docker run command similar to:

```
docker run -it --rm \
    --name nodehello \
    -p 3000:3000 \
    -p 9229:9229 \
    -e NODE_ENV=development \
    -v $PWD:/home/node/app \
    --entrypoint '/bin/sh' \
    nodehello \
    -c 'npm install && npm run debug'
```

Windows users: \$PWD references the current directory on Linux and macOS. The full path must be specified using forward-slash notation on Windows e.g. -v /c/projects/nodejs:/home/node/a

The command launches the container in development mode and mounts the project directory on the host to /home/node/app. This is more complex than using Docker Compose, but may want to use the command in shell scripts or similar processes.

# 6.9 Live code editing

When the nodehello container is running in development mode, you can edit index.js and Nodemon will restart the application when you save the file.

For example, examine line 17:

```
const message = `Hello ${ req.params.name || 'World' }!`;
```

and change Hello to Hey there:

```
const message = `Hey there, ${ req.params.name || 'World' }!`;
```

Save the file and the container log will indicate that Nodemon has restarted the application. Refresh http://localhost:3000/ in your browser to see the updated message.

## 6.10 Remote container debugging

This section describes how to debug a Node.js application running in a Docker Container. It can be skipped if you have no interest in Node.js, although other runtimes offer similar facilities.

#### 6.10.1 Node.js debugging overview

To debug a Node.js application, you can:

1. Set the NODE\_ENV environment variable to development.

Many modules use this to show more verbose errors or record logs. It has already been set in docker-compose.yml.

2. Launch node with the --inspect=0.0.0.0:9229 parameter.

This starts the debugger listening on port 9229 and allows connections from any device. The npm run debug command defined in **package**.json has this set.

3. Optionally, set breakpoints within your JavaScript code with debugger; statements.

You can attach to the Node.js debugger using the Chrome browser, VS Code, or any other compatible application.

The default --inpect option (without an IP:port) opens port 9229 but only permits connections from the same device.

A specific IP:port can be passed to node --inspect to limit connections to known devices.

The --inspect-brk option (with or without an IP:port) sets a breakpoint on the first statement so the application is paused immediately on execution.

#### 6.10.2 Node.js debugging with Chrome

Google Chrome, and Chromium-based browsers such as Brave, Edge, Opera, and Vivaldi, have a built-in Node.js debugger. Ensure your application is running in a development mode container, then launch the browser and enter chrome://inspect in the address bar:

| Port forwarding is active. Closing this page terminates it. |                                               |                 |  |  |
|-------------------------------------------------------------|-----------------------------------------------|-----------------|--|--|
| DevTools                                                    | Devices                                       |                 |  |  |
| Devices                                                     | Discover USB devices                          | Port forwarding |  |  |
| Pages                                                       | Discover network targets                      | Configure       |  |  |
| Extensions                                                  | Open dedicated DevTools for Node              | comgaram        |  |  |
| Apps                                                        |                                               |                 |  |  |
| Shared workers                                              | Remote Target #LOCALHOST                      |                 |  |  |
| Service workers                                             | Target (v12.16.1) trace                       |                 |  |  |
| Other                                                       | ./index.js file:///home/node/app/i<br>inspect | index.js        |  |  |

Figure 6.4: Chrome inspect page

If you don't see a **Remote Target**, ensure **Discover network targets** is checked, click **Configure...** and add a connection for (or a network address if you're running the container on another device).

Click the **inspect** link below the **Target** to launch DevTools. This will be familiar if you've tried client-side debugging. There are application and memory profilers, but the **Sources** panel is most useful for debugging. You can also press Esc to show the **Console** in the lower pane:

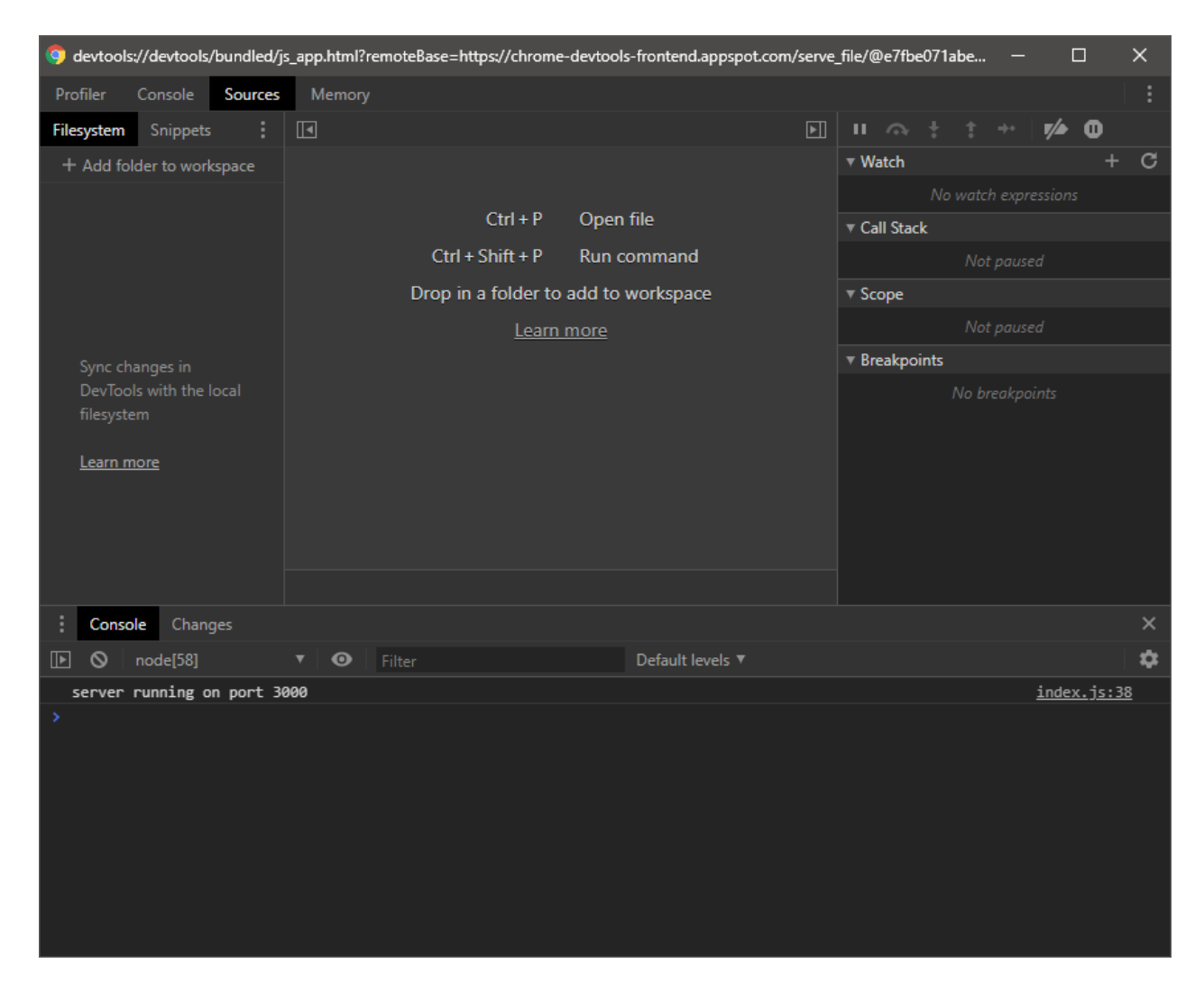

Figure 6.5: DevTools Sources panel

Press Ctrl|Cmd + P, enter index.js, and select the file at home/node/app/index.js. Click any line number to set a breakpoint (line 19 is set here):

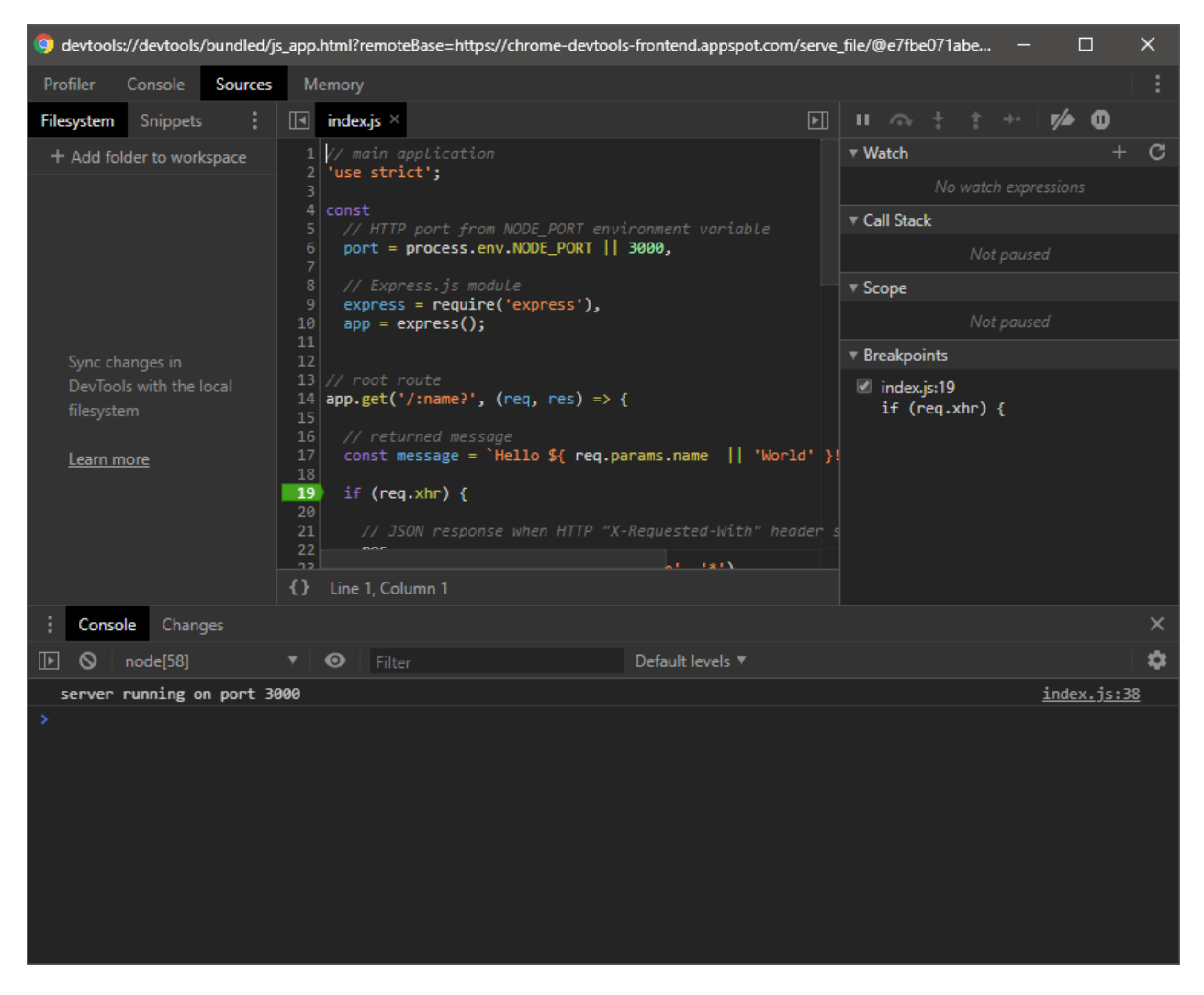

Figure 6.6: DevTools set breakpoint

Load or refresh http://localhost:3000/ in any browser and DevTools will pause on that line. You can now inspect the call stack and variable state. In this case, the message variable has been set to "Hello World!" in the right-hand **Scope** pane:

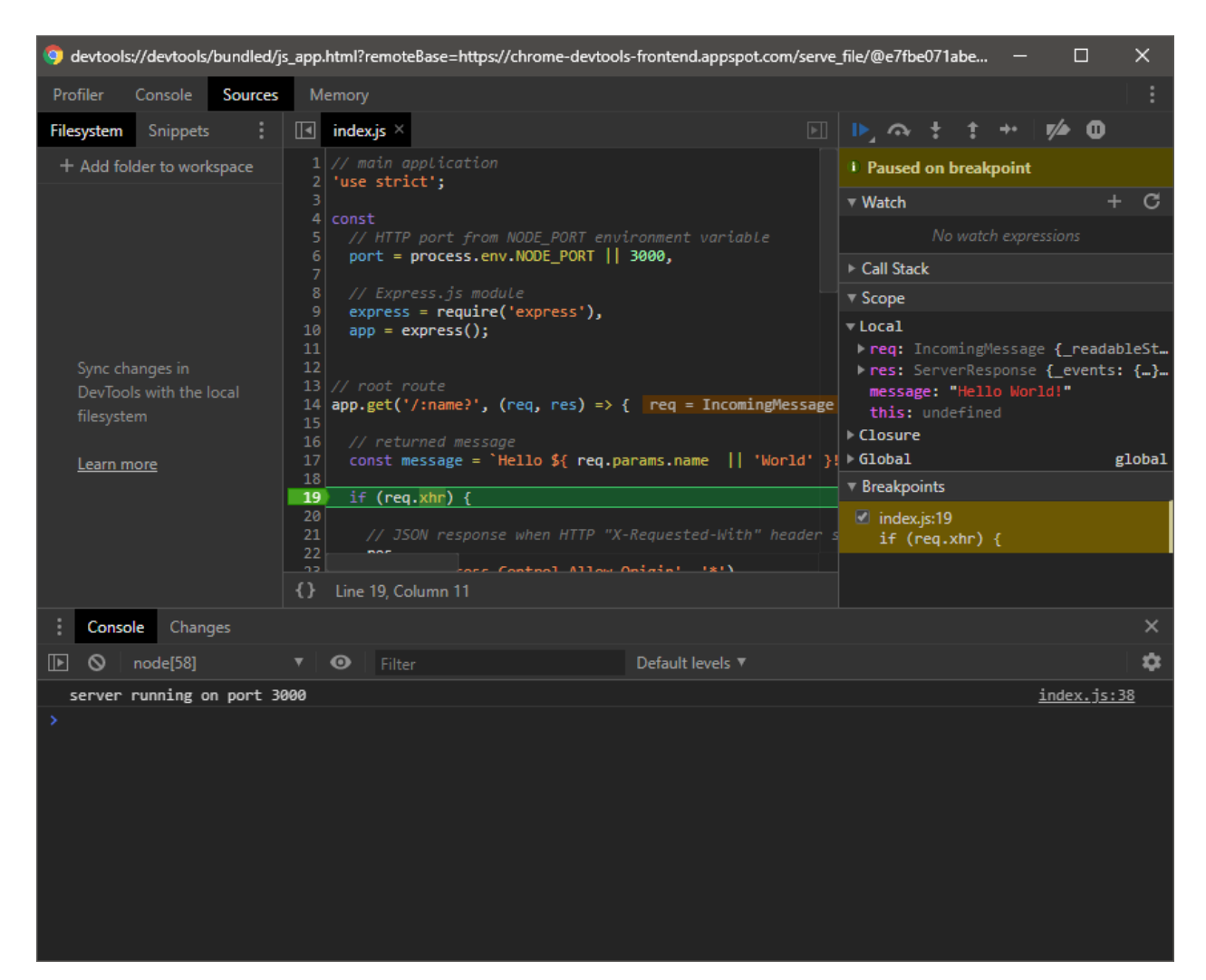

Figure 6.7: DevTools execution paused

| icon       | description                                                                                                    |
|------------|----------------------------------------------------------------------------------------------------|
| resume     | execute code until the next breakpoint (if any)                                                                    |
| step over  | run the next statement but do not pause on<br>any functions it calls                                               |
| step into  | run the next statement and follow calls into other functions (including asynchronous functions such as setTimeout) |
| step out   | finish the function and return to the calling statement                                                            |
| step       | similar to step into, but asynchronous<br>functions will not be called immediately                                 |
| deactivate | disable or enable all breakpoints                                                                                  |
| exceptions | pause when an error is raised                                                                                      |

The icons along the top of that panel can be clicked to:

Try reloading http://localhost:3000/ using Ctrl + F5 (or Shift + F5 in some browsers) to bypass the browser cache. You will notice the debugger pauses on the breakpoint line twice:

- message is set to "Hello World!" in the first pass
- message is set to "Hello favicon.ico!" in the second.

#### You have a bug! You're welcome to attempt a fix (solution below).

#### Chrome Filesystem workspaces

The +*Add directory to workspace* option allows you to select a source directory which Chrome can map to remote files. Unfortunately, it won't work in this case because, although your files are local, they're mounted within a container at /home/node/app/.

#### 6.10.3 Node.js debugging with VS Code

The free Visual Studio Code editor has built-in Node.js debugging facilities as well as debugger extensions for all popular platforms.

VS Code also has extensions to help with Docker management and file syntaxes as well as remote development to open directories inside containers. These are not used or required here because the debugger running in your container permits remote access. However, they offer some interesting development options.

Ensure your application is running in development mode, then launch VS Code, open the project's root directory, and load index.js. A breakpoint can be added by clicking to the left of any line:

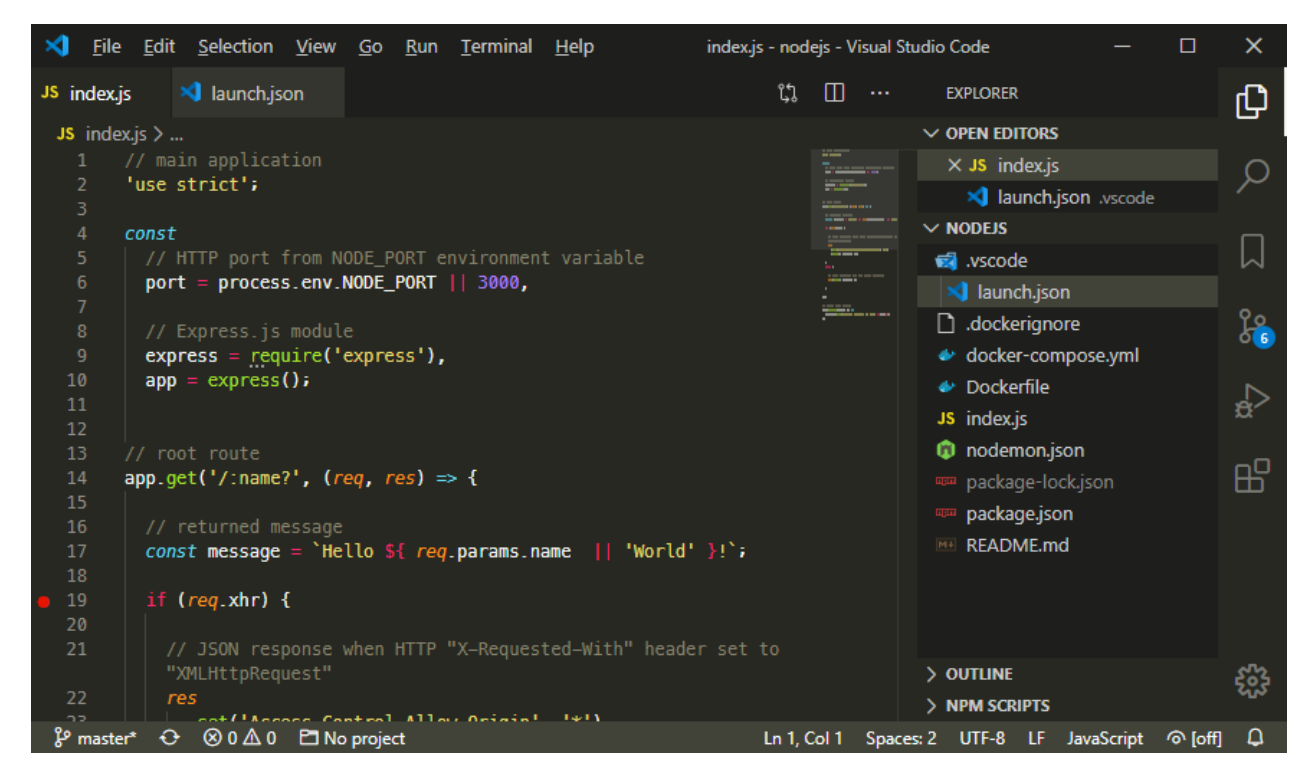

Figure 6.8: VS Code set breakpoint

(An "unbound" warning message may appear the first time you do this.)

Click the **Debugger** icon in the activity bar followed by **create a launch.json file**. Choose **Node.js** as the environment then add a process to **Attach** to a remote program. The following configuration is recommended – it maps the container's /home/node/app directory to the application's local directory:

```
{
  // Use IntelliSense to learn about possible attributes.
 // Hover to view descriptions of existing attributes.
  // For more information, visit:
  // https://go.microsoft.com/fwlink/?linkid=830387
  "version": "0.2.0",
  "configurations": [
    {
      "type": "node",
      "request": "attach",
      "name": "Attach",
      "port": 9229,
      "protocol": "inspector",
      "localRoot": "${workspaceFolder}",
      "remoteRoot": "/home/node/app",
      "skipFiles": [
        "<node_internals>/**"
      ]
    }
 ]
}
```

Save launch.json (which is added to a new .vscode directory in your project) and a **Attach** option will appear in the drop-down at the top of the debugger pane:

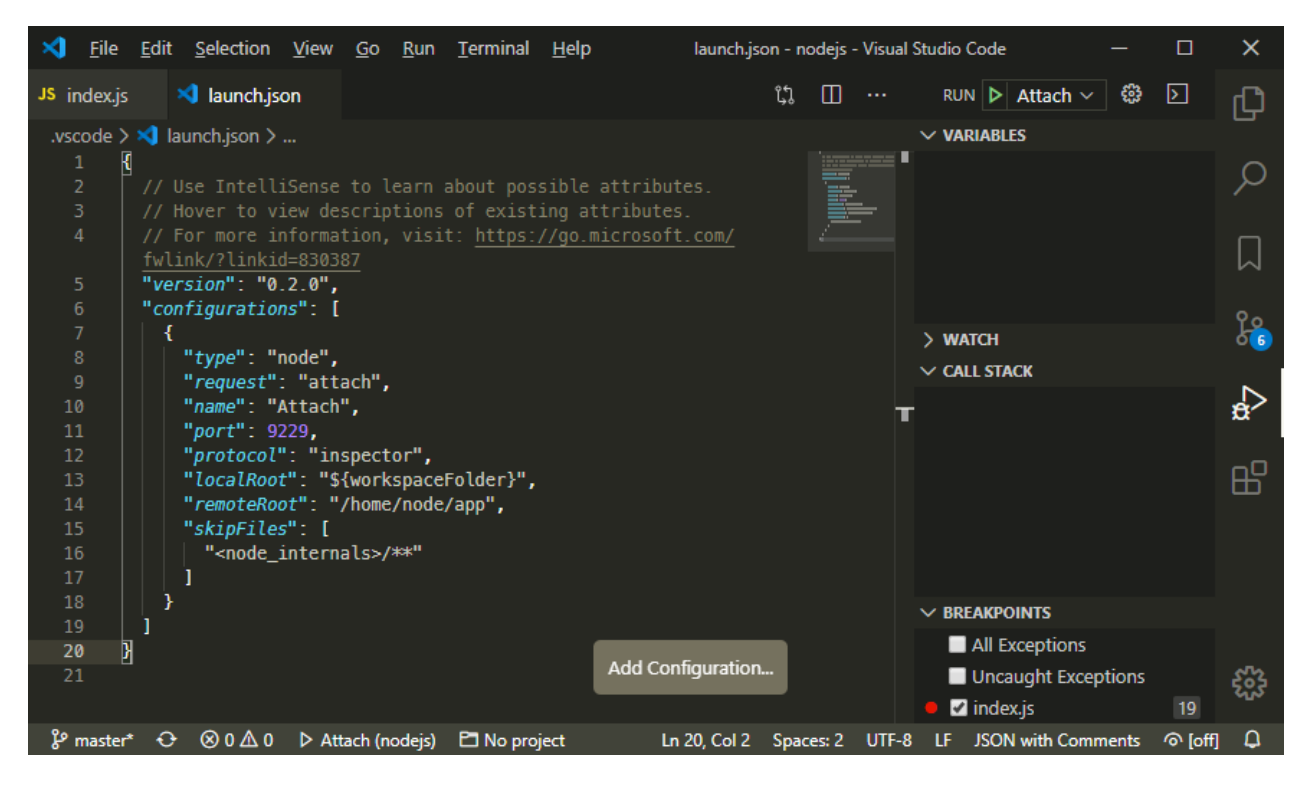

Figure 6.9: VS Code attach

Click the green **RUN** icon to start the debugger, then reload http://localhost:3000/ in a browser. VS Code will pause the script at the breakpoint where you can inspect variables and the call stack:

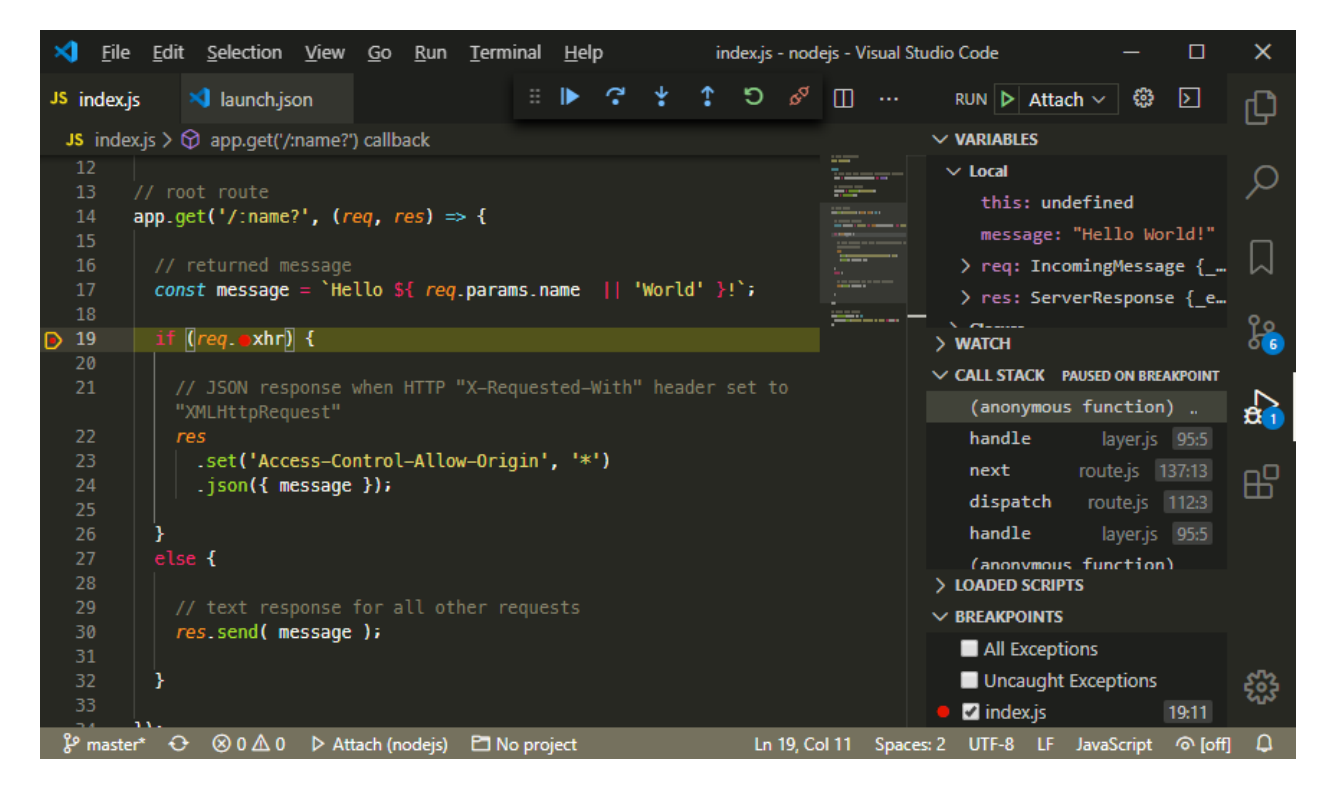

Figure 6.10: VS Code execution paused

The icon bar at the top offers similar resume, step over, step into, and step out icons as Chrome. There is also a **restart** icon and a **detach** icon to quit debugging.

### 6.11 Create an image from a container

Finally, it's possible to create a new image from a running container using docker container commit or the shorthand:

```
docker commit [CONTAINER_NAME] [IMAGE_NAME]
```

This option is more fragile than using a Dockerfile, but it could be useful if you need to retain the current state of your application for development or testing purposes. For example, perhaps you've experienced a race condition or similar bug which is difficult to replicate.

# 6.12 Key points

What you've learned in this chapter:

- 1. Building your own production-level Docker image with a Dockerfile.
- 2. Launching a container from that image in both production and development environments.
- 3. Using Docker Compose for easier development.
- 4. Auto-restarting a Node.js application when mounted files change.
- 5. Debugging an application running in a container.

For a more complex multi-container example, refer to the quiz project in Appendix D. Or perhaps create a simple Dockerized application in your language of choice.

In the next chapter, you will use push the Docker image you've just created to Docker Hub ... and discover why that could be useful.

#### 6.12.1 Fixing the favicon.ico bug

Did you work out why the example application made two HTTP requests during debugging?

When a browser makes its first request for a web page it also requests a favicon.ico image. This is the icon shown to the left of the title in the browser tab. Web servers normally send an appropriate image or return an HTTP 404 Not found.

The application currently treats this request in the same way as any other and returns a Hello favicon.ico message which the browser cannot use. It's hardly catastrophic, but both the browser and server are doing unnecessary work.

The easiest solution is to return a 404 error by adding a further route function after line 10:

```
app.get('/favicon.ico', (req, res) => res.sendStatus(404));
```

Alternatively, you could serve a real favicon image from an Express.js static directory or by using a module such as serve-favicon.

# 7 Push your Docker image to a Repository

Docker Hub is to Docker what Github is to Git. Kind of.

You will primarily use Docker Hub to locate and use application images – such as Apache, PHP, Node.js, Python, MySQL, or MongoDB. However, it's also possible to push your own application images to Docker Hub.

# 7.1 Why push an image to Docker Hub?

Why indeed. Many developers never will. Your Dockerfile can be added to any project repository to build an application image during development or as part of a production deployment process.

However, pushing an image to Docker Hub offers several benefits:

- 1. It is easier to distribute a pre-built and tested image with your team.
- 2. The image can be pulled on production servers.

Deployment is simpler and faster because the image has already been built.

3. A published image can be used by anyone.

Your application can be shared with users, clients, and other developers throughout the world.

Docker Hub allows you to create any number of public repositories. These appear in search results and can be used by anyone – *but remember you will be distributing your application's source code*.

You can also create one private repository and purchase more if necessary. Access to private repositories can be granted to named organizations and individual Docker Hub users.

# 7.2 Docker Hub alternatives

As well as Docker Hub, there are plenty of alternative hosted and self-hosted container registries. All provide private repositories with varying price points:

- Amazon ECR
- Azure
- Canister
- Cloudsmith
- GitHub
- GitLab
- Google
- Harbor
- JFrog Artifactory
- Portus
- Quay.io
- Sonatype Nexus

This chapter uses Docker Hub, but the process is similar for other repositories. Typically, you will log into a different system and/or specify a URL when pushing the image.

### 7.3 Image names and tags

Every image on Docker Hub is assigned a unique name:

```
[your_user_name]/[image_name]:[tag_name]
```

The following sections refer to the nodehello image created in the last chapter which is uploaded to my craigbuckler account.

Tags are different variations of an image. You first saw these when running the MySQL container – the official MySQL image offers various editions of 5.6, 5.7, and 8.0.

A default tag of latest is applied to any new image. That version is downloaded when no tag is specified when pulling an image.

A single image can have any number of tags applied. The onus is on you – the image developer – to tag images appropriately and ensure the most recent stable release is tagged with latest.

### 7.4 Create a Docker Hub repository

The first step is to create a repository at Docker Hub. Log in at https://hub.docker.com/ and click **Repositories** then **Create Repository** (or open https://hub.docker.com/repository/create):

| Hocker hub         Q         Search for great content (e.g., mysql)         Explore         Re                                                                                                    | positories Organizations Get Help - craigbuckler - 🌘                            |
|----------------------------------------------------------------------------------------------------|---------------------------------------------------------------------------------|
| Repositories Create                                                                                                    | Using 0 of 1 private repositories. Get mo                                       |
| Create Repository                                                                                                    | Pro tip<br>You can push a new image to this repository using the CLI            |
| craigbuckler v nodehello                                                                                                    | docker tag local-image:tagname new-repo:tagname<br>docker push new-repo:tagname |
| An example image.                                                                                                    | Make sure to change <i>tagname</i> with your desired image repository tag.      |
| Visibility Using 0 of 1 private repositories. <u>Get more</u> Public © Public © Public repositories appear in Docker Hub search results                                                                    |                                                                                 |
| Build Settings (optional)<br>Autobuild triggers a new build with every git push to your source code repository. <u>Learn More.</u>                                                                         |                                                                                 |
| Please re-link a GitHub or Bitbucket account Weve updated how Docker Hub connects to GitHub and Bitbucket. You'll need to re-link a GitHub or Bitbucket account to create new automated builds. Learn More |                                                                                 |
| Disconnected Disconnected                                                                                                    |                                                                                 |
| Cancel Create & Build                                                                                                    |                                                                                 |

Figure 7.1: create repository on DockerHub

Enter the repository name, choose whether it's public or private, and click **Create**.

Docker Hub can also automatically build images when you push Docker file configurations to Github or BitBucket Git project repositories.

# 7.5 Log in locally

Log on your development PC with the same Docker Hub credentials using:

docker login

Alternatively, you can choose *log in* from the Docker Desktop menu on Windows and macOS.

To log into an alternative image repository (not Docker Hub), use:

```
docker login <url>
```

# 7.6 Build an application image

Build an image from your application's Dockerfile. The Node.js example from the previous chapter:

```
docker image build -t nodehello .
```

Test the image by launching a container, e.g.

docker run -it --rm --name nodehello -p 3000:3000 nodehello

Presuming everything works as expected, press Ctrl|Cmd + C to stop and remove the container. List the available images using:

```
docker images ls
```

In this example, nodehello has been created and the latest tag is automatically applied:

```
REPOSITORYTAGIMAGE IDCREATEDSIZEnodehellolatest7076917cd3fd15 minutes ago89.9MBnodelts-alpinef77abbe89ac12 weeks ago88.1MB
```

### 7.7 Tag an image

You can now tag the image with your user name, repository name, and tag name so it's ready to push to Docker Hub, e.g.

docker tag nodehello craigbuckler/nodehello:firsttry

Running docker image ls again returns:

| craigbuckler/nodehello | firsttry   | 7076917cd3fd | 18 mins ago | 89.9MB |
|------------------------|------------|--------------|-------------|--------|
| nodehello              | latest     | 7076917cd3fd | 18 mins ago | 89.9MB |
| node                   | lts-alpine | f77abbe89ac1 | 2 weeks ago | 88.1MB |

The tagged version *points* to the nodehello original. You can create as many tags as you like for the same image, e.g.

docker tag nodehello craigbuckler/nodehello:latest

The docker image build -t option can specify a fully-qualified name so it's possible to build and tag an image in a single command:

```
docker image build -t craigbuckler/nodehello:firsttry .
```

However, building and testing before tagging is safer – it's more difficult to accidentally push a failing image!

### 7.8 Push to Docker Hub

Push your tagged images to Docker Hub using:

docker push craigbuckler/nodehello

This could take some time for larger images, but results will eventually be displayed:

```
The push refers to repository [docker.io/craigbuckler/nodehello]
6766d962cd48: Pushed
91341a5db1c1: Pushed
ecb74f18e87d: Pushed
181dbdd006ce: Pushed
7c9ecf609394: Mounted from library/node
d570627dd098: Mounted from library/node
1d3a976388c0: Mounted from library/node
beee9f30bc1f: Mounted from library/node
firsttry: digest: sha256:a010ec80a540f618c4801c5e63bd7c4bb8d size: 1991
```

Click the **Repositories** link in Docker Hub again to view your images. The uploaded image will be available at the URL:

https://hub.docker.com/repository/docker/[your\_user\_name]/[image\_name]/

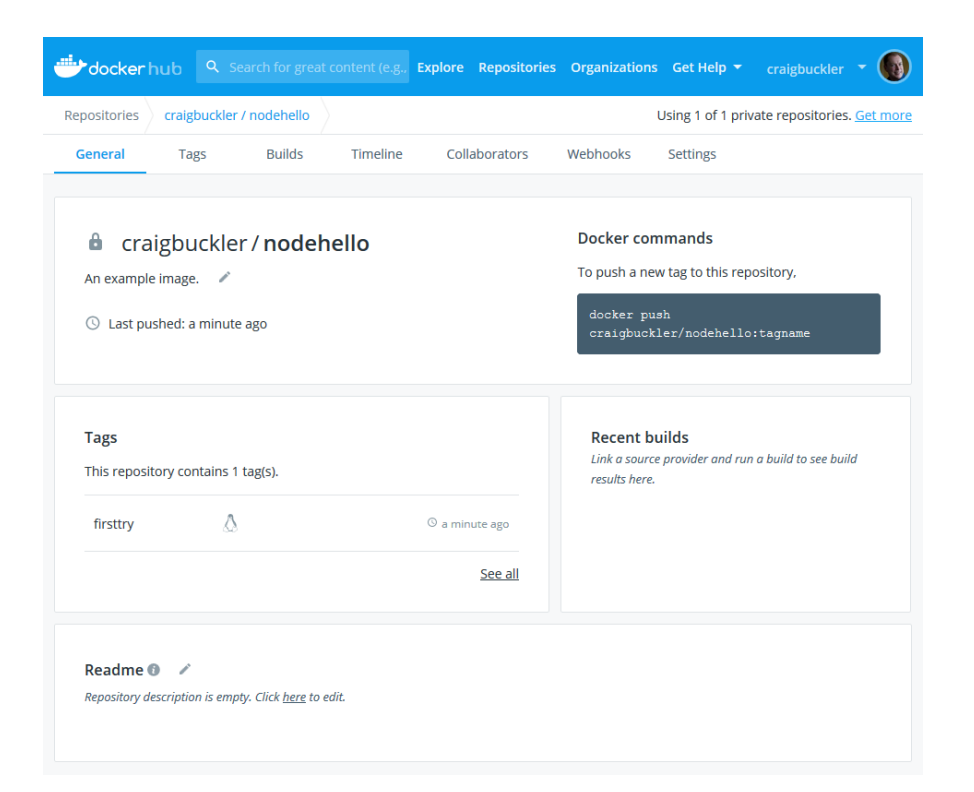

Figure 7.2: image pushed to Docker Hub

# 7.9 Distribute your image

You can now wipe all images from your system (if you're absolutely certain, of course...)

```
docker system prune -af
```

A container can then be launched directly from your Docker Hub image like you've done for other applications, e.g.

```
docker run -it --rm --name nodehello -p 3000:3000 \
    craigbuckler/nodehello:firsttry
```

# 7.10 Key points

What you've learned in this chapter:

- 1. Image repository options.
- 2. Building and tagging an image.
- 3. Pushing an image to a repository for easier distribution.

Bonus points: try automatically building Docker Hub images from your project's Github or BitBucket repository.

In the next chapter, you will take your first steps with orchestration and using Docker containers in production environments.

# 8 Docker orchestration on production servers

This book primarily explains how to use Docker during development in order to emulate a production environment. Your live server may not use Docker and that's fine if, for example, you're running a WordPress site hosted by a specialist company.

However, deploying application containers to live production servers offers several benefits. Containers can be:

- monitored for availability or speed
- restarted on failure
- scaled according to demand
- updated without downtime (presuming at least one application container remains active while others update).

# 8.1 Dependency planning

There are many choices to make when planning a container-based production environment.

Some dependencies, such as a database, could be provided by cloud services. Specialist Software as a Service (SaaS) companies do the hard work for you: there's no need to worry about installation, maintenance, security, scaling, disk space, or back-ups.

Alternatively, you could choose to install and manage a database application yourself – perhaps for cost, security, or vendor lock-in reasons. It's possibly better to install it directly on the host OS rather than within a container with self-imposed CPU, RAM, and disk limits.

# 8.2 Application scaling

The example Node.js application runs on a single processing thread and other language runtimes use a similar model. Your server (or a container) could have many CPU cores but only one will actively execute the application.

Running the application in multiple containers permits more efficient parallel processing. This is preferable to solutions such as self-managed clustering or process managers like PM2 because containers are isolated and can be restarted automatically.

You *could* use Docker Compose or a script to launch multiple container instances of your application. If you were running them all on a single production server, each would require a different name and port exposed to the host, e.g. for three instances:

```
docker run -d --rm --name container1 -p 3001:3000 myimage
docker run -d --rm --name container2 -p 3002:3000 myimage
docker run -d --rm --name container3 -p 3003:3000 myimage
```

--restart=always can be added to each command to ensure Docker restarts the application when the container exits or crashes.

A load balancer such as NGINX (running on the host OS or in another container) can forward incoming requests to one of the application ports. Three users accessing at the same time could be processed by different containers running in parallel. *In theory*.

If this sounds like hard work: *it is*. And that's before you consider sharing volumes and distributing containers between other real and/or virtual servers on the same network. Fortunately, there are easier solutions...

# 8.3 Orchestration overview

*Orchestration* is a process used to manage, scale, and maintain container-based applications across one or more devices.

Tools to manage container-based applications are named *orchestrators*. One of the first was Apache Mesos, which was soon followed by Kubernetes – an open source system developed by Google and often abbreviated to *K8S*. Docker fully embraces Kubernetes, but also provides the simpler Docker Swarm.

#### Then things get complicated.

There are dozens of implementations (the Kubernetes documentation lists at least fifteen) and cloud provider may offer their own Kubernetes-based orchestration services with different terminology and methods: AWS Fargate, Google Cloud, Microsoft Azure, Alibaba Cloud, Tencent etc.

These providers also supply their own load balancing, data, and file storage products which may be preferable to containerized services.

Just to add to the confusion, there are dozens of companies providing alternative/easier interfaces to the large cloud services.

#### 8.3.1 Choosing an orchestration service

There are many options which change regularly and could fill a book in their own right.

For smaller or test applications, Docker Swarm running on inexpensive hosting such as DigitalOcean is a simple way to get started. An example configuration is shown below.

Larger applications with tens of thousands of users are likely to benefit from a more advanced Kubernetes-based service. An overview of Kubernetes is provided below but I recommend you seek expert advice for your platform of choice: *you're likely to be spending a lot of money!* 

#### 8.4 Docker Swarm

Docker Swarm is provided in your Docker installation so it's possible to run it on one or more development machines before deployment. The terminology in brief...

A **swarm** is a set of nodes which are either physical or virtual servers. Each swarm must have at least one **manager** node which manages the **service**: a set of **tasks** (containers) is distributed to **worker** nodes.

If you've not previously used Swarm, docker system info returns a report including:

Swarm: inactive

Execute the following command to define your machine as the swarm manager:

```
docker swarm init
```

The result:

```
Swarm initialized: current node (yvhtgc5lypxnygtijxh) is now a manager.
To add a worker to this swarm, run the following command:
    docker swarm join --token
    SWMTKN-1-0p6w735dvmxq82dcmpcxnykj3obmpfm0wqwcdg4kc17irwmu9y
    192.168.65.3:2377
To add a manager to this swarm, run 'docker swarm join-token manager'
    and follow the instructions.
```

Other physical or virtual devices on your network which have Docker installed can join the swarm by issuing the (long) docker swarm join --token command shown.

Enter docker node ls to view all nodes within your swarm. A single development machine will display something similar to:

IDHOSTNAMESTATUSAVAILABILITYMANAGERSTATUSyvhtgc59 \*docker-desktopReadyActiveLeader

Pull any images you require before creating a service – unlike docker run and docker compose, they won't be pulled automatically, e.g.

```
docker pull craigbuckler/nodehello
```

Then create a service which launches a single container on the swarm:

```
docker service create --name nodehello -p 3000:3000 \
    craigbuckler/nodehello
```

Execute docker service ls to show the running tasks:

IDNAMEMODEREPLICASIMAGEPORTSh7xdw61f8nodehelloreplicated1/1nodehello\*:3000->3000/tcp

docker container ls will also show a single running container (presuming you're running the swarm on one machine).

#### 8.4.1 Scale a swarm service

Your application can be scaled as it becomes increasing popular. To launch three container instances for the nodehello service, enter:

docker service scale nodehello=3

docker service ls now reports three replicas running on your single installation, any of which can handle requests to http://localhost:3000/:

| ID        | NAME      | MODE       | REPLICAS | IMAGE     | PORTS            |
|-----------|-----------|------------|----------|-----------|------------------|
| h7xdw61f8 | nodehello | replicated | 3/3      | nodehello | *:3000->3000/tcp |

docker container ls shows those containers presuming they're all running on your local machine:

CONTAINER IDIMAGESTATUSPORTSNAMES4748e3dd2981nodehelloUp 31 seconds3000/tcpnodehello.2.9c52839d9b5afc565bnodehelloUp 32 seconds3000/tcpnodehello.3.norbua0f083e40fc37nodehelloUp 6 minutes3000/tcpnodehello.1.qjmaki

Alternatively, the docker service create command has an optional -- replicas which could have been used instead of scaling later, e.g.

```
docker service create --name nodehello -p 3000:3000 --replicas=3 \
    craigbuckler/nodehello
```

#### 8.4.2 Stop and remove a swarm service

Services can be listed by executing docker service ls.

A service name can then be passed to the rm command to stop it, e.g.

docker service rm nodehello

All containers started on swarm nodes are automatically stopped and removed.

#### 8.4.3 Remove a node from a swarm

Any worker node can leave the swarm by entering this command on the device:

docker swarm leave

The manager node can leave the swarm and disable swarm mode using:

docker swarm leave --force

### 8.5 Kubernetes

Kubernetes is considerably beyond the scope of this book, but it uses the following concepts and terminology...

A **cluster** is a set of nodes which are either physical or virtual servers (like a Docker swarm). At least one **master** (like a swarm manager) controls all nodes through the Kubernetes API server. Communication with the master is handled by the **kubectl** CLI tool.

Each node runs an agent process known as a **kubelet**. It is responsible for receiving information from the master to start, stop, or modify groups of containers known as **pods** which have shared storage and network resources.

Your host may have their own Kubernetes methods and recommendations, so it will be practical to provision and configure a test platform within the same environment.

Another option is the play with Kubernetes tool allows you configure a cluster without installing anything locally.

Finally, it's possible to install Kubernetes on your Windows, macOS, or Linux development PC. Kubernetes is provided in Docker Desktop for Windows and macOS: to enable it, choose **Settings** from the Docker icon menu, select the **Kubernetes** pane, check **Enable Kubernetes**, and click **Apply & Restart**. This process may take several minutes to complete.

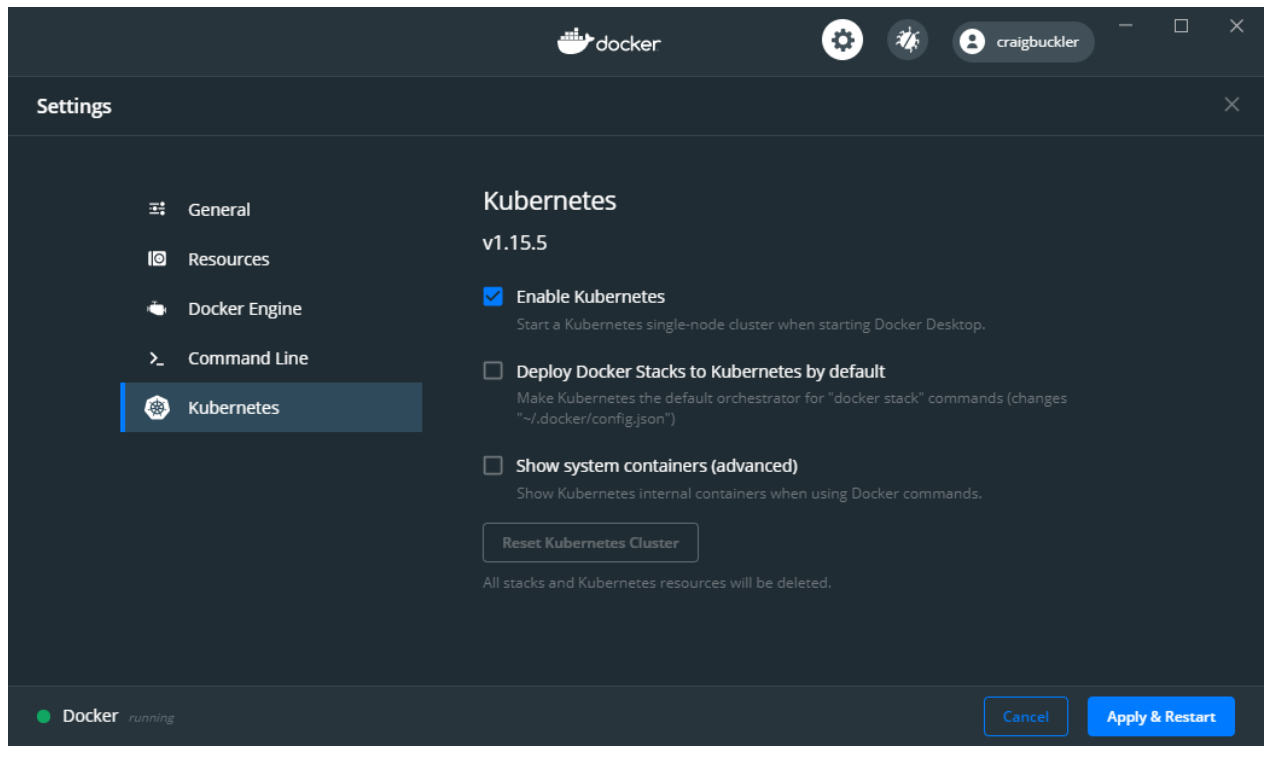

Figure 8.1: enable Kubernetes

#### 8.5.1 Kubernetes deployment

Kubernetes deployments are defined YAML files. Unlike traditional programming steps, these describe a desired end state which Kubernetes aims to achieve.

The following example defines a deployment.yaml file to run the latest NGINX web server in two replica pods:

```
apiVersion: apps/v1
kind: Deployment
metadata:
  name: nginx-deployment
spec:
  selector:
   matchLabels:
      app: nginx
  replicas: 2 # 2 pods
  template:
   metadata:
      labels:
        app: nginx
    spec:
      containers:
      - name: nginx
        image: nginx:latest
        ports:
        - containerPort: 80
```

#### To deploy:

kubectl apply -f ./deployment.yaml

You can also host the deployment file on a web server and use its URL as the reference, e.g.

```
kubectl apply -f https://myserver.com/deployment.yaml
```

Information about the nginx-deployment can be displayed with:

kubectl describe deployment nginx-deployment

The pods created during the deployment can be listed:

```
kubectl get pods -l app=nginx
```

to reveal pod names:

```
NAMEREADYSTATUSRESTARTSAGEnginx-deployment-1771418926-705ns1/1Running010hnginx-deployment-1771418926-r18az1/1Running010h
```

More information about any pod can then be viewed, e.g.

```
kubectl describe pod nginx-deployment-1771418926-7o5ns
```

Node IP addresses and ports are only available within the cluster. A load balancer can be added to expose them externally:

```
kubectl expose deployment nginx-deployment \
    --port=80 --target-port=80 \
    --name=nginxlb --type=LoadBalancer
```

#### 8.5.2 Deployment updates

To update the deployment, change the YAML file and run the same kubectl apply again. This can be useful when you need to increase the number of replicas owing to increased demand.

Deployments can be stopped and deleted by passing its name to the delete command:

kubectl delete deployment nginx-deployment
#### 8.5.3 Kubernetes resources

Several other tools may be useful:

- Kompose: a tool to convert Docker Compose to Kubernetes configuration files
- minikube: quickly define a Kubernetes cluster on a development machine
- Helm: manages Kubernetes resources

#### Further Kubernetes links:

- Kubernetes.io
- Kubernetes documentation
- Deploy to Kubernetes
- Docker and Kubernetes
- Play with Kubernetes

# 8.6 Key points

What you've learned in this chapter:

- 1. Orchestration on production servers.
- 2. Using Docker Swarm to scale an application.
- 3. The basics of Kubernetes deployment.
- 4. Hosts which offer container orchestration services.

# 9 Your Docker journey

Web developers often shun Docker and I was a skeptic for many years. It took several months wading through an impenetrable jungle of conceptual overviews, terminology, and misinformation to experience my first eureka moment.

I now find it unthinkable to approach a project without considering Docker. Installing and managing dependencies is no longer a hurdle and I'm not afraid to try new software. I can safely run an obscure Java application or beta Rust-driven database without risking stability, security, and sanity.

#### Docker is liberating.

I hope this book provides you with enough knowledge to understand Docker and be enthusiastic about using it during web development.

#### 9.1 Docker's future

Many developers are yet to discover the benefits of Docker and containerization. It's a relatively new concept (2013) and remains a complex topic even for IT professionals.

My prediction: Docker will become easier.

Deployment and orchestration are especially difficult so huge advances from cloud hosts are likely in the next few years.

Apple, Google, and Microsoft are also considering Docker-like technologies within their main operating systems. Cross-platform software can already be developed using options such as Electron or Qt, but containers could allow more flexible development of secure applications which run anywhere without modification or recompilation.

Finally, Unikernels push containerization further by packaging an application into a fast, ultra-lightweight virtual machine with no operating system. They run directly on a hypervisor which handles hardware interoperability so no host OS is required. Unikernals are new and will take several years to become a practical option for development and deployment.

# 9.2 Further Docker help

The appendices in this book provide further information for:

- 1. using the docker command line
- 2. building your own images with a Dockerfile
- 3. managing multiple containers with docker-compose
- 4. creating a multi-container application

The Docker Documentation (docs.docker.com) is an excellent but somewhat daunting resource. It probably provides the information you want, but finding it is another matter!

The discord.com chat room is available as part of this course to discuss Docker concepts and problems with web developers who have probably encountered similar issues. Your registration invite link is available in your book/course receipt email.

The Docker Community Forums (forums.docker.com) is another great place to seek help and discuss topics or best practices.

There is also a thriving Docker community on reddit.com which can offer rapid assistance. You could also consider StackOverflow although questions tend to be highly specific and answered less frequently.

The official Docker Community (docker.com/docker-community) and Docker Twitter account provides news, events, meet-ups, and training resources from around the world.

Of course, there is Google. Enter a question or error message and you'll probably find information on Stack Overflow and similar sites. Always check the document date and feedback to ensure it relates to your installation.

Finally, you can send me a message on Twitter @craigbuckler or (*blatent plug alert*) ... consider hiring me.

# 10 Appendix A: Docker command-line reference

The Docker command-line reference provides full documentation, but the commands below will be used most often.

#### 10.1 Log into Docker Hub

docker login

Or login to another registry:

```
docker login <url>
docker login -u <id>-p <password> <url>
```

#### 10.2 Search Docker Hub

Search the Docker Hub image repository:

```
docker search [options] <keyword>
```

Example: find up to five Docker Hub images that reference php ordered by stars (how many people liked the image):

```
docker search --limit 5 php
```

#### 10.3 Pull a Docker Hub image

Download one or more images from Docker Hub:

```
docker pull [options] <image>
```

Example: pull the latest Node.js Long-Term-Support Alpine Linux image:

```
docker pull node:lts-alpine
```

## **10.4 List Docker images**

docker image ls docker images

View all images, both active and dangling (those not associated with a container):

docker image ls -a

#### 10.5 Build an image from a Dockerfile

docker image build -t <image\_name> .

Assuming a Dockerfile is in the current directory:

docker image build -t myimage .

If an alternative file name was used:

```
docker image build -f mybuildfile.txt -t myimage .
```

#### 10.6 Tag an image

```
docker tag <image_name> [user/repository:tag]
```

Example: tag the helloworld image with latest in the Docker Hub helloworld repository owned by myname:

```
docker tag nodeworld myname/helloworld:latest
```

#### 10.7 Push tagged images to Docker Hub

```
docker push [user/repository]
```

Example:

```
docker push myname/helloworld
```

## 10.8 Launch a container from an image

Start running an image as a container instance:

```
docker run [options] <image> [command] [args...]
docker container run [options] <image> [command] [args...]
```

Launch a container named mysql (--name) from the latest mysql image in interactive mode (-it shows a terminal log), that exposes port 3306 to the host (-p), stores data in a Docker volume named mysqldata (--mount), sets the root user password to mysecret (-e environment variable), and deletes the container once it has stopped (-rm):

```
docker run \
    -it --rm --name mysql \
    -p 3306:3306 \
    --mount "src=mysqldata,target=/var/lib/mysql" \
    -e MYSQL_ROOT_PASSWORD=mysecret \
    mysql
```

#### Useful options include:

| option     | description                                                                                                    |
|------------|----------------------------------------------------------------------------------------------------|
| -d         | run a container as a background process<br>(which exits when the application ends)                                                                                        |
| -it        | keep a container running in the foreground<br>(even after the application ends), and show<br>an activity log                                                              |
| rm         | remove the container after it stops                                                                                                    |
| name       | name a container (a random GUID is used<br>otherwise)                                                                                                    |
| -р         | map a host port to a container port                                                                                                    |
| mount      | create a persistent Docker-managed volume<br>to retain data. The string specifies a src<br>volume name and a target where it is<br>mounted in the container's file system |
| -v         | <pre>mount a host folder using the notation <hostdir>:<containerdir></containerdir></hostdir></pre>                                                                       |
| -е         | define an environment variable                                                                                                    |
| env-file   | read environment variables from a file where each line defines a VAR=value                                                                                                |
| net        | connect to specific Docker network                                                                                                    |
| entrypoint | overrides the default starting application                                                                                                    |

#### **10.9 List containers**

Active containers can be viewed with:

```
docker container ls
docker ps
```

Also view stopped containers which have not been removed:

docker container ls -a

#### 10.10 Run a command in a container

docker exec -it <container\_id\_or\_name> [command] [args...]

Example: list files in the root directory of the container named mysql:

```
docker exec -it mysql sh -c "ls /"
```

#### **10.11** Attach to a container shell

To access a container shell to issue commands and examine files:

docker **exec** -it mysql bash

sh may be necessary in lightweight containers without bash.

Enter exit to quit the shell.

#### **10.12 Restart a container**

docker container restart <container\_id\_or\_name>

#### **10.13** Pause a container

docker container pause <container\_id\_or\_name>

#### **10.14** Unpause (resume) a container

docker container unpause <container\_id\_or\_name>

#### **10.15** View container metrics

View the CPU, memory usage, and network activity of all containers:

docker stats

Specific containers can be examined by adding one or more IDs/names to the command.

#### **10.16** Increase container resources

Container resources are limited by Docker, typically to:

- 2 CPUs
- 2GB RAM
- 512MB swap space (virtual RAM)

Resources can be increased if necessary using docker run options such as:

| option | description                                                                          |
|--------|--------------------------------------------------------------------------------------|
| cpus   | CPUs, e.gcpus="4". Zero sets no limit,<br>and fractions can also be used, e.g. "2.5" |

| option      | description                                                    |
|-------------|----------------------------------------------------------------|
| memory      | RAM, e.gmemory="4g" (4GB). A minimum of 4m (4 MB) is permitted |
| memory-swap | <pre>swap space, e.gmemory-swap="lg"</pre>                     |

However, horizontally scaling your application using multiple containers could be a better option.

#### 10.17 Stop a container

When a container is running in interactive mode (-it), press Ctrl|Cmd + C to stop it. If that fails, or the container is running in the background, use:

docker container stop <container\_id\_or\_name>

To stop the mysql container:

docker container stop mysql

#### **10.18 Remove stopped containers**

docker container rm <container\_id\_or\_name>

or remove all stopped containers:

docker container prune

#### **10.19 View Docker volumes**

Volumes are Docker-managed disks mounted into a container (using --mount) to provide persistent storage between restarts. List created volumes:

docker volume ls

#### 10.20 Delete a volume

docker volume rm <volume\_name>

Example:

docker volume rm mysqldata

Or remove all unused volumes not currently attached to a running container:

docker volume prune

#### **10.21 Bind mount a host directory**

A directory on the host can be mounted into a container using -v hostdir:containerdir. For example, mount the current directory's code sub-directory into the container's /home/app directory:

-v \$PWD/code:/home/app

\$PWD references the current directory on Linux and macOS. It is not available on Windows so the full path must be specified using forward-slash notation, e.g.

```
-v /c/project/code:/home/app
```

#### **10.22 Define a Docker network**

Using a Docker network allows containers to communicate with each other using their container name (--name) rather than an IP address.

Create a network:

docker network create --driver bridge <network\_name>

Example named mynet:

docker network create --driver bridge mynet

Attach the container to that network in docker run with --net mynet.

#### 10.23 View networks

docker network ls

#### **10.24 Delete a network**

docker network rm <network\_id\_or\_name>

Remove all unused networks not currently being used by a running container:

docker volume prune

#### 10.25 View system disk usage

docker system df

#### 10.26 Full clean start

Delete every unused container, image, volume, and network:

docker system prune -a --volumes

Add -f to force the wipe without a confirmation prompt.

# **11 Appendix B: Dockerfile reference**

A Dockerfile is a plain-text file describing the steps to build an image, typically for your own application. To build a Docker image from a Dockerfile in the current directory, enter:

docker image build -t <image\_name> .

The period at the end of the command references the current directory. Append -f <file> to use an alternative path or file name.

The syntax is described in the Dockerfile reference, but the commands below will be used most often.

#### 11.1 # comment

Lines beginning with a hash # denote a comment:

# my comment

#### **11.2 ARG arguments**

Variables can be passed at build time with the --builg-arg <name>=<value> option. The value is imported with an ARG statement:

```
# get myvar
ARG myvar
```

A default value can be defined when none is passed:

```
# get myvar, with default of "myimage"
ARG myvar=myimage
```

Use its value elsewhere by prepending a \$ symbol:

RUN echo \$myvar

Where the value must be set in part of a string, a \${name} substitution can be defined:

FROM \${myvar}:latest

#### **11.3 ENV environment variables**

Set an environment variable:

ENV HOME=/home/app

Use its value elsewhere by prepending a \$ symbol or \${} container:

```
RUN echo $HOME
RUN echo ${HOME}
```

## **11.4 FROM <image> starting image**

Create a new image using an existing image as a starting point. This will usually be the first command in a Dockerfile:

```
# latest Node LTS on Alpine Linux
FROM node:lts-alpine
```

#### **11.5 WORKDIR working directory**

Set the working directory for any following COPY, ADD, RUN, CMD and ENTRYPOINT instructions:

```
WORKDIR /home/myapp
```

## 11.6 COPY files from the host to image

Using file patterns:

```
# copy all files to current folder
COPY . .
# copy all txt files to /doc/ folder
COPY *.txt /doc/
# copy all files and assign ownership to a user and group
# (Linux containers only)
COPY --chown=myuser:mygroup . .
```

#### 11.7 ADD files

ADD is similar to COPY but also supports using URLs and tar files as the source. This may be useful, although using a RUN with chained curl and tar commands will create a smaller Docker image with fewer layers.

#### 11.8 Mount a VOLUME

Create a mount point which can be accessed by other containers:

```
RUN mkdir -p /data/myvol
VOLUME /data/myvol
```

Multiple volumes can be specified:

```
VOLUME /myvol1 /myvol2 /myvol3
```

Example use: client-side HTML, CSS, JavaScript, and media files could be built in a **static** folder on a Node.js container. The files can be served directly by an NGINX web server running in another container.

#### 11.9 Set a USER

Define the user (and optionally a group) to use for any following RUN, CMD and ENTRYPOINT instructions:

USER myuser

#### 11.10 RUN a command

RUN issues instructions during the build, such as installation or configuration commands. Any number are permitted in the Dockerfile.

Execute commands using shell form:

RUN npm install

or exec (array) form which runs an executable directly:

RUN ["npm", "install"]

#### 11.11 EXPOSE a port

Informs Docker that the container will listen on a specified network port. Note that the exposed port must be *published* with -p when using docker run:

```
EXPOSE 3000
```

#### **11.12 CMD execute container**

CMD sets a default application start instruction if none is specified when launching the container with docker run. Only one is permitted in the Dockerfile, so only the last is processed.

Commands can be executed using shell form:

```
CMD node ./index.js
```

or exec (array) form - the recommended option - to directly run the executable:

```
CMD ["node", "/index.js"]
```

In general, use CMD to provide a default command that can be overridden on the command line when the container is launched.

#### **11.13 ENTRYPOINT execute container**

ENTRYPOINT sets a start instruction when building an executable Docker image. The application will run when the container is launched. Only one is permitted in the Dockerfile and it overrides any CMD instructions.

Commands can be executed using shell form:

```
ENTRYPOINT node ./index.js
```

or exec (array) form – the recommended option – to directly run the executable:

```
ENTRYPOINT ["node", "/index.js"]
```

# 11.14 .dockerignore file patterns

Specifies filename patterns to omit when using COPY and ADD. Example content:

```
Dockerfile
docker*.yml
.git
.gitignore
.config
.npm
.vscode
node_modules
README.md
```

# **12 Appendix C: Docker Compose reference**

Docker Compose is a utility for launching and managing multiple containers. It is more powerful and easier than using a series of docker run commands.

The configuration is usually defined in a docker-compose.yml (YAML) file. The Docker Compose reference provides full documentation, but the commands below will be used most often.

#### 12.1 Docker Compose CLI

Docker Compose commands can be used in the same directory as your docker-compose.yml configuration file. The most-used include...

Launch all containers:

docker-compose up

Images can be rebuilt with docker-compose up --build or using docker-compose build first.

Specify an alternative directory and/or filename:

```
docker-compose -f ./my-config.yml up
```

-f is necessary in the commands below if you are running docker-compose from a directory other than where the configuration YML file is stored.

#### Start as a background service:

docker-compose up -d

#### View active containers:

docker-compose **ps** 

#### View container logs:

docker-compose logs

#### Pause running containers with:

docker-compose pause

#### then resume with:

docker-compose unpause

#### Restart all stopped and running containers:

docker-compose restart

#### Stop containers without removing them:

docker-compose stop

#### Start stopped containers:

docker-compose start

#### Remove stopped containers:

docker-compose rm

#### Stop and remove running containers, images, volumes, and networks:

docker-compose down

#### 12.2 docker-compose.ymloutline

YML is a standard data format using new lines, tabs, colons, and dashes to indicate sections and data.

All configuration files must specify:

- 1. Docker Compose version compatibility
- 2. the services (containers) to launch
- 3. networks (if used), and
- 4. volumes (if used).

```
version: '3'
services:
    # container
    mycontainer:
        # ...definition...
networks:
volumes:
```

The following sections describe common settings to configure service containers for Docker Compose v3 and above.

# 12.3 Starting image

Specify a starting repository image, e.g. for the latest MySQL:

```
mycontainer:
    image: mysql
```

# 12.4 build an image from a Dockerfile

A new image can be built by specifying the relative path context, the name of the dockerfile in that location, and any associated build args passed to Dockerfile ARG instructions:

```
mycontainer:
    build:
        context: ./
        dockerfile: Dockerfile
        args:
            - arg1=val1
            - arg2=val2
            - arg3=val3
```

## 12.5 Set the container\_name

Set the container name. This can be used for inter-container communications across the same **Docker network**:

```
mycontainer:
    container_name: mycontainer
```

# 12.6 Container depends\_on another

Express a dependency between services to ensure one or more other containers have started before launching this one:

```
mycontainer:
depends_on:
- containerA
- containerB
```

# 12.7 Set environment variables

Define any number of individual environment variables:

```
mycontainer:
environment:
```

- MYVAR1=value1

```
- MYVAR2=value2
```

- MYVAR3=value3

#### 12.8 Set environment variables from a env\_file

Sets of environment variables can be defined in a .env file, e.g.

```
# example values
MYVAR1=value1
MYVAR2=value2
MYVAR3=value3
```

All values can be imported using env\_file::

mycontainer: env\_file: .env

Multiple files can also be specified:

```
mycontainer:
    env_file:
        - ./one.env
        - ./two.env
        - ./three.env
```

#### 12.9 Attach to Docker networks

Join one or more Docker networks (created on first use):

```
mycontainer:
networks:
- mynetwork
```

It is also possible to set aliases (alternative hostnames) and IP addresses for the container on the network:

```
mycontainer:
    networks:
    mynetwork:
    aliases:
        - myname1
        - myname2
        ipv4_address: 172.16.238.20
        ipv6_address: 2001:3984:3989::20
```

The networks (and optional configurations) must be referenced after the services: definition at the bottom of docker-compose.yml:

networks: mynetwork:

## 12.10 Attach persistent Docker volumes

Mount a Docker volume (created on first use) or bind a host directory:

```
mycontainer:
  volumes:
    # Docker volume
    - type: volume
    source: rootfiles
    target: /var/www/html
    # bind host directory
    - type: bind
    source: ./myfiles
    target: /var/www/html/myfiles
```

A shorter syntax can also be used which defines <source>:<destination>. The <source> is presumed to be Docker volume unless it starts with . or . . relative file paths.

```
mycontainer:
```

```
# idential to above
volumes:
    - rootfiles:/var/www/html
    - ./myfiles:/var/www/html/myfiles
```

Docker volumes (and optional configurations) must be referenced after the services: definition at the bottom of docker-compose.yml:

volumes: rootfiles:

#### 12.11 Set a custom dns server

Define one or more DNS servers:

```
mycontainer:
dns:
- 1.1.1.1
- 8.8.8.8
```

#### 12.12 expose ports

Ports can be exposed to the host using "host:container" notation:

```
mycontainer:
    expose:
    - "3000:3000"
```

Using a single container value, such as "3000", only exposes the port to other containers on the same Docker network.

# 12.13 Define external\_links to other containers

Containers started outside the current docker-compose.yml file can be referenced assuming they are on the same Docker network:

```
mycontainer:
    external_links:
        - mysql
```

#### 12.14 Override the default command

Override the Dockerfile CMD command using shell or exec (array) forms:

```
mycontainer:
    command: node ./test.js
    # or [ "node", "./test.js" ]
```

## 12.15 Override the default entrypoint

Override the Dockerfile ENTRYPOINT command using shell or exec (array) forms:

```
mycontainer:
    entrypoint: node ./test.js
    # or [ "node", "./test.js" ]
```

# 12.16 Specify a restart policy

Restart policies include:

- no: never restart the container (the default)
- always: always restart the container when it stops
- on-failure: restart the container when it fails with an exit code

```
mycontainer:
    restart: on-failure
```

## 12.17 Runahealthcheck

Configure a check that is run periodically to check a container is alive and responding:

```
mycontainer:
   healthcheck:
    test: [ "CMD", "curl", "-f", "http://localhost:3000/test" ]
    interval: 1m00s
    timeout: 10s
    retries: 3
```

# 12.18 Define a logging service

A log can be output using the driver of "json-file", "syslog", or "none":

```
mycontainer:
    logging:
    driver: syslog
    options:
        syslog-address: "tcp://192.168.1.100:1234"
```

# **13 Appendix D: quiz project**

The example quiz project creates a browser-based general knowledge application using Docker containers:

| never-ending quizzery                            |                 |                 |
|--------------------------------------------------|-----------------|-----------------|
| answered: 0                                      | right: <b>0</b> | wrong: <b>0</b> |
| Science & Nature                                 |                 |                 |
| What term is best associated with Sigmund Freud? |                 |                 |
| Cognitive-Behavioral Therapy                     |                 |                 |
| Dialectical Behavior Therany                     |                 |                 |
| Dialectical Denavior Therapy                     |                 |                 |
| Psychoanalysis                                   |                 |                 |
| Theory of Gravity                                |                 |                 |
|                                                  |                 |                 |

Figure 13.1: quiz application screen

It's intentionally simple and it's easy to cheat if you know a little about browser DevTools! However, similar Docker concepts will apply to most web applications.

The files created in this chapter are contained in the quiz directory of the example code repository provided at https://github.com/craigbuckler/docker-web. Refer to README.md for quick start instructions.

## **13.1 Project overview**

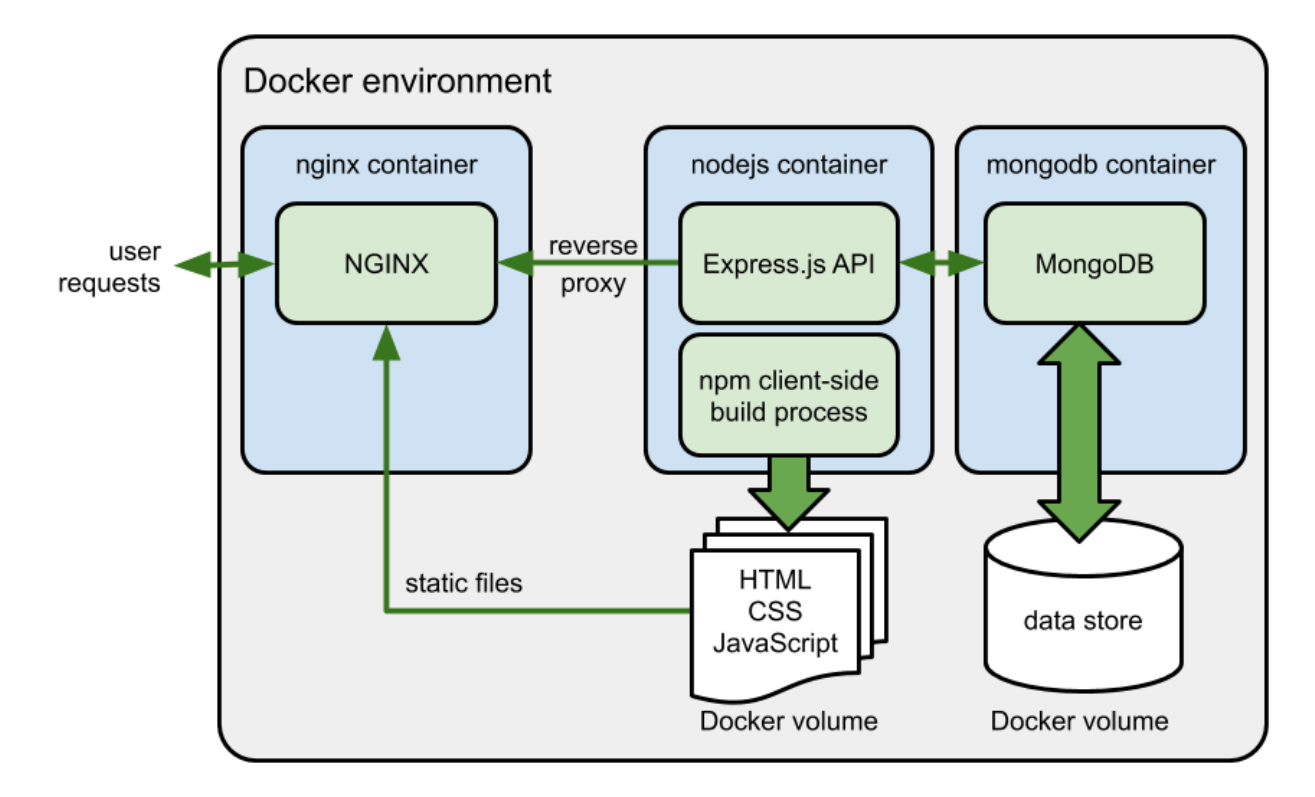

Three containers are connected to a quiznet Docker network:

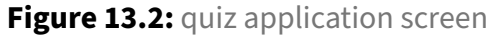

#### 13.1.1 MongoDB database (mongodb container)

This uses a Docker volume (quizdata) for question storage and exposes the database on port 27017.

A collection named quiz is created in the quiz database which is accessed with the user ID quizuser and password quizpass.

#### 13.1.2 Node.js application (nodejs container)

The Node.js container has two functions:

- 1. index.js launches an Express.js application exposed on port 8000 which:
  - fetches questions and answers from the Open Trivia Database API on start-up. These are formatted and stored in the MongoDB database.
  - provides a single /question endpoint. This queries the database and returns details of the next question as JSON-encoded data.

During development, any changes to the Node.js files trigger an application restart using Nodemon.

2. Client-side HTML, CSS, and JavaScript implement the application logic to fetch questions and keep score. Source code contained in the src directory is **built using npm scripts** which run pug, PostCSS, and Rollup.js. The resulting files are output to a **static** directory (a shared Docker volume).

In production, this processing occurs when the Docker image is built. During development, changes to src files in the host's project directory trigger a **static** file re-build and source maps are appended.

#### 13.1.3 NGINX reverse proxy (nginx container)

An NGINX web server container serves files from the shared **static** volume. This is more efficient than serving via Express.js.

Other HTTP requests (such as the /question endpoint) are forwarded to the nodejs container. NGINX acts as a *reverse proxy*.

#### 13.2 Launch in development mode

Launch the quiz in development mode with auto-building, source maps, and application restarts using the docker-compose.yml configuration in the ./quiz project root:

```
cd quiz
docker-compose up
```

Access the application via NGINX at http://localhost:8080/

Additionally, you can access:

- the Node.js application directly at <a href="http://localhost:8000/">http://localhost:8000/</a>
- the Node.js debugger at http://localhost:9229/
- the quiz database using a MongoDB client by connecting to http://localhost:27017/ with the user ID quizuser and password quizpass.

Free MongoDB client applications include Compass, Robo 3T, and Mongoku (also available as a Docker image).

Alternatively, access the container shell: docker exec -it mongodb sh

and launch the MongoDB CLI: mongo -u quizuser -p quizpass

Then issue queries and commands, e.g.

```
use quiz;
show collections;
db.quiz.find({}, { _id:0, question:1 });
```

#### 13.3 Launch in production mode

Each Dockerfile builds a production image. These can be launched without modification using the docker-compose-production.yml configuration in the ./quiz project root:

```
cd quiz
docker-compose -f ./docker-compose-production.yml up
```

Append -d to run the quiz as a background process.

Access the application via NGINX at http://localhost:8080/

Direct access to other containers is not permitted.

The default HTTP port 80 can be set at line 54 of docker-compose-production.yml. However, the container will fail to start if you have other applications using that port, such as another web server or Skype.

#### 13.4 Clean up

To stop the quiz application, press Ctrl | Cmd + C or enter docker-compose down in another terminal (cd to the same directory).

The application's Docker containers, images, volumes, and networks can be removed with:

```
docker-compose rm
docker volume prune -f
docker image rm quiz_nodejs quiz_nginx
```

Alternatively, you can wipe all Docker data including base images:

```
docker system prune -af --volumes
```

# 13.5 Project file structure

The project root directory contains:

| file                          | description                                   |
|-------------------------------|-----------------------------------------------|
| README.md                     | technical information                         |
| docker-compose.yml            | Docker Compose development mode configuration |
| docker-compose-production.yml | Docker Compose production mode configuration  |

The nginx sub-directory contains:

| file             | description                                                |
|------------------|------------------------------------------------------------|
| nginx.Dockerfile | the Dockerfile used to build the nginx<br>Docker image     |
| nginx.conf       | the NGINX configuration file copied to the<br>Docker image |

The nodejs sub-directory contains:

| file                 | description                                                    |
|----------------------|----------------------------------------------------------------|
| nodejs.Dockerfile    | the Dockerfile used to build the nodejs<br>Docker image        |
| .dockerignore        | paths to omit when copying files to the<br>nodejs Docker image |
| <b>package.</b> json | application dependencies and npm build scripts                 |
| file              | description                                                    |
|-------------------|----------------------------------------------------------------|
| .env              | environment variables for database access                      |
| index.js          | the main Express.js application                                |
| lib/*             | custom modules used by the Express.js<br>application           |
| <pre>src/*</pre>  | client-side HTML, CSS, and JavaScript source files             |
| nodemon.json      | Nodemon configuration for Express.js restarts                  |
| postcss.config.js | PostCSS configuration for processing CSS src files             |
| rollup.config.js  | Rollup.js configuration for processing<br>JavaScript src files |

# 13.6 nodejs Docker image

The nodejs.Dockerfile creates a production Docker image which:

- 1. uses the tiny Node 14 Alpine Docker Hub image as a base
- 2. sets environment variables, including NODE\_ENV=production
- 3. creates a working directory (/home/node/app) and grants access to the node user
- 4. copies **package**.json and installs modules
- 5. copies the remaining application files
- 6. runs the build script. This creates a **static** directory for client-side files which is mounted as a Docker volume and shared with other containers
- 7. exposes port 8000, and
- 8. runs the Express.js application (index.js).

```
# base Node.js v14 image
FROM node:14-alpine
# environment variables
ENV NODE_ENV=production
ENV NODE PORT=8000
ENV HOME=/home/node/app
ENV PATH=${PATH}:${HOME}/node_modules/.bin
# create application folder and assign rights to the node user
RUN mkdir -p $HOME && chown -R node:node $HOME
# set the working directory
WORKDIR $HOME
# set the active user
USER node
# copy package.json from the host
COPY --chown=node:node package*.json $HOME/
# install application modules
RUN npm install
# copy remaining files and build
COPY --chown=node:node . .
RUN npm run build
# share volume
VOLUME ${HOME}/static
# expose port on the host
EXPOSE $NODE PORT
# application launch command
CMD [ "node", "./index.js" ]
```

docker-compose.yml overrides some nodejs.Dockerfile settings when running in
development mode:

- 1. NODE\_ENV is set to development
- 2. the project's nodejs sub-directory on the host is mounted to the container's /home/node/app directory so file changes can be monitored
- 3. port 9229 is also exposed so a Node.js debugger can be attached.
- 4. the application is launched by installing dependencies and running npm run debug.

```
nodejs:
  environment:
    - NODE_ENV=development
  build:
    context: ./nodejs
    dockerfile: nodejs.Dockerfile
  container_name: nodejs
  depends on:
    - mongodb
  volumes:
    - ./nodejs:/home/node/app
    - nodejsfiles:/home/node/app/static
    - nodejsfiles:/home/node/app/.config
    - nodejsfiles:/home/node/app/.npm
    - nodejsfiles:/home/node/app/node_modules
  networks:
    - quiznet
  ports:
    - "8000:8000"
    - "9229:9229"
  command: /bin/sh -c 'npm i && npm run debug'
```

Node.js modules and npm data would normally be installed in the nodejs project directory on the host. Unfortunately, this can be slow on Windows file systems and you may encounter permission issues on macOS or Linux when attempting to write data to the **static** directory.

A nodejsfile Docker volume is mounted to persistently store generated files. This improves reliability and the initial start-up speed.

docker-compose-production.yml retains the production nodejs.Dockerfile configuration. Port 8000 is only exposed within the Docker network and the container will restarts when it fails:

```
nodejs:
    build:
        context: ./nodejs
        dockerfile: nodejs.Dockerfile
        container_name: nodejs
        depends_on:
            - mongodb
        networks:
            - quiznet
        ports:
            - "8000"
        restart: on-failure
```

# 13.7 nginx Dockerimage

The nginx.Dockerfile creates a production Docker image which:

- 1. uses the tiny stable Alpine Docker Hub image as a base
- 2. copies the nginx.conf configuration file, and
- 3. exposes the default HTTP port 80.

FROM nginx:stable-alpine

COPY nginx.conf /etc/nginx/nginx.conf

```
EXPOSE 80
```

nginx.conf sets NGINX to listen for requests on port 80. When a URL is received, it attempts to locate a suitable file in the /home/node/app/static/ shared Docker volume defined by the nodejs container. If nothing suitable is found, the request is forwarded to http://nodejs:8000 to be processed by the Express.js application:

```
# HTTP requests
server {
  listen 80;
  listen [::]:80;
  server_name localhost; # domain
  # is a static file?
  location / {
    root /home/node/app/static/;
    index index.html;
    try_files $uri $uri/ @nodejs;
  }
  # reverse-proxy to Node.js app
  location @nodejs {
    proxy_pass http://nodejs:8000;
    proxy_http_version 1.1;
    proxy_set_header Upgrade $http_upgrade;
    proxy_set_header Connection 'upgrade';
    proxy_set_header Host $host;
    proxy_cache_bypass $http_upgrade;
  }
}
```

The Docker Compose configuration is similar in both production and development modes (restart is only set in production):

```
nginx:
    build:
        context: ./nginx
        dockerfile: nginx.Dockerfile
        container_name: nginx
        depends_on:
            - nodejs
        networks:
            - quiznet
        ports:
            - "8080:80"
        restart: on-failure
        logging:
            driver: "none"
```

Setting the logging driver to "none" disables terminal logging. NGINX access logs are less useful during development.

## 13.8 mongodb Docker image

The latest MongoDB image is used directly from Docker Hub. The Docker Compose configuration is similar in both production and development modes:

```
mongodb:
    environment:
        - MONGO_INITDB_ROOT_USERNAME=quizuser
        - MONGO_INITDB_ROOT_PASSWORD=quizpass
    image: mongo:latest
        container_name: mongodb
        volumes:
        - quizdata:/data/db
        networks:
        - quiznet
        ports:
        - "27017:27017"
        logging:
            driver: "none"
```

In production, port "27017" is only exposed within the Docker network and a restart: on-failure setting is added.

Ideally, the user ID and password should be stronger! The ./nodejs/.env file would need changing accordingly.

# 13.9 Node.js build process

Client-side files in the src directory are processed using npm scripts and output to a **static** directory. This is shared as a Docker volume so NGINX can serve HTML, CSS, and JavaScript requests without Express.js processing.

### 13.9.1 Production mode build

Production environment build scripts are defined in the **package**.json "scripts" section:

```
"build:htm":
    "pug -0 ./src/html/data.json ./src/html/ -o ./static/",
"build:css":
    "postcss src/css/main.css -o static/css/main.css --no-map",
"build:es6":
    "rollup --config",
"build":
    "npm run build:htm && npm run build:css && npm run build:es6",
"start":
    "npm run build && node ./index.js"
```

npm run build is executed when the Docker image is built. This processes src files using pug, PostCSS, and Rollup.js to create optimised HTML, CSS, and JavaScript files in the **static** directory.

### 13.9.2 Development mode watch and build

Development mode watch scripts are also defined in the **package**.json "scripts" section:

```
"watch:htm":
    "pug -0 ./src/html/data.json ./src/html/ -o ./static/ --pretty -w",
"watch:css":
    "postcss ./src/css/main.css -o ./static/css/main.css
    --map --watch --poll --verbose",
"watch:es6":
    "rollup --config --sourcemap inline --watch --no-watch.clearScreen",
"watch:app":
    "nodemon --trace-warnings --inspect=0.0.0.0:9229 ./index.js",
"debug":
    "concurrently 'npm:watch:*'",
```

pug, PostCSS, and Rollup.js *watch* options are used to monitor files and re-build when necessary. Similarly, Nodemon watches for Node.js application file changes and restarts accordingly.

npm run debug is executed by Docker Compose. This launches Concurrently which executes all npm watch: \* scripts in parallel.

# 13.10 Node.js Express.js application

The primary index.js application uses dotenv to parse database settings in the .env file and define environment variables:

```
// main application
'use strict';
// load environment
require('dotenv').config();
```

The ./lib/db.js module then initializes the database and exports a single getQuestion() function:

```
const
   // initialize database
   quizDB = require('./lib/db'),
```

Express.js is initialized with middleware functions to set the **static** directory, permit access from other domains using CORS, and ensure requests are never cached:

```
// default HTTP port
port = process.env.NODE_PORT || 8000,
// express
express = require('express'),
app = express();
// static files
app.use(express.static('./static'));
// header middleware
app.use((req, res, next) => {
    res.set({
        'Access-Control-Allow-Origin': '*',
        'Cache-Control': 'must-revalidate, max-age=0'
    });
    next();
});
```

It should not be necessary to set the express.static directory because NGINX will serve the files directly. However, you may need to connect to the Node.js application directly at http://localhost:8000/ or http://localhost:9229/ when debugging.

You could also consider running the command in development mode by adding the condition:

```
if (process.env.NODE_ENV !== 'production')
```

A single GET /question endpoint is defined which returns the next question in JSON format by calling getQuestion() in the ./lib/db.js module:

```
// route: fetch a question
app.get('/question', async (req, res) => {
    const q = await quizDB.getQuestion();
    if (q) res.json(q);
    else res.status(500).send('service unavailable');
});
```

Finally, Express.js is launched on port 8000:

```
// start HTTP server
app.listen(port, () =>
    console.log(`page hit web service running on port ${port}`)
);
```

### 13.10.1 /lib/db.js module

The db.js module defines several constants to control how many questions are required and fetched from the Open Trivia Database API:

```
'use strict';
const
maxQuestions = 300,
maxApiFetch = 50,
maxApiCalls = 10,
```

A connection to the MongoDB database is made using the credentials supplied in the .env file:

```
// MongoDB connect
mongo = require('mongodb'),
client = new mongo.MongoClient(
  `mongodb://${ process.env.MONGO_USERNAME }` +
  `:${ process.env.MONGO_PASSWORD }` +
  `@${ process.env.MONGO_HOST }:${ process.env.MONGO_PORT }/`,
  { useNewUrlParser: true, useUnifiedTopology: true }
);
```

The quiz collection in the quiz database is referenced:

```
// database connection objects
let db, quiz;
// connect to MongoDB database
(async () => {
   try {
     await client.connect();
     db = client.db( process.env.MONGO_DB );
     // quiz collection
     quiz = db.collection('quiz');
```

The init() function is called which returns the number of questions available in the database:

```
// initialize
if (!await init()) {
   throw 'no questions in database';
}

catch (err) {
   console.log('database error', err);
}
})();
```

### 13.10.2 ./lib/db.js init() function

init() fetches the current number of questions in the quiz collection and returns immediately when that is equal or greater to the maxQuestions constant (300).

```
// initialize database
async function init() {
    // question count
    let qCount = await quiz.countDocuments();
    if (qCount >= maxQuestions) return qCount;
```

Indexes are added to the quiz collection when it is empty:

```
console.log('initializing quiz database...');
// create indexes
if (!qCount) {
    await quiz.createIndexes([
        { key: { category: 1 }},
        { key: { question: 1 } },
        { key: { used: 1 } }
]);
}
```

Random questions from the Open Trivia Database API are retrieved using one or more concurrent HTTP node\_fetch calls.

The question and answer data is converted from JSON, cleaned, and appended to a new object (newQ):

```
const
  fetch = require('node-fetch'),
  lib = require('./lib'),
  batch = quiz.initializeUnorderedBulkOp(),
  maxReq = Math.min(maxApiFetch, maxQuestions - qCount),
  quizApi =
    `https://opentdb.com/api.php?type=multiple&amount=${ maxReq }`;
(await Promise.allSettled(
  // make multiple API calls
  Array( Math.min(
      maxApiCalls,
      Math.ceil((maxQuestions - qCount) / maxReq)
    ))
    .fill(quizApi)
    .map((u, i) => fetch(`${u}#${i}`))
)
  .then(
    // parse JSON
    response => Promise.allSettled(
      response.map(res => res.value && res.value.json())
    )
  )
  .then(
    // extract questions
    json => json.map(j => j && j.value && j.value.results || [])
  ))
  .flat().forEach(q => {
    // format each question
    let
      correct = lib.cleanString(q.correct_answer),
      newQ = {
        category: lib.cleanString(q.category),
        question: lib.cleanString(q.question),
        answers: q.incorrect answers
                    .map(i => lib.cleanString(i))
                    .concat(correct).sort()
      };
    newQ.correct = newQ.answers.indexOf(correct);
```

Note that lib.cleanString() is defined in ./lib/lib.js. It removes unnecessary whitespace and converts & characters to HTML & amp; entities.

newQ is inserted into the database using a bulk operation. A new document will be created if the question has not been added before:

```
// database insert
batch
    .find({ question: q.question })
    .upsert()
    .update({ $set: newQ });
});
```

The database is updated and the total of new and existing questions is returned:

```
// update database
const
   dbUpdate = await batch.execute(),
   qAdded = dbUpdate.result.nUpserted;
qCount += qAdded;
console.log(`${ qAdded } questions added`);
console.log(`${ qCount } questions available`);
return qCount;
}
```

### 13.10.3 ./lib/db.js getQuestion() function

getQuestion() is exported for use by calling modules.

The MongoDB quiz collection is ordered by each document's used value in ascending order so the first least-used question can be returned. That document has its used value incremented:

## 13.11 Client-side files

The quiz functionality is implemented in the client-side HTML, CSS, and JavaScript. Files contained in the src directory are **built** to the **static** directory.

#### 13.11.1 HTML page

./static/index.html is generated from the ./src/html/index.pug template and data defined in ./src/html/data.json. The score, category, question, and four answer buttons are output. The file is minified in production mode.

### 13.11.2 CSS styles

./**static**/css/main.css is generated from ./src/css/main.css. All @import references are merged into a single minified file. An inline source map is added in development mode.

#### 13.11.3 JavaScript functionality

./static/js/main.js is generated from ./src/js/main.js. This contains vanilla ES6/2015 code which is minified and used directly as a <script type="module"> (this will work in all modern browsers but not Internet Explorer). An inline source map is added in development mode.

The code defines the question API URL:

```
// question API URL
const questionAPI = '/question';
```

and a state object which fetches the associated DOM node and sets an initial zero value:

```
// initialize state
const state = {};
'answered,right,wrong,category,question,a0,a1,a2,a3'
.split(',')
.forEach(prop => {
   state[prop] = {
      node: document.getElementById(prop),
      value: 0
   };
  });
```

An event handler listens for clicks on the #answers element which contains all the answer buttons:

```
// answer event handler
document
.getElementById('answers')
.addEventListener('click', answerHandler, false);
```

The first question is then fetched:

```
// start first question
(async () => await newQuestion())();
```

The newQuestion() function fetches the next question, updates the state object, renders those items to DOM content, and stores the ID of the correct answer:

```
// new question
async function newQuestion() {
 const question = await fetchQuestion();
 // populate state
  for (const prop in question) {
    if (state[prop] && state[prop].node) {
      state[prop].value = question[prop];
   }
  }
 // render question
  for (const prop in state) {
    if (state[prop].node) {
      state[prop].node.innerHTML = state[prop].value;
    }
  }
  // correct answer
 state.correct = 'a' + question.correct;
}
```

The fetchQuestion() function uses the Fetch API to retrieve the next question from the Node.js application. The 4-element answers array is converted to properties a0, a1, a2, and a3 to match the state object.

```
// next question
async function fetchQuestion() {
    const
        call = await fetch(questionAPI),
        q = await call.json();
    q.answers.forEach((a, i) => { q['a'+i] = a; });
    delete q.answers;
    return q;
}
```

The answerHandler() function activates when an element within the #answers element is clicked. The function exits if an answer has already been received (state.done is **true**) or a button was not clicked:

```
// answer clicked
function answerHandler(e) {
    const clicked = e.target;
    if (state.done || clicked.nodeName !== 'BUTTON') return;
    state.done = true;
```

The ID of the correct answer button is determined, the number answered is incremented, and the clicked button has its focus unset:

```
const correct = state[state.correct].node;
state.answered.value++;
clicked.blur();
```

CSS classes are added to indicate whether the answer was correct, highlight the right answer, and update the state counters:

```
if (clicked === correct) {
   state.right.value++;
   clicked.classList.add('right');
}
else {
   state.wrong.value++;
   clicked.classList.add('wrong');
   correct.classList.add('right', 'reveal');
}
```

After a three-second timeout, all the classes are reset and a new question is triggered. The game continues forever until the user becomes bored!

```
setTimeout(async () => {
    clicked.classList.remove('right', 'wrong');
    correct.classList.remove('right', 'reveal');
    await newQuestion();
    state.done = false;
    }, 3000);
}
```

# 13.12 Key points

This quiz illustrates how to develop a complex multi-container web applications with build systems. Consider creating an application using your favorite language, database, and associated dependencies. For example:

- 1. the obligatory to-do app
- 2. a web-based notes system (bonus points for markdown support)
- 3. a recipe database containing ingredients, steps, and search ideally based on ingredients you have!
- 4. an online poll system to create and host simple surveys
- 5. a real-time chat app.

Consider how multiple Docker containers would permit horizontal scaling. People chatting in the same *room* could be connected to different containerized applications running on different servers. A backend redis, database, or queue system could broadcast messages to other containers.

Best of luck!